### **D-Link**<sup>®</sup>

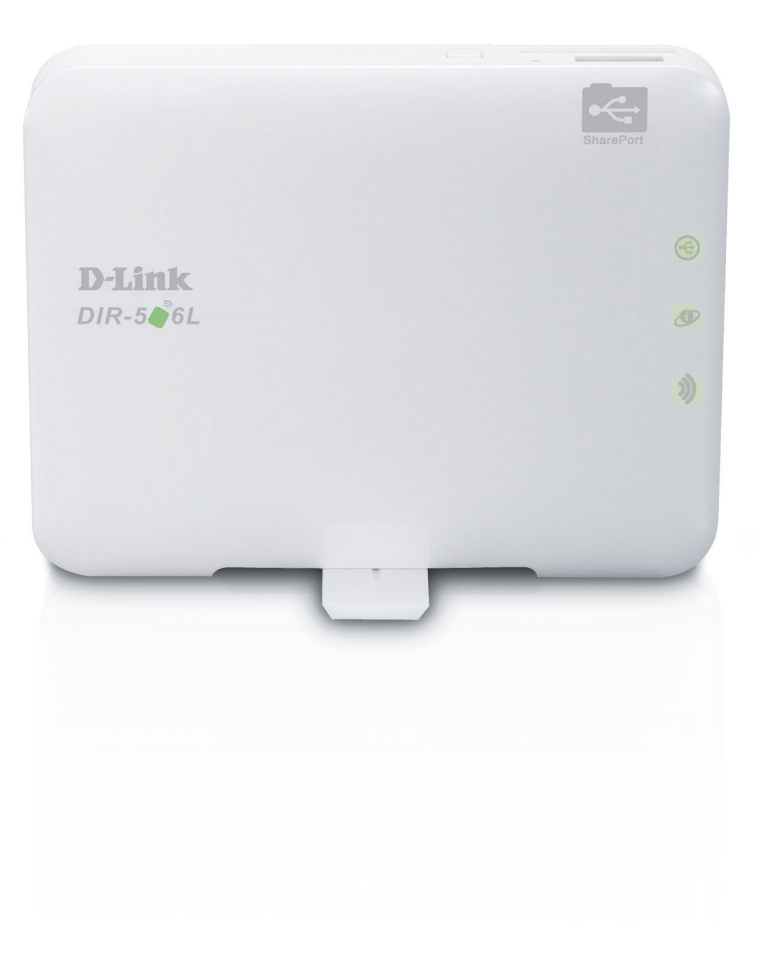

### Benutzerhandbuch

### **SharePort Go**

DIR-506L

# Vorwort

D-Link behält sich das Recht vor, diese Veröffentlichung jederzeit nach Bedarf zu überarbeiten und inhaltliche Änderungen daran vorzunehmen, ohne jegliche Verpflichtung, Personen oder Organisationen von solchen Überarbeitungen oder Änderungen in Kenntnis zu setzen.

| Version | Datum    | Beschreibung                        |
|---------|----------|-------------------------------------|
| 1.1     | 11.09.12 | • Erstveröffentlichung              |
| 1.2     | 16.01.13 | • Standard WiFi SSID ändern         |
| 1.3     | 22.03.13 | Neuen Setup-Assistenten hinzugefügt |

### Überarbeitungen des Handbuchs

### Marken

D-Link und das D-Link Logo sind Marken oder eingetragene Marken der D-Link Corporation oder ihrer Tochtergesellschaften in den Vereinigten Staaten von Amerika und/oder in anderen Ländern. Alle anderen in diesem Handbuch erwähnten Unternehmens- oder Produktnamen sind Marken oder eingetragene Marken ihrer jeweiligen Unternehmen.

Copyright © 2013 D-Link Corporation.

Alle Rechte vorbehalten. Ohne vorherige ausdrückliche schriftliche Erlaubnis von D-Link Corporation darf die vorliegende Publikation weder als Ganzes noch auszugsweise vervielfältigt werden.

# Inhaltsverzeichnis

| Produktübersicht1                                                                                                    |
|----------------------------------------------------------------------------------------------------|
| Packungsinhalt1                                                                                                    |
| Systemanforderungen1                                                                                                    |
| Einführung2                                                                                                    |
| Funktionen und Leistungsmerkmale                                                                                                    |
| Hardware-Überblick4                                                                                                    |
| Vorderansicht/Draufsicht4                                                                                                    |
| Seite/Links5                                                                                                    |
| Zurück6                                                                                                    |
| Installation 7                                                                                                    |
| Übersicht über die Einrichtung 7                                                                                                    |
| Approximation and the contract of the contract of the contract |
| Anmerkungen zur drantiosen installation                                                                                                    |
| Assistant für die Ersteinrichtung                                                                                                    |
| Assistent für die Ersteinnentung                                                                                                    |
| SharePort Mobile App                                                                                                    |
| QRS MODIle App Setup                                                                                                    |
| Konfiguration19                                                                                                    |
| Webbasierte Konfiguration19                                                                                                    |
| Setup20                                                                                                    |
| Interneteinstellungen20                                                                                                    |
| Setup-Assistent für die Internetverbindung21                                                                                                    |
| Manuelle Einrichtung einer Internetverbindung24                                                                                                    |
| Drahtlos-Einstellungen32                                                                                                    |
| Setup-Assistent für drahtlose Netzwerke                                                                                                    |
| Manuelle Einrichtung eines drahtlosen                                                                                                    |

| Netzwerks                        | 35 |
|----------------------------------|----|
| Netzwerkeinstellungen            | 43 |
| Speicher                         | 45 |
| Erweitert                        | 46 |
| Virtueller Server                | 46 |
| Anwendungsregeln                 | 47 |
| MAC-Adressfilter                 | 48 |
| URL-Filter                       | 49 |
| Ausgangsfilter                   | 50 |
| Eingangsfilter                   | 51 |
| SNMP                             | 52 |
| Routing                          | 53 |
| Erweiterte Drahtloseinstellungen | 54 |
| Erweitertes Netzwerk             | 55 |
| Tools                            | 56 |
| Administratoreinstellungen       | 56 |
| Uhrzeit und Datum                | 57 |
| SysLog                           | 58 |
| E-Mail-Einstellungen             | 59 |
| Systemeinstellungen              | 60 |
| Firmware                         | 61 |
| Dynamischer DNS (DDNS)           | 62 |
| Systemprüfung                    | 63 |
| Zeitpläne                        | 64 |
| Status                           | 65 |
| Geräteinfo                       | 65 |

| Protokoll                                                                                                    | 66                   |
|----------------------------------------------------------------------------------------------------|----------------------|
| Statistik                                                                                                    | 67                   |
| Drahtlos                                                                                                    | 68                   |
| Hilfe                                                                                                    | 69                   |
| Verbindungen zu drahtlosen Clients herstellen                                                                                                    | 70                   |
| Die WPS-Taste                                                                                                    | 70                   |
| Windows <sup>®</sup> 7                                                                                                    | 71                   |
| WPA/WPA2                                                                                                    | 71                   |
| WPS                                                                                                    | 74                   |
| Windows Vista®                                                                                                    | 78                   |
| WPA/WPA2                                                                                                    | 79                   |
| WPS/WCN 2.0                                                                                                    | 81                   |
| Windows <sup>®</sup> XP                                                                                                    | 82                   |
|                                                                                                    |                      |
| WPA/WPA2                                                                                                    | 83                   |
| WPA/WPA2                                                                                                    | 83<br><b>85</b>      |
| WPA/WPA2<br>Fehlerbehebung<br>Grundlagen drahtloser Netze                                                                                                    | 83<br>85<br>89       |
| WPA/WPA2<br>Fehlerbehebung<br>Grundlagen drahtloser Netze<br>Was bedeutet "drahtlos"?                                                                                                    | 83<br>85<br>89<br>90 |
| WPA/WPA2<br>Fehlerbehebung<br>Grundlagen drahtloser Netze<br>Was bedeutet "drahtlos"?<br>Tipps                                                                                                    | 8385                 |
| WPA/WPA2<br>Fehlerbehebung<br>Grundlagen drahtloser Netze<br>Was bedeutet "drahtlos"?<br>Tipps<br>Grundlagen des Netzwerkbetriebs                                                                                | 8385                 |
| WPA/WPA2<br>Fehlerbehebung<br>Grundlagen drahtloser Netze<br>Was bedeutet "drahtlos"?<br>Tipps<br>Grundlagen des Netzwerkbetriebs<br>Statische IP-Adresse zuweisen                                               | 8385                 |
| WPA/WPA2<br>Fehlerbehebung<br>Grundlagen drahtloser Netze<br>Was bedeutet "drahtlos"?<br>Tipps<br>Grundlagen des Netzwerkbetriebs<br>Statische IP-Adresse zuweisen<br>Technische Daten                           | 8385                 |
| WPA/WPA2<br>Fehlerbehebung<br>Grundlagen drahtloser Netze<br>Was bedeutet "drahtlos"?<br>Tipps<br>Grundlagen des Netzwerkbetriebs<br>Statische IP-Adresse zuweisen<br>Technische Daten<br>Erklärung zum GPL Code | 8385                 |

# Produktübersicht Packungsinhalt

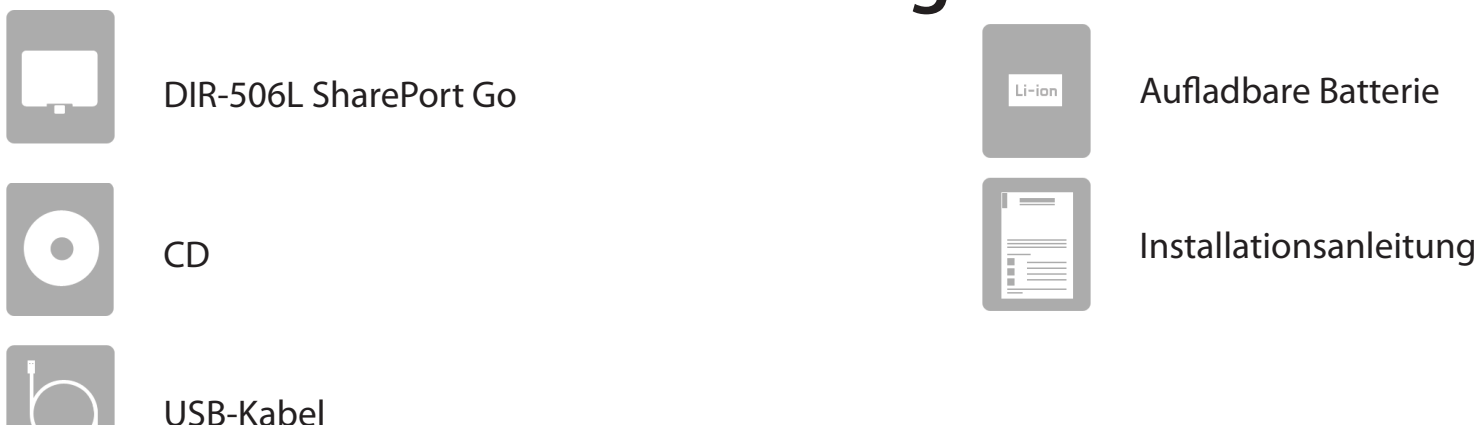

Wenn eines der oben aufgelisteten Artikel in Ihrer Packung fehlt, wenden Sie sich bitte an Ihren Fachhändler.

# Systemanforderungen

| Netzwerkanforderungen                                             | <ul> <li>Ein Ethernet-basiertes Kabel- oder DSL-Modem</li> <li>IEEE 802.11n oder 802.11g Wireless Clients</li> <li>10/100 Ethernet</li> </ul>                                                                                                    |
|-------------------------------------------------------------------|----------------------------------------------------------------------------------------------------|
| Anforderungen<br>des webbasierten<br>Konfigurationshilfsprogramms | <ul> <li>Computer mit:         <ul> <li>Windows®, Macintosh oder Linux-basiertem Betriebssystem</li> <li>einem drahtlosen Adapter oder Ethernet-Port</li> </ul> </li> <li>Browser-Anforderungen:         <ul> <li>Internet Explorer 8, Firefox 8.0, Safari 4.0 oder Google Chrome 16 oder höhere Versionen</li> <li>Windows®-Benutzer: Vergewissern Sie sich, dass die neueste Java-Version installiert ist. Die neueste Version zum Herunterladen finden Sie hier: www.java.com.</li> </ul> </li> </ul> |

# Einführung

#### HÖCHSTE LEISTUNGSSTÄRKE

Kombiniert preisgekrönte Router-Funktionen und N 150 Drahtlostechnik für drahtlose Höchstleistungen.

#### **HÖCHSTE SICHERHEIT**

Die komplette Riege an Sicherheitsfunktionen, wie z. B. Active Firewall und WPA/WPA2, schützt Ihr Netzwerk vor Eindringlingen.

#### **HÖCHSTE ABDECKUNG**

Bietet höhere Funksignalraten sogar bei größeren Distanzen für eine branchenweit führende Gesamtabdeckung Ihres Heim- und Bürobereichs.

#### **ULTIMATIVE LEISTUNG**

Mit dem D-Link SharePort Go (DIR-506L) können Sie eine sichere drahtlose Verbindung herstellen, um Fotos, Dateien, Musik, Videos, Drucker und Netzwerkspeicher überall bei Ihnen zu Hause freizugeben. Schließen Sie den Router DIR-506L an ein Kabel- oder DSL-Modem an und nutzen Sie Ihren Hochgeschwindigkeitszugang zum Internet mit allen gemeinsam im Netzwerk. Dieser Router enthält darüber hinaus eine Quality of Service (QoS) Engine, die für eine reibungslose Abwicklung von digitalen Telefongesprächen (VoIP) und Online-Spielen sorgt, die allen Erwartungen gerecht wird und ein um vieles besseres Internet-Erlebnis bietet.

#### UMFASSENDE NETZWERKSICHERHEIT

Der DIR-506L Router unterstützt alle neuesten drahtlosen Sicherheitsfunktionen zur Vermeidung unbefugten Zugriffs auf Ihre Daten, sei es über das drahtlose Netzwerk oder vom Internet. Die Unterstützung für WPA/WPA2-Standards gewährleistet, unabhängig von Ihren Client-Geräten, die Verwendung der bestmöglichen Verschlüsselungsmethode. Darüber hinaus nutzt dieser Router dual aktive Firewalls (SPI und NAT) und verhindert so potentielle Angriffe aus dem Internet.

\* Max. drahtlose Signalrate leitet sich aus den Spezifikationen der Standards IEEE 802.11n und 802.11g ab. Der tatsächliche Datendurchsatz schwankt. Netzwerkbedingungen und Umgebungsfaktoren, einschließlich Datenverkehr im Netz, Baumaterialien und Gebäudekonstruktionen sowie Netzwerk-Overhead senken die tatsächliche Datendurchsatzrate. Umgebungsbedingungen beeinflussen die Reichweite des Funksignals nachteilig.

# Funktionen und Leistungsmerkmale

- Schnellere drahtlose Vernetzung Der DIR-506L bietet eine drahtlose Verbindung mit bis zu 150 Mbit/s\* mit anderen drahtlosen 802.11n Clients. Dieses Leistungsmerkmal bietet Benutzern die Möglichkeit der Teilnahme an Echtzeitaktivitäten online, wie beispielsweise Videostreaming, Online-Spielen und Echtzeit-Audio.
- Kompatibel mit 802.11g-Geräten Der DIR-506L ist vollständig kompatibel mit den IEEE 802.11g-Standards, das heißt, er kann mit vorhandenen 802.11g-Geräten verbunden werden.
- Erweiterte Firewall-Funktionen Die webbasierte Benutzeroberfläche bietet Ihnen eine Reihe von erweiterten Netzwerkmanagementfunktionen. Dazu gehören beispielsweise:
  - Inhaltsfilter Leicht anwendbares Filtern von Inhalten auf MAC- und Website-Adressenbasis.
  - Zeitliche Einplanung der Filter Die Aktivierung dieser Filter kann zeitlich eingeplant werden, d. h. an bestimmten Tagen oder für eine bestimmte Zeitdauer von Stunden oder Minuten.
  - Mehrere/gleichzeitige sichere Sitzungen Der DIR-506L kann VPN-Sitzungen durchleiten. Er unterstützt mehrere und gleichzeitige IPSec- und PPTP-Sitzungen, sodass Benutzer hinter dem Router sicher auf Unternehmensnetzwerke zugreifen können.

\* Max. drahtlose Signalrate leitet sich aus den Spezifikationen der Standards IEEE 802.11n und 802.11g ab. Der tatsächliche Datendurchsatz schwankt. Netzwerkbedingungen und Umgebungsfaktoren, einschließlich Datenverkehr im Netz, Baumaterialien und Gebäudekonstruktionen sowie Netzwerk-Overhead senken die tatsächliche Datendurchsatzrate. Umgebungsbedingungen beeinflussen die Reichweite des Funksignals nachteilig.

# Hardware-Überblick Vorderansicht/Draufsicht

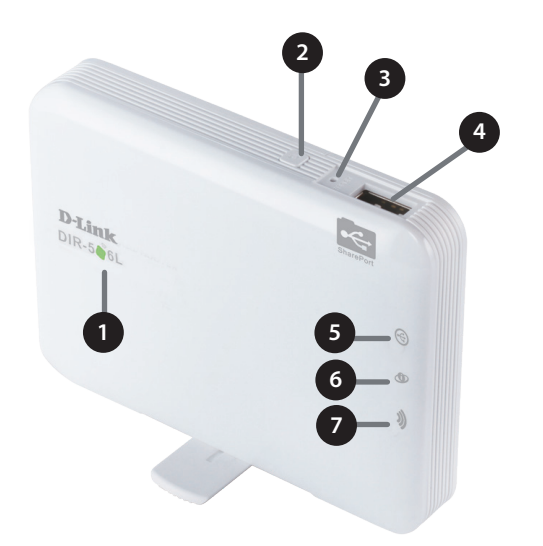

|   |                                 |                                      | Wenn aufgelac                      | len wird                       | Wenn nicht aufgeladen wird               |
|---|---------------------------------|--------------------------------------|------------------------------------|--------------------------------|------------------------------------------|
|   |                                 | Durchgehend grün                     | Akku ist voll au<br>(wenn Gerät ei | ıfgeladen<br>ngeschaltet ist)  |                                          |
|   |                                 | Blinkt grün                          |                                    |                                | Akku nahezu vollständig geladen          |
| 1 | LED-Betriebsanzeige             | Durchgehend gelb                     | Akku wird aufg                     | jeladen                        |                                          |
|   |                                 | Durchgehend rot                      |                                    |                                | Niedriger Batteriestand                  |
|   |                                 | Blinkt rot                           |                                    |                                | Sehr niedriger Batteriestand             |
|   |                                 | Aus                                  | Akku ist voll au<br>(wenn Gerät au | ıfgeladen<br>usgeschaltet ist) | Gerät ist ausgeschaltet                  |
| 2 | Die WPS-Taste                   | Beim Drücken der W                   | /PS-Taste könne                    | en Sie zusätzliche Geräte s    | icher und automatisch verbinden.         |
| 3 | Rücksetztaste/-knopf<br>(Reset) | Beim Drücken auf wiederhergestellt.  | den Reset-Kno                      | pf werden die ursprüngl        | ichen Standardeinstellungen des Routers  |
| 4 | USB-Port                        | Verbindung zu einer<br>Dateizugriff. | m USB-Speichei                     | rstick (Flash-Laufwerk) übe    | er SharePort™ Mobile und SharePort™ Web- |
|   |                                 | Durchgehend grün                     |                                    | USB-Gerät angeschlosser        | n, SharePort ist betriebsbereit          |
| 5 | USB LED-Anzeige                 | Blinkt grün                          |                                    | USB-Gerät angeschlosser        | n, SharePort ist nicht betriebsbereit    |
|   |                                 | Aus                                  |                                    | Es ist kein USB-Gerät ang      | eschlossen.                              |
|   |                                 | Durchgehend grün                     |                                    | Ethernet-Verbindung ist a      | aufgebaut                                |
| 6 | Ethernet LED-Anzeige            | Blinkt grün                          |                                    | Es werden Daten über Etl       | nernet übertragen                        |
|   |                                 | Aus                                  |                                    | Keine Ethernet-Verbindu        | ng                                       |
|   |                                 | Durchgehend grün                     |                                    | Wi-Fi ist eingeschaltet un     | d funktionsfähig                         |
| 7 | Wi Fil ED Antoino               | Blinkt grün                          |                                    | Es werden Daten über Wi        | -Fi übertragen                           |
| / |                                 | Blinkt (sehr schnell)                | grün                               | WPS ist aktiviert und such     | nt Clients                               |
|   |                                 | Aus                                  |                                    | Wi-Fi ist ausgeschaltet        |                                          |

### Hardware-Überblick Seite/Links

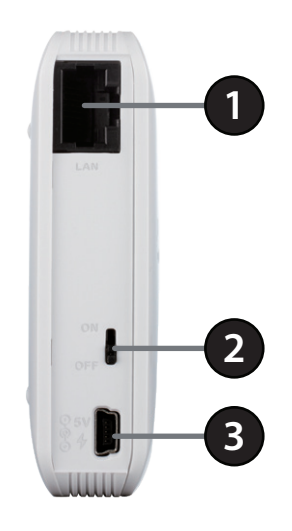

| 1 | Ethernet LAN/WAN-Port | Zum Anschluss eines Kabel-/DSL-Modems über ein Ethernet-Kabel.      |
|---|-----------------------|---------------------------------------------------------------------|
| 2 | Ein-/Aus-Schalter     | Schaltet den DIR-506L ein bzw. aus                                  |
| 3 | Mini USB Port         | Dieser Port liefert den Strom für den Router und lädt den Akku auf. |

### Hardware-Überblick Zurück

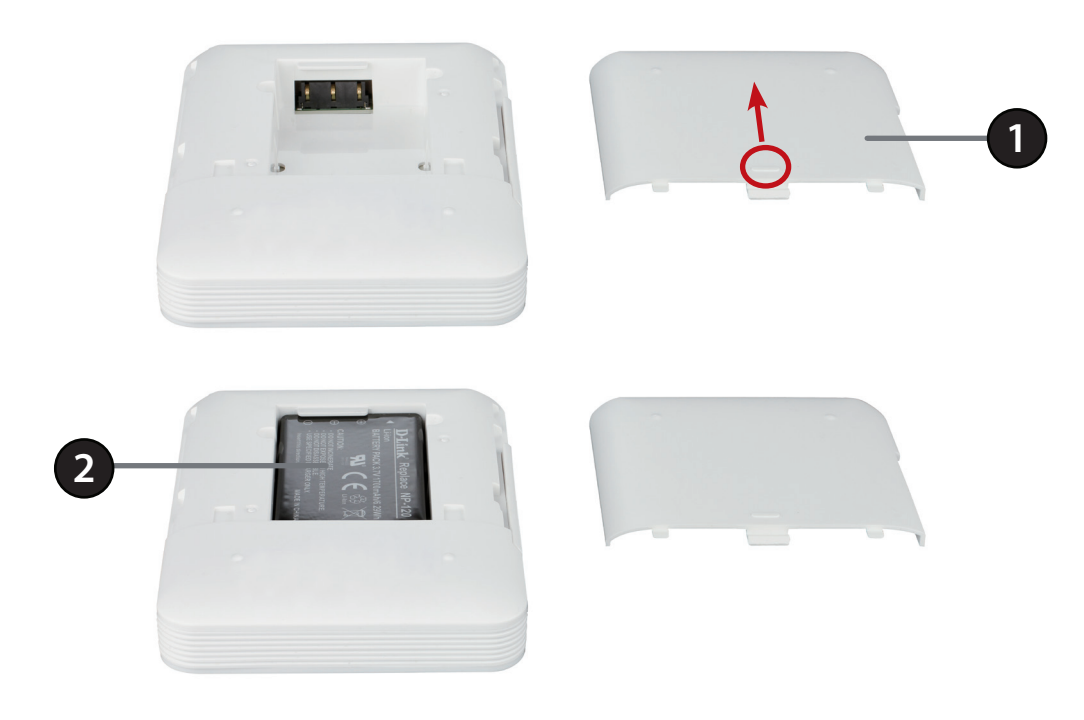

| 1 | Batterieabdeckung | Schieben Sie die Batterieabdeckung, um sie zu entfernen und auf das Batteriefach zuzugreifen.                                                                                                    |
|---|-------------------|----------------------------------------------------------------------------------------------------|
| 2 | Batteriefach      | Legen Sie die aufladbare Batterie in das Fach ein und achten Sie dabei darauf, dass die Kontaktstellen an<br>der Batterie richtig mit den Kontaktstellen am Gerät ausgerichtet sind. Bringen Sie nach dem richtigen<br>Einlegen die Batterieabdeckung wieder an. |

**Hinweis:** Die Verwendung einer anderen aufladbaren Batterie als der, die im Lieferumfang des Paket enthalten ist, kann Schäden am Gerät verursachen und macht die Garantie ungültig.

# Installation Übersicht über die Einrichtung

Der DIR-506L wird an Ihr Kabelmodem, DSL-Modem oder an eine andere Quelle für den Internetzugang angeschlossen und nutzt Ihre Internetverbindung gemeinsam mit Ihren anderen Geräten auf Basis einer Funkverbindung und bietet Ihnen so einen Internetzugang im ganzen Haus oder Büro. Darüber hinaus können Sie Dateien mit anderen Computern oder Geräten in Ihrem Funknetz gemeinsam nutzen, wenn Sie die Funktion 'SharePort Mobile' verwenden.

*Hinweis*: Um eine optimale Leistung bei Verwendung des SharePort zu gewährleisten, wird die gleichzeitige Verwendung des Produkts durch nicht mehr als maximal 5 Benutzer empfohlen.

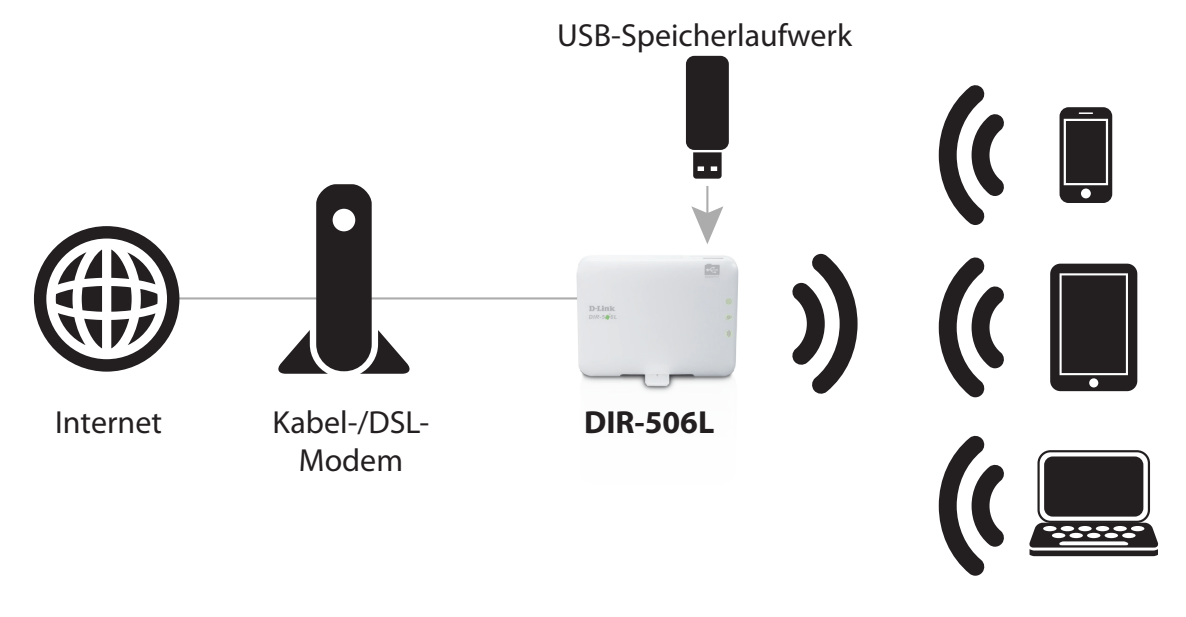

Drahtlose Geräte

### Anmerkungen zur drahtlosen Installation

Der drahtlose Router von D-Link bietet Ihnen Zugriff auf Ihr Netzwerk mithilfe einer drahtlosen Verbindung von nahezu überall innerhalb des Betriebsbereichs Ihres drahtlosen Netzwerks. Dabei ist jedoch zu berücksichtigen, dass Anzahl, Stärke und Anordnung von Wänden, Decken oder anderen Objekten, die das Signal durchdringen muss, die Reichweite einschränken können. Normalerweise hängen die Reichweiten jeweils von der Art der Materialien und der Funkfrequenzstörungen Ihres Netzwerks ab. Die folgenden allgemeinen Richtlinien helfen Ihnen, die Reichweite Ihres Funknetzes zu maximieren:

- 1. Halten Sie die Anzahl von Wänden und Decken zwischen dem D-Link-Router und anderen Netzwerkgeräten möglichst gering - jede Wand oder Decke kann die Reichweite Ihres Adapters um 1-30 Meter verringern. Stellen Sie deshalb Ihre Geräte so auf, dass die Anzahl der Wände oder Decken auf ein Minimum reduziert ist.
- 2. Achten Sie auf die kürzeste Linie zwischen den Netzwerkgeräten. Eine Wand, die 0,5 m stark ist, aber einen Neigungswinkel von 45° aufweist, ist nahezu 1 m dick. Bei einem Neigungswinkel von 2° scheint die Wand über 14 m dick. Positionieren Sie die Geräte für einen besseren Empfang so, dass das Signal gerade durch eine Wand oder Decke tritt (anstatt in einem Winkel).
- 3. Baumaterialien können von Bedeutung sein. Bestimmte Baumaterialien können das Signal in seiner Reichweite negativ beeinträchtigen, wie z. B. eine starke Tür aus Metall oder Streben aus Aluminium. Versuchen Sie, Access Points, drahtlose Router und Computer so aufzustellen, dass das Signal durch Trockenbauwände, Gipskartonplatten oder Eingänge gesendet werden kann. Materialien und Objekte wie Glas, Stahl, Metall, Wände mit Wärmedämmung, Wasser (Aquarien), Spiegel, Aktenschränke, Mauerwerk und Zement beeinträchtigen die Stärke Ihres Funksignals.
- 4. Stellen Sie Ihr Produkt mindestens 1 2 Meter von elektrischen Geräten oder Einheiten entfernt auf, die Funkfrequenzstörgeräusche (RF-Rauschen) generieren.
- 5. Wenn Sie 2,4 GHz schnurlose Telefone oder X-10 (drahtlose Produkte wie Deckenventilatoren, Leuchten und Heimalarmanlagen nutzen), könnte Ihre drahtlose Verbindung in seiner Qualität dramatisch beeinträchtigt oder sogar ganz unbrauchbar werden. Stellen Sie sicher, dass sich Ihre 2,4 GHz-Telefonstation so weit wie möglich von Ihren drahtlosen Geräten entfernt befindet. Die Basisanlage sendet auch dann ein Signal, wenn das Telefon nicht in Gebrauch ist.

# **Einrichtung Ihres DIR-506L**

- 1. Schieben Sie die Abdeckung auf und legen Sie die Batterie ein. Achten Sie darauf, dass die goldfarbenen Kontakte an den goldenen Anschlüssen ausgerichtet sind. Schieben Sie die Abdeckung wieder zu.
- 2. Schließen Sie das USB-Kabelan den DIR-506L und anschließend an einen USB-Anschluss an Ihrem Computer an.

Hinweis: Laden Sie das Gerät vor Verwendung mithilfe des USB-Kabels mindestens 4 Stunden lang auf oder so lange, bis es vollständig aufgeladen ist.

3. Verwenden Sie die folgenden Informationen, um eine drahtlose Verbindung zu Ihrem DIR-506L herzustellen:

Standard WiFi SSID: DIR506L-####\*

Standardkennwort: 0266000123

4. Öffnen Sie einen Webbrowser und rufen Sie http:// dlinkrouter.local auf. Der Benutzername ist mit admin voreingestellt und das Kennwort sollte leer gelassen werden. Nach der Anmeldung wird der Setup-Assistent angezeigt. Er wird auf den folgenden Seiten näher beschrieben.

\* #### sind die letzten 4 Ziffern Ihrer MAC-Adresse, die auf einem im Batteriefach des DIR-506L angebrachten Aufkleber aufgedruckt ist.

> Log in to the router : Login

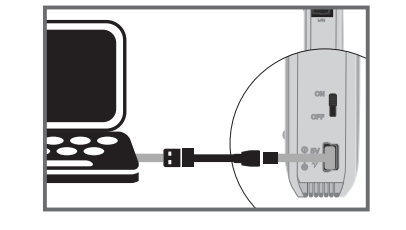

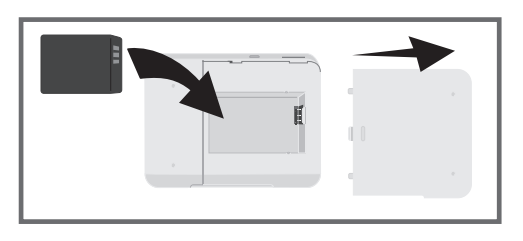

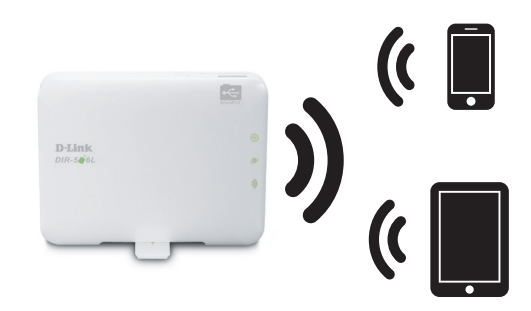

# Assistent für die Ersteinrichtung

Bei der ersten Verwendung Ihres DIR-506L wird der Setup-Assistent automatisch geöffnet.

Klicken Sie auf **Next** (Weiter), um fortzufahren.

**Hinweis**: Falls der Setup-Assistent nicht automatisch geöffnet wird, klicken Sie auf **Internet Connection Setup Wizard**.

Wählen Sie einen Betriebsmnodus und klicken Sie dann auf **Next** (Weiter), um fortzufahren.

**Hinweis**: Wenn Sie den Hotspot- oder Repeater-Modus wählen, kann es bis zu 30 Sekunden dauern, bis das nächste Fenster angezeigt wird.

**Wenn Sie den Routermodus** ausgewählt haben, wählen Sie den von Ihnen verwendeten Internetverbindungstyp und klicken Sie auf **Next** (Weiter).

- **DHCP** wird häufig für Kabelmodems und direkte Internetverbindungen verwendet.
- **PPPoE** wird für die meisten DSL-Verbindungen verwendet. Wenn Sie PPPoE wählen, geben Sie den Benutzernamen und das Kennwort für Ihre Verbindung im nächsten Fenster ein.
- Static IP (Statische IP-Adresse) sollte nur gewählt werden, wenn Sie von Ihrem Internetdienstanbieter dazu aufgefordert wurden. Geben Sie die statischen IP-Informationen, die Sie von Ihrem Internetdienstanbieter erhalten haben, im nächsten Fenster ein.

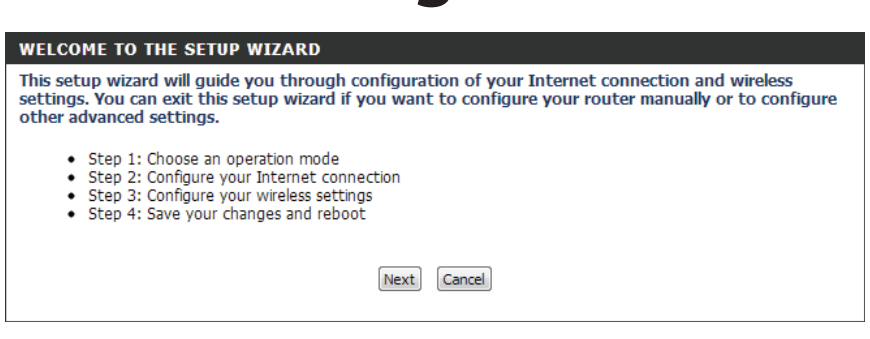

|                  | ise choose one of the following modes:                                                                                                    |
|------------------|----------------------------------------------------------------------------------------------------|
| 0                | Router Mode                                                                                                    |
| Ő                | Connect to Internet through a wired connection (DHCP, PPPoE, Static IP)                                                                                                    |
|                  | Wi-Fi Hotspot Mode                                                                                                    |
| Ŭ                | Connect to the Internet through a Wi-Fi hotspot                                                                                                    |
| 0                | 3G/4G Mode                                                                                                    |
|                  | Connect to the Internet through a 3G/4G USB adapter                                                                                                    |
| ۲                | Repeater Mode                                                                                                    |
|                  | Extend the range of your existing wireless router                                                                                                    |
| ٢                | AP Mode                                                                                                    |
|                  | Connect to Internet through another router                                                                                                    |
|                  |                                                                                                    |
| TE               | P 2: CONFIGURE INTERNET CONNECTION                                                                                                    |
| TE               | P 2: CONFIGURE INTERNET CONNECTION                                                                                                    |
| STE<br>Vlea      | P 2: CONFIGURE INTERNET CONNECTION<br>use select Internet connection type below:<br>DHCP Connection (Dynamic IP Address)                                                                                                    |
| >TE<br>>lea<br>© | P 2: CONFIGURE INTERNET CONNECTION<br>use select Internet connection type below:<br>DHCP Connection (Dynamic IP Address)<br>Choose this if your Internet connection automatically provides you with an IP Address. Most cable modems<br>use this type of connection.                                                                                                    |
| >TE<br>>lea<br>© | P 2: CONFIGURE INTERNET CONNECTION<br>use select Internet connection type below:<br>DHCP Connection (Dynamic IP Address)<br>Choose this if your Internet connection automatically provides you with an IP Address. Most cable modems<br>use this type of connection.<br>Username / Password Connection (PPPoE)                                                                                                    |
| €TE<br>Plea<br>© | P 2: CONFIGURE INTERNET CONNECTION<br>ase select Internet connection type below:<br>DHCP Connection (Dynamic IP Address)<br>Choose this if your Internet connection automatically provides you with an IP Address. Most cable modems<br>use this type of connection.<br>Username / Password Connection (PPPoE)<br>Choose this option if your Internet connection requires a username and password to get online. Most DSL<br>modems use this type of connection.                                                                                                    |
| ©                | P 2: CONFIGURE INTERNET CONNECTION      ase select Internet connection type below:     DHCP Connection (Dynamic IP Address) Choose this if your Internet connection automatically provides you with an IP Address. Most cable modems     use this type of connection. Username / Password Connection (PPPOE) Choose this option if your Internet connection requires a username and password to get online. Most DSL modems use this type of connection. Static IP Address Connection                                                                                                    |
| str<br>vlea<br>© | P 2: CONFIGURE INTERNET CONNECTION      ise select Internet connection type below:     DHCP Connection (Dynamic IP Address) Choose this if your Internet connection automatically provides you with an IP Address. Most cable modems     use this type of connection. Username / Password Connection (PPPOE) Choose this option if your Internet connection requires a username and password to get online. Most DSL modems use this type of connection. Static IP Address Connection Choose this option if your Internet Setup Provider provided you with specific IP Address information to use.    |
| str<br>vlea<br>© | Image: Select Internet connection type below:         DHCP Connection (Dynamic IP Address)         Choose this if your Internet connection automatically provides you with an IP Address. Most cable modems use this type of connection.         Username / Password Connection (PPPoE)         Choose this option if your Internet connection requires a username and password to get online. Most DSL modems use this type of connection.         Static IP Address Connection         Choose this option if your Internet Setup Provider provided you with specific IP Address information to use. |

Wenn Sie den Wi-Fi Hotspot-Modus gewählt haben, wählen Sie nun den Hotspot, zu dem Sie eine Verbindung herstellen möchten und klicken Sie dann unten auf **Select** (Auswählen). Muss für die Verwendung des Hotspot ein Kennwort eingegeben werden, geben Sie dieses auf dem nächsten Fenster ein.

| Select | SSID       | BSSID             | Channel | Mode           | Security                       | Singnal<br>Strength |
|--------|------------|-------------------|---------|----------------|--------------------------------|---------------------|
| 0      | D-Link     | 1c:bd:b9:c3:8f:50 | 1       | B/G/N<br>Mixed | (None)                         | 70%                 |
| 0      | dlink-1111 | 00:94:e4:cd:d8:04 | 1       | B/G/N<br>Mixed | (None)                         | 91%                 |
| 0      | dlink45E8  | 1c:af:f7:a1:45:e8 | 12      | B/G/N<br>Mixed | WPA-PSK/WPA2-<br>PSK(TKIP/AES) | 76%                 |
| 0      | dlink-2244 | 00:49:05:11:22:44 | 13      | B/G/N<br>Mixed | WPA-PSK/WPA2-<br>PSK(TKIP/AES) | 60%                 |
|        |            | Refresh           | Select  |                |                                |                     |

**Wenn Sie den 3G/4G Modus** gewählt haben, geben Sie die PIN für Ihre SIM-Karte ein (sofern eine verwendet wird) und klicken Sie dann auf **Next** (Weiter).

Wenn Sie den Repeater-Modus gewählt haben, wählen Sie das Funknetz (Drahtlosnetz), das Sie erweitern möchten, und klicken Sie dann unten auf **Select** (Auswählen). Muss für die Verwendung des drahtlosen Netzwerks ein Kennwort eingegeben werden, geben Sie dieses auf dem nächsten Fenster ein.

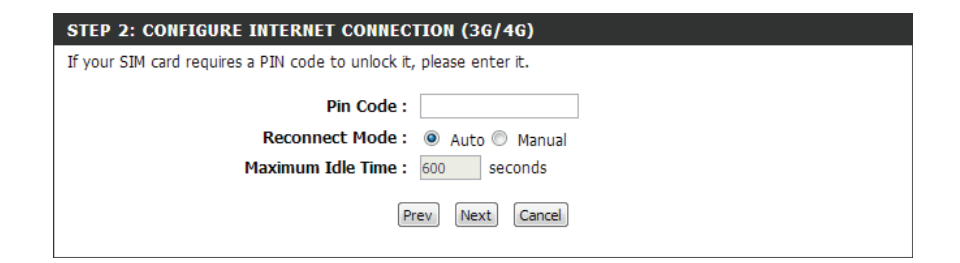

| Select     | SSID       | BSSID             | Channel | Mode           | Security                       | Singnal<br>Strength |
|------------|------------|-------------------|---------|----------------|--------------------------------|---------------------|
| ۲          | D-Link     | 1c:bd:b9:c3:8f:50 | 1       | B/G/N<br>Mixed | (None)                         | 70%                 |
| $\bigcirc$ | dlink-1111 | 00:94:e4:cd:d8:04 | 1       | B/G/N<br>Mixed | (None)                         | 91%                 |
| $\bigcirc$ | dlink45E8  | 1c:af:f7:a1:45:e8 | 12      | B/G/N<br>Mixed | WPA-PSK/WPA2-<br>PSK(TKIP/AES) | 76%                 |
| $\odot$    | dlink-2244 | 00:49:05:11:22:44 | 13      | B/G/N<br>Mixed | WPA-PSK/WPA2-<br>PSK(TKIP/AES) | 60%                 |
|            |            | Refresh           | Select  |                |                                |                     |

Geben Sie einen Namen für Ihr neues drahtloses Netzwerk ein. Es wird mit Nachdruck empfohlen, die drahtlosen Sicherheitsfunktionen zu aktivieren und ein aus 8-63 Zeichen bestehendes Kennwort für die Nutzung Ihres Funknetzes einzugeben. Klicken Sie auf **Next** (Weiter), um fortzufahren.

**Hinweis**: Wenn Sie Ihren DIR-506L zur Verwendung des Repeater-Modus einrichten, ist es ratsam, einen anderen Wi-Fi Netzwerknamen zu verwenden. Wenn Sie den gleichen Wi-Fi-Netzwerknamen verwenden, wird Ihr vorhandenes Wi-Fi-Netzwerk erweitert und nicht länger als gesondertes Wi-Fi-Netzwerk aufgelistet. Sie können eine Verbindung Ihrer Geräte zu Ihrem bestehenden Wi-Fi-Netzwerk wie gewohnt herstellen und prüfen, dass der DIR-506L ordnungsgemäß funktioniert, indem Sie eine erhöhte Stärke des Funksignals feststellen.

Der Setup-Vorgang ist abgeschlossen. Klicken Sie nach Bestätigung Ihrer Einstellungen auf **Save** (Speichern), um sie zu speichern, und führen Sie einen Neustart des DIR-506L durch.

Sobald der DIR-506L den Neustart abgeschlossen hat, müssen Sie die Verbindung zu dem Gerät unter Verwendung des drahtlosen Netzwerknamens und des von Ihnen erstellten Kennworts wiederherstellen.

| Wireless Network Name (SSID) : | dlink_DIR-506L  |
|--------------------------------|-----------------|
| Wireless Security :            | Disable Disable |
| Wireless Password :            |                 |

| STEP 4: SAVE CHANGES AND REBOOT                                                                                                    |  |  |  |  |  |
|----------------------------------------------------------------------------------------------------|--|--|--|--|--|
| Setup is complete!                                                                                                    |  |  |  |  |  |
| If this information is correct, click the "Save" button to save your changes.                                                                                                    |  |  |  |  |  |
| Mode: Router Mode<br>Internet connection: DHCP<br>Wireless Network Name (SSID): dlink_DIR-506L<br>Wireless Security: Enable<br>Wireless Password: asdfasd                                                 |  |  |  |  |  |
| Note: After clicking the "Save" button, the router will reboot and you will be disconnected from the router.<br>After it finishes rebooting, use the new settings you created to reconnect to the router. |  |  |  |  |  |

# **SharePort Mobile App**

Mit der SharePort Mobile App können Sie aus der Ferne auf Dateien zugreifen, die auf dem an den DIR-506L angeschlossenen USB-Speicherstick oder einer externen USB-Festplatte gespeichert sind. Weitere Informationen über die Verwendung dieser Funktion finden Sie unter "Speicher" auf Seite 45.

Hinweis: Die SharePort Web/SharePort Mobile Funktion des DIR-506L kann nur dann genutzt werden, wenn das Gerät für den Router- oder Hotspot Modus konfiguriert ist.

1. Stecken Sie Ihren USB-Speicherstick (auch USB-Flash-Laufwerk, USB-Massenspeicher genannt) in den USB-Port oben auf dem DIR-506L.

Hinweis: Fügen Sie keine USB-Geräte hinzu und entfernen Sie keine, wenn Sie den DIR-506L ein- oder ausschalten.

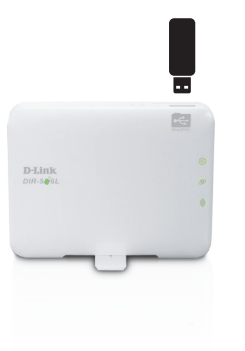

2. Verwenden Sie Ihr mobiles Gerät auf Android- oder iOS-Basis (Betriebssystem der Apple-Produkte), um den QR-Code (siehe rechts) zu scannen und die App **SharePort Mobile** herunterzuladen.

Sie können auch direkt im iOS App Store oder unter 'Google Play' nach der App **SharePort Mobile** suchen.

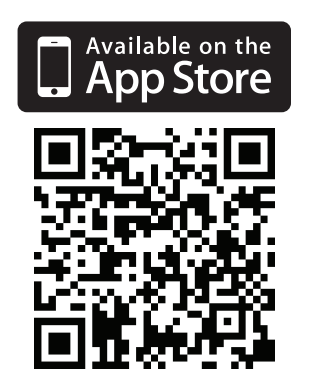

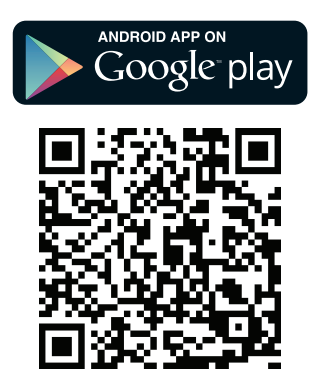

4. Tippen Sie auf Ihrem mobilen iOS-Gerät auf **Settings** (Einstellungen).

5. Klicken Sie auf **Wi-Fi** und wählen Sie das Netzwerk (SSID), das Sie während der Ersteinrichtung zugeordnet haben. Geben Sie dann Ihr Wi-Fi Kennwort ein.

6. Tippen Sie nach Herstellung einer Verbindung auf das Symbol für **SharePort**. Die SharePort App wird geladen.

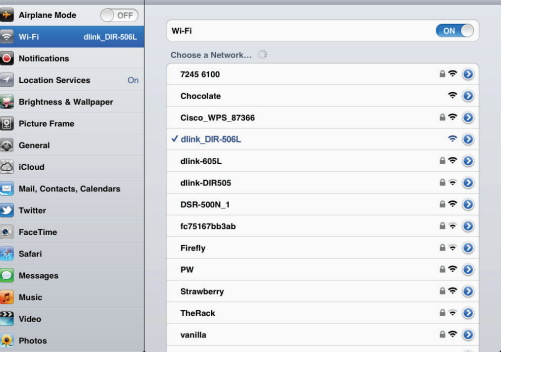

Wi-Fi Netw

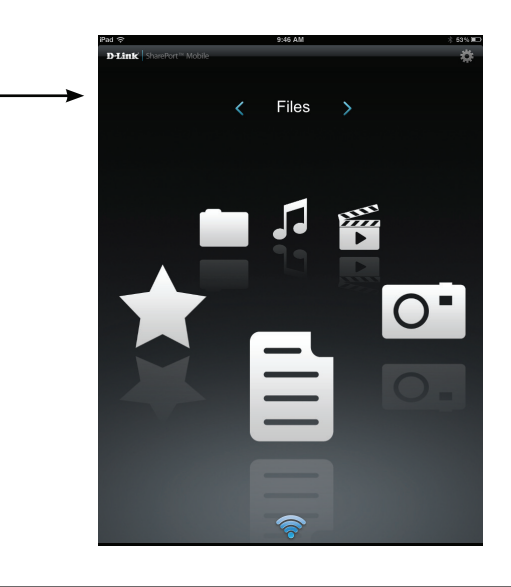

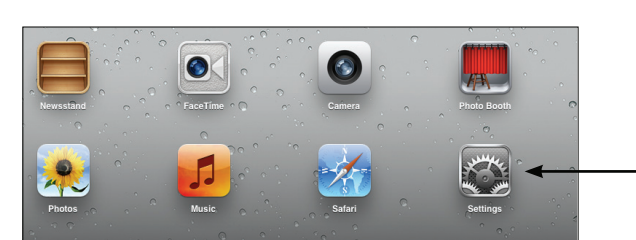

—Einstellungen

7. Tippen Sie auf das **Einstellungensymbol** (ein Zahnrad) oben rechts auf dem Bildschirm. Klicken Sie dann auf **Edit** (Bearbeiten), um Ihren Benutzernamen und das Kennwort einzugeben. Sobald Sie fertig sind, klicken Sie auf **Done** (Fertig), um fortzufahren.

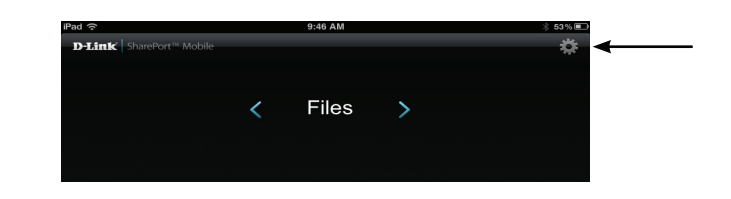

- 8. Sie können nun die App 'SharePort Mobile' zum Zugriff auf Dateien auf Ihrem USB-Speicherlaufwerk verwenden.
- **Hinweis**: Wenn Sie eine Verbindung zu einem USB-Speichergerät herstellen, auf dem viele Dateien abgelegt sind oder das eine hohe Kapazität aufweist, kann es eine gewisse Zeit dauern, bis der DIR-506L Ihre Dateien gescannt und katalogisiert hat.

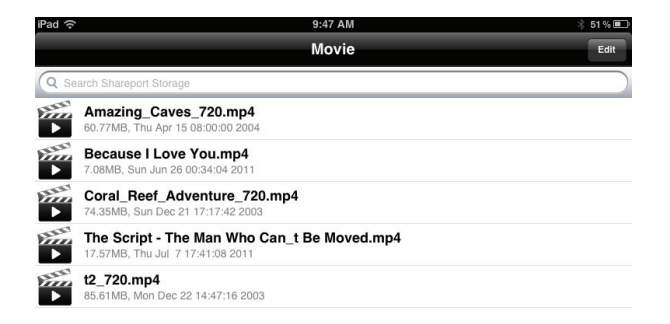

# **QRS Mobile App Setup**

1. Verwenden Sie Ihr mobiles Gerät auf Android- oder iOS-Basis (Betriebssystem der Apple-Produkte), um den QR-Code (siehe rechts) zu scannen und die App **QRS Mobile** herunterzuladen.

Sie können auch direkt im iOS App Store oder unter 'Google Play' nach der App **QRS Mobile** suchen.

2. Rufen Sie auf Ihrem mobilen Gerät die **Einstellungen** auf und gehen Sie zu **Wi-Fi**.

3. Verwenden Sie die folgenden Informationen, um eine drahtlose Verbindung zu Ihrem DIR-506L herzustellen:

Standard WiFi SSID: DIR506L-####\*

Standardkennwort: 0266000123

\* #### sind die letzten 4 Ziffern Ihrer MAC-Adresse, die auf einem im Batteriefach des DIR-506L befindlichen Aufkleber oder unten auf der Titelseite dieser Installationsanleitung aufgedruckt ist.

| Settings                  | Wi-Fi Networks   |                |
|---------------------------|------------------|----------------|
| Airplane Mode OFF         |                  |                |
| Wi-Fi dlink_DIR-506L      | Wi-Fi            |                |
| Notifications             | Choose a Network |                |
| Location Services On      | 7245 6100        | ₽ 🇢 📀          |
| Brightness & Wallpaper    | Chocolate        | <del>ç</del> 📀 |
| Picture Frame             | Cisco_WPS_87366  | ₽ 🗢 📀          |
| General                   | ✓ dlink_DIR-506L | ≈ 0            |
| iCloud                    | dlink-605L       | £ 🗢 🜔          |
| Mail, Contacts, Calendars | dlink-DIR505     | ≙ ╤ 📀          |
| Twitter                   | DSR-500N_1       | ₽ ╤ 📀          |
| FaceTime                  | fc75167bb3ab     | ≙ ╤ 📀          |
| Safari                    | Firefly          | ₽ 🗢 🜔          |
|                           | DW               | A 🕿 🕥          |
|                           |                  |                |

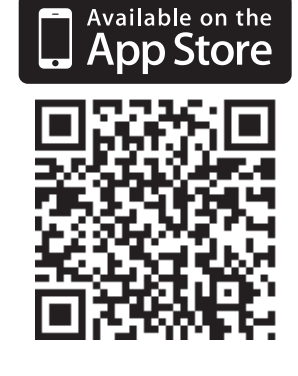

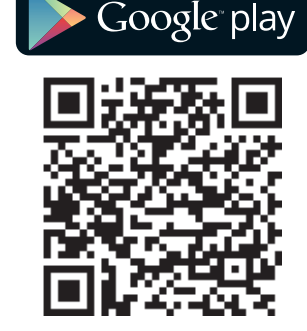

ANDROID APP ON

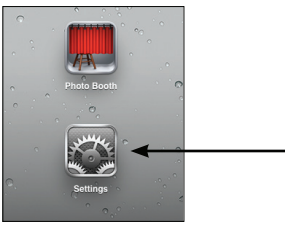

– Einstellungen

#### Abschnitt 2 - Installation

4. Sobald Ihr mobiles Gerät verbunden ist, klicken Sie auf das Symbol **QRS Mobile**.

5. Klicken Sie auf Start, um fortzufahren.

- 6. Folgen Sie den Anweisungen und klicken Sie auf Next (Weiter), um fortzufahren.
- Welcome This wizard will guide you through a step-by-step process to configure your new D-Link router and connect the Internet. Step 1: Configure your Internet Connection Step 2: Configure your Wi-Fi Security Step 3: Set your router password Step 4: Save settings Start

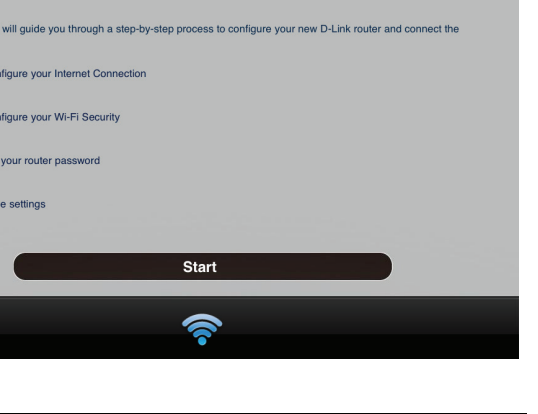

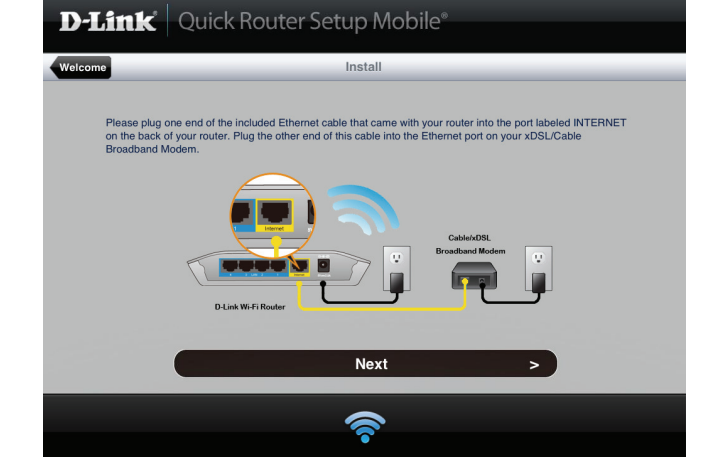

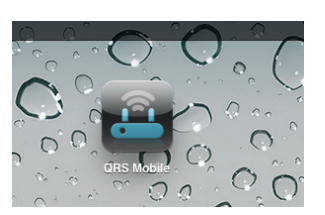

D-Link Quick Router Setup Mobile®

7. Nach Abschluss des Setup-Assistenten wird das folgende Fenster angezeigt. Sie können nun Ihre mobilen Geräte- und Laptop-Wi-Fi-Einstellungen auf den Namen des Funknetzes und das gerade von Ihnen erstellte Kennwort ändern.

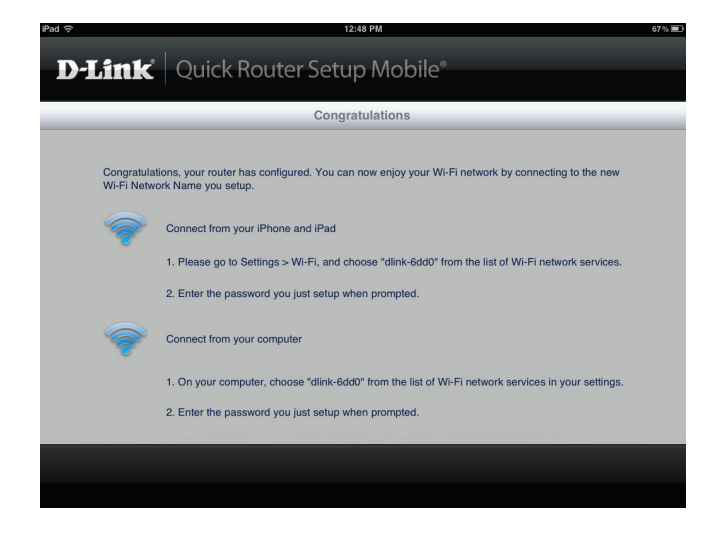

# Konfiguration Webbasierte Konfiguration

Um auf das Konfigurationshilfsprogramm für den DIR-506L zuzugreifen, öffnen Sie einen Webbrowser und geben Sie **http://dlinkrouter.local.** oder **http://192.168.0.1** in der Adresszeile ein.

Wählen Sie im Dropdown-Menü **admin** aus und geben Sie dann Ihr Kennwort ein. Das Feld für das Kennwort ist standardmäßig leer.

Bei der ersten Verwendung dieser Schnittstelle wird der Setup-Assistent automatisch angezeigt. Weitere Informationen zum "Setup-Assistenten für die Internetverbindung" finden sie auf Seite 21.

#### DIR-506L Sie http:// esszeile ein.

| LOGIN                                   |  |
|-----------------------------------------|--|
| Log in to the router :                  |  |
| User Name : admin 💌<br>Password : Login |  |
|                                         |  |

| UP WIZARD                                                                                  |                                                                                                    |
|--------------------------------------------------------------------------------------------|----------------------------------------------------------------------------------------------------|
| de you through configuration of your In<br>s setup wizard if you want to configure y       | ternet connection and wireless<br>your router manually or to configure                                                                                                    |
| operation mode<br>your Internet connection<br>your wireless settings<br>changes and reboot |                                                                                                    |
| Next Cancel                                                                                |                                                                                                    |
| ui<br>hi<br>s.                                                                             | TUP WIZARD<br>uide you through configuration of your In<br>its setup wizard if you want to configure 's<br>an operation mode<br>a your Internet connection<br>e your wireless settings<br>ir changes and reboot<br>Next Cancel |

### Setup Interneteinstellungen

Wenn Sie die Einstellungen auf Ihrem Router zur Verbindung mit dem Internet mithilfe eines Setup-Assistenten vornehmen möchten, klicken Sie auf **Internet Connection Setup Wizard** (Setup-Assistent für die Internetverbindung) und fahren Sie auf der nächsten Seite fort.

Um Ihre Interneteinstellungen manuell zu konfigurieren, klicken Sie auf **Manual Internet Connection Setup** (Manuelle Einrichtung der Internetverbindung) und gehen Sie zu "Manuelle Einrichtung einer Internetverbindung" auf Seite 24

| D-I imi                                                                                                    | -                                                                                                    |                                                                                                    |                                                                                                    |                                                                                                    |                                                                                                    |
|----------------------------------------------------------------------------------------------------|----------------------------------------------------------------------------------------------------|----------------------------------------------------------------------------------------------------|----------------------------------------------------------------------------------------------------|----------------------------------------------------------------------------------------------------|----------------------------------------------------------------------------------------------------|
|                                                                                                    |                                                                                                    |                                                                                                    |                                                                                                    |                                                                                                    |                                                                                                    |
| DIR-506L //Router                                                                                                | SETUP                                                                                                    | ADVANCED                                                                                                    | TOOLS                                                                                                    | STATUS                                                                                                  | SUPPORT                                                                                                    |
| DIR-SOGL RUTERNET<br>INTERNET<br>WIRLESS SETTINGS<br>NETWORK SETTINGS<br>STORAGE<br>Internet<br>Offine<br>Reboot | SETUP INTERNET CONNECT There are two ways to Connection Setup Wiz INTERNET CONNECT If you would like to uti Router to the Internet Note : Before launchin Quick Installation Guide MANUAL INTERNET If you would like to co button below. | ADVANCED TION set up your Internet con ard, or you can manually co TION SETUP WIZARD lize our easy to use Web- t; click on the button belo Internet Connect g the wizard, please make included in the package. F CONNECTION OPTIO nfigure the Internet settin Manual Internet ( | TOOLS inaction: you can use the onfigure the connection. based Wizard to assist you w. tion Setup Wizard as sure you have followed a NNS Connection Setup Connection Setup | STATUS<br>Web-based Internet<br>In connecting your<br>Il steps outlined in the<br>ly, then click on the | SUPPORT<br>Helpful Hints<br>• If you are new to<br>networking and have<br>newer configured a router<br>before, dick on Internet<br>Connection Setup<br>Wizard and the router will<br>guide you through a few<br>simple steps to get your<br>network up and running.<br>• If you consider yourself<br>an advanced user and<br>have configured a router<br>before, dick Hanual<br>Internet Connection<br>Setup to input al the<br>setungs manually.<br>More |
|                                                                                                    |                                                                                                    |                                                                                                    |                                                                                                    |                                                                                                    |                                                                                                    |

#### Setup-Assistent für die Internetverbindung

Der Setup-Assistent für die Internetverbindung führt Sie Schritt für Schritt durch die Konfiguration der Interneteinstellungen und drahtlosen Einstellungen Ihres DIR-506L.

Klicken Sie auf Next (Weiter), um fortzufahren.

Wählen Sie einen Betriebsmnodus und klicken Sie dann auf **Next** (Weiter), um fortzufahren.

**Hinweis**: Wenn Sie den Hotspot- oder Repeater-Modus wählen, kann es bis zu 30 Sekunden dauern, bis das nächste Fenster angezeigt wird.

**Wenn Sie den Routermodus** ausgewählt haben, wählen Sie den von Ihnen verwendeten Internetverbindungstyp und klicken Sie auf **Next** (Weiter).

- **DHCP** wird häufig für Kabelmodems und direkte Internetverbindungen verwendet.
- **PPPoE** wird für die meisten DSL-Verbindungen verwendet. Wenn Sie PPPoE wählen, geben Sie den Benutzernamen und das Kennwort für Ihre Verbindung im nächsten Fenster ein.
- **Static IP** (Statische IP-Adresse) sollte nur gewählt werden, wenn Sie von Ihrem Internetdienstanbieter dazu aufgefordert wurden. Geben Sie die statischen IP-Informationen, die Sie von Ihrem Internetdienstanbieter erhalten haben, im nächsten Fenster ein.

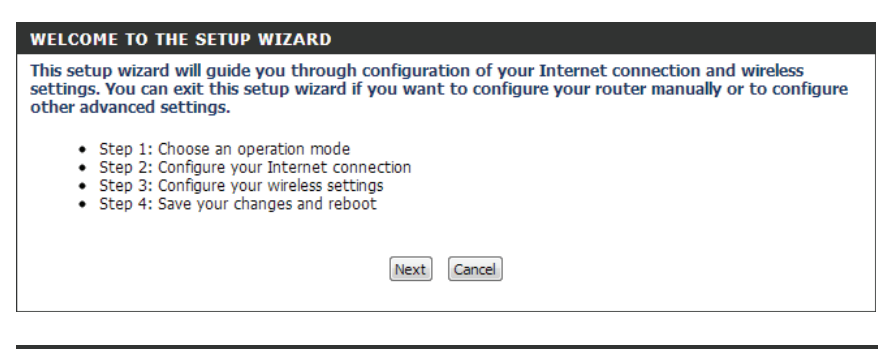

| STE        | P 1: CHOOSE OPERATION MODE                                              |
|------------|-------------------------------------------------------------------------|
| Plea       | se choose one of the following modes:                                   |
| ۲          | Router Mode                                                             |
|            | Connect to Internet through a wired connection (DHCP, PPPoE, Static IP) |
| $\bigcirc$ | Wi-Fi Hotspot Mode                                                      |
|            | Connect to the Internet through a Wi-Fi hotspot                         |
| $\bigcirc$ | 3G/4G Mode                                                              |
|            | Connect to the Internet through a 3G/4G USB adapter                     |
| $\bigcirc$ | Repeater Mode                                                           |
|            | Extend the range of your existing wireless router                       |
| $\bigcirc$ | AP Mode                                                                 |
|            | Connect to Internet through another router                              |
|            |                                                                         |
|            | Prev Next Cancel                                                        |
|            |                                                                         |
|            |                                                                         |

| HCP Connection (Dynamic IP Address)                                                                                                    |
|----------------------------------------------------------------------------------------------------|
|                                                                                                    |
| oose this if your Internet connection automatically provides you with an IP Address. Most cable modems<br>e this type of connection.      |
| ername / Password Connection (PPPoE)                                                                                                    |
| loose this option if your Internet connection requires a username and password to get online. Most DSL odems use this type of connection. |
| atic IP Address Connection                                                                                                    |
| oose this option if your Internet Setup Provider provided you with specific IP Address information to use                                 |
|                                                                                                    |

Wenn Sie den Wi-Fi Hotspot-Modus gewählt haben, wählen Sie nun den Hotspot, zu dem Sie eine Verbindung herstellen möchten und klicken Sie dann unten auf **Select** (Auswählen). Muss für die Verwendung des Hotspot ein Kennwort eingegeben werden, geben Sie dieses auf dem nächsten Fenster ein.

| Select         | SSID       | BSSID             | Channel | Mode           | Security                       | Singnal<br>Strength |
|----------------|------------|-------------------|---------|----------------|--------------------------------|---------------------|
| O              | D-Link     | 1c:bd:b9:c3:8f:50 | 1       | B/G/N<br>Mixed | (None)                         | 70%                 |
| 0              | dlink-1111 | 00:94:e4:cd:d8:04 | 1       | B/G/N<br>Mixed | (None)                         | 91%                 |
| 0              | dlink45E8  | 1c:af:f7:a1:45:e8 | 12      | B/G/N<br>Mixed | WPA-PSK/WPA2-<br>PSK(TKIP/AES) | 76%                 |
| 0              | dlink-2244 | 00:49:05:11:22:44 | 13      | B/G/N<br>Mixed | WPA-PSK/WPA2-<br>PSK(TKIP/AES) | 60%                 |
| Refresh Select |            |                   |         |                |                                |                     |

**Wenn Sie den 3G/4G Modus** gewählt haben, geben Sie die PIN für Ihre SIM-Karte ein (sofern eine verwendet wird) und klicken Sie dann auf **Next** (Weiter).

Wenn Sie den Repeater-Modus gewählt haben, wählen Sie das Funknetz (Drahtlosnetz), das Sie erweitern möchten, und klicken Sie dann unten auf **Select** (Auswählen). Muss für die Verwendung des drahtlosen Netzwerks ein Kennwort eingegeben werden, geben Sie dieses auf dem nächsten Fenster ein.

| STEP 2: CONFIGURE INTERNET CONNECTION (3G/4G)                       |
|---------------------------------------------------------------------|
| If your SIM card requires a PIN code to unlock it, please enter it. |
| Pin Code :                                                          |
| Reconnect Mode : <ul> <li>Auto</li> <li>Manual</li> </ul>           |
| Maximum Idle Time : 600 seconds                                     |
| Prev Next Cancel                                                    |

| Select | SSID        | BSSID              | Channel | Mode  | Security      | Singnal<br>Strength |
|--------|-------------|--------------------|---------|-------|---------------|---------------------|
|        | D-Link      | 1.c:hd:b0:c3:8f:50 | 1       | B/G/N | (None)        | 70%                 |
| D-LIIK | D-LIIK      | 10.00.00.00.00     | 1       | Mixed | (None)        | 70%                 |
|        | dlink-1111  | 00.04.04.cd.d8.04  | 1       | B/G/N | (None)        | 01%                 |
| 0      | UIIIN-1111  | 00.01.01.00.01     | т м     | Mixed | (None)        | 9170                |
|        | dlipk45E9   | 10054710145100     | 12      | B/G/N | WPA-PSK/WPA2- | 760/                |
|        | UIIIR4JEO   | 10.01.17.01.45.00  | 12 Mixe | Mixed | PSK(TKIP/AES) | /0/0                |
|        | dlink 2244  | 00-40-05-11-22-44  | 12      | B/G/N | WPA-PSK/WPA2- | 60%                 |
|        | UIIIIK-2244 | 00.49.05.11.22.44  | 15      | Mixed | PSK(TKIP/AES) | 00%                 |
|        |             | Refresh            | Select  |       |               |                     |

Geben Sie einen Namen für Ihr neues drahtloses Netzwerk ein. Es wird mit Nachdruck empfohlen, die drahtlosen Sicherheitsfunktionen zu aktivieren und ein aus 8-63 Zeichen bestehendes Kennwort für die Nutzung Ihres Funknetzes einzugeben. Klicken Sie auf **Next** (Weiter), um fortzufahren.

**Hinweis**: Wenn Sie Ihren DIR-506L zur Verwendung des Repeater-Modus einrichten, ist es ratsam, einen anderen Wi-Fi Netzwerknamen zu verwenden. Wenn Sie den gleichen Wi-Fi-Netzwerknamen verwenden, wird Ihr vorhandenes Wi-Fi-Netzwerk erweitert und nicht länger als gesondertes Wi-Fi-Netzwerk aufgelistet. Sie können eine Verbindung Ihrer Geräte zu Ihrem bestehenden Wi-Fi-Netzwerk wie gewohnt herstellen und prüfen, dass der DIR-506L ordnungsgemäß funktioniert, indem Sie eine erhöhte Stärke des Funksignals feststellen.

Der Setup-Vorgang ist abgeschlossen. Klicken Sie nach Bestätigung Ihrer Einstellungen auf **Save** (Speichern), um sie zu speichern, und führen Sie einen Neustart des DIR-506L durch.

Sobald der DIR-506L den Neustart abgeschlossen hat, müssen Sie die Verbindung zu dem Gerät unter Verwendung des drahtlosen Netzwerknamens und des von Ihnen erstellten Kennworts wiederherstellen.

| ease enter the following information: |                |
|---------------------------------------|----------------|
| Wireless Network Name (SSID) :        | dlink_DIR-506L |
| Wireless Security :                   | Disable Enable |
| Wireless Password :                   |                |
| Prev                                  | Next Cancel    |

| STEP 4: SAVE CHANGES AND REBOOT                                                                                                    |  |  |  |  |  |  |
|----------------------------------------------------------------------------------------------------|--|--|--|--|--|--|
| Setup is complete!                                                                                                    |  |  |  |  |  |  |
| If this information is correct, click the "Save" button to save your changes.                                                                                                    |  |  |  |  |  |  |
| Mode: Router Mode<br>Internet connection: DHCP<br>Wireless Network Name (SSID): dlink_DIR-506L<br>Wireless Security: Enable<br>Wireless Password: asdfasd                                                 |  |  |  |  |  |  |
| Prev Save Cancel                                                                                                    |  |  |  |  |  |  |
| Note: After clicking the "Save" button, the router will reboot and you will be disconnected from the router.<br>After it finishes rebooting, use the new settings you created to reconnect to the router. |  |  |  |  |  |  |

#### Manuelle Einrichtung einer Internetverbindung

Wenn Sie auf **Manual Internet Connection Setup** (Manuelle Einrichtung der Internetverbindung) auf der Seite **Internet Settings** (Interneteinstellungen) geklickt haben, wird dieses Fenster angezeigt. Hier können Sie die Internetverbindung Ihres DIR-506L konfigurieren. Sobald Sie Ihre Änderungen vorgenommen haben, klicken Sie auf **Save Settings** (Einstellungen speichern).

MeineWählen Sie den gewünschten Verbindungsmodus:InternetverbindungDynamic IP (DHCP) (Dyn. IP-Adresse (DHCP)), PPPOE,ist:PPTP oder L2TP. Die restlichen Einstellungen ändern sich<br/>dem verwendeten Verbindungsmodus entsprechend.

**Hinweis**: Die meisten Verbindungen über ein Kabelmodem verwenden DHCP, und die Mehrzahl der DSL-Verbindungen PPPoE. Wenn Sie nicht sicher sind, welchen Verbindungsmodus Sie verwenden sollen, wenden Sie sich diesbezüglich an Ihren Internetdienstanbieter.

| D-Linl                                                       | ĸ                                                                                                    |                                                                                                    |                                                                                                    |                                                                           |                                                                                                    |
|--------------------------------------------------------------|----------------------------------------------------------------------------------------------------|----------------------------------------------------------------------------------------------------|----------------------------------------------------------------------------------------------------|---------------------------------------------------------------------------|----------------------------------------------------------------------------------------------------|
| DIR-506L Router                                              | SETUP                                                                                                    | ADVANCED                                                                                                    | T0015                                                                                                    | STATUS                                                                    | SUPPORT                                                                                                    |
| INTERNET<br>WIRELESS SETTINGS<br>NETWORK SETTINGS<br>STORAGE | INTERNET CONNECT<br>Use this section to cort<br>to choose from: Static<br>your connection methon<br>Note: If using the PPP<br>on your computers.                                                                                                    | TION<br>figure your Internet Cc<br>IP, DHCP, PPPOE, PPTI<br>od, please contact your<br>oE option, you will nee             | nnection type. There are s<br>, L2TP and Wi-Fi HotSpot.<br>Internet Service Provider.<br>d to remove or disable any | several connection types<br>If you are unsure of<br>PPPoE client software | Helpful Hints<br>• Internet<br>Connection:<br>When configuring the<br>router to access the<br>Internet, be sure to<br>choose the correct<br>Internet Connection<br>Type from the drop down<br>menu. If you are unsure |
| Reboot                                                       | Outcome Seconds       Outcome Seconds         INTERNET CONNECTION TYPE       Internet Ser         Choose the mode to be used by the router to connect to the Internet.       Provider (ISI         My Internet Connection is       Dynamic IP (DHCP)         VNAMUE ID (DHCP) INTERNET CONNECTION TYPE       cessing the through the router way set |                                                                                                    |                                                                                                    |                                                                           |                                                                                                    |
|                                                              | Use this Internet cor<br>you with IP Address<br>Primary<br>Secondary<br>M<br>Auto                                                                                                    | nnection type if your<br>information and/or<br>Host Name :<br>DNS Server :<br>MTU :<br>AC Address :<br>D-reconnect : I Ena | Internet Service Provid<br>a username and passwo<br>(bytes) MTU default = 11<br>Clone                               | er (ISP) didn't provide<br>rd.<br>500                                     | and verfy them with your<br>ISP if needed.<br>More                                                                                                    |

Wenn Sie Dynamic IP (DHCP) (Dynamische DHCP-Verbindung) gewählt haben, werden die folgenden Einstellungen angezeigt.

Host Name Die Angabe eines Hostnamens ist optional, wird aber (Hostname): möglicherweise von einigen Internetdienstanbietern gefordert. Wenn Sie nicht sicher sind, was Sie eingeben sollen, lassen Sie dieses Feld leer.

**Use Unicasting** Aktivieren Sie das Kontrollkästchen, wenn Sie **(Unicasting** Probleme beim Empfang einer IP-Adresse von Ihrem **verwenden):** Internetdienstanbieter haben.

Primary / Geben Sie die von Ihrem Internetdienstanbieter Secondary zugewiesenen primären und sekundären IP-Adressen DNS Server des DNS-Servers ein. Diese Adressen erhalten Sie in der (Primärer/ Regel automatisch von Ihrem Internetdienstanbieter. Sekundärer Übernehmen Sie die Angabe 0.0.0.0, wenn Sie nicht DNS-Server): ausdrücklich eine andere von Ihrem Internetdienstanbieter erhalten haben.

- MTU: Sollten Verbindungsprobleme aufgetreten sein, müssen Sie, um eine optimale Leistung zu erzielen, die MTU möglicherweise mithilfe Ihres Internetdienstanbieters ändern. Der MTU-Standardwert ist 1492.
- MAC-Adresse: Wenn Ihr Internetdienstanbieter die Eingabe einer MAC-Adresse verlangt, geben Sie sie hier ein. Sie können auf die Schaltfläche **Clone MAC** (MAC kopieren) klicken, um die MAC-Adresse Ihres aktuell verwendeten Computers einzugeben.

| INTERNET CONNECTION TYPE                                                                                                    |  |  |  |  |
|----------------------------------------------------------------------------------------------------|--|--|--|--|
| Choose the mode to be used by the router to connect to the Internet.                                                                                     |  |  |  |  |
| My Internet Connection is : Dynamic IP (DHCP)                                                                                                    |  |  |  |  |
| DYNAMIC IP (DHCP) INTERNET CONNECTION TYPE :                                                                                                    |  |  |  |  |
| Use this Internet connection type if your Internet Service Provider (ISP) didn't provide you with IP Address information and/or a username and password. |  |  |  |  |
| Host Name :                                                                                                    |  |  |  |  |
| Use Unicasting : 🗹 (compatibility for some DHCP Servers)                                                                                                 |  |  |  |  |
| Primary DNS Server: 0.0.0.0                                                                                                    |  |  |  |  |
| Secondary DNS Server: 0.0.0.0                                                                                                    |  |  |  |  |
| MTU: 1500 (bytes) MTU default = 1500                                                                                                    |  |  |  |  |
| MAC Address: 00:00:00:00:00                                                                                                    |  |  |  |  |
| Clone Your PC's MAC address                                                                                                    |  |  |  |  |

Wenn Sie **PPPoE** gewählt haben, werden die folgenden Einstellungen angezeigt. Ihr Internetdienstanbieter wird Ihnen einen Benutzernamen und ein Kennwort geben. Diese Option wird in der Regel für DSL-Dienste verwendet. Deinstallieren Sie Ihre PPPoE-Software von Ihrem Computer. Die Software ist nicht länger erforderlich und kann nicht über einen Router verwendet werden.

Address Mode (Adressmodus): Wählen Sie Static IP (Statische IP), wenn Ihr Internetdienstanbieter Ihnen eine IP-Adresse, Subnetzmaske, ein Gateway und eine DNS-Serveradresse zugewiesen hat. Wählen Sie in den meisten Fällen Dynamic IP (Dynamische IP).

IP-Adresse: Geben Sie die IP-Adresse ein (nur für statische PPPoE).

User Name (Benutzername): Geben Sie Ihren PPPoE-Benutzernamen ein.

**Password (Kennwort):** Geben Sie Ihr PPPoE-Kennwort ein und geben Sie es dann zur Bestätigung noch einmal im folgenden Feld ein.

Service Name (Dienstname): Geben Sie den Dienstnamen des Internetdienstanbieters ein (optional).

| Reconnect Mode            | Wählen Sie entweder Always-on (Immer an), On-Demand (Bei |
|---------------------------|----------------------------------------------------------|
| (Wiederverbindungsmodus): | Bedarf) oder <b>Manual</b> (Manuell).                    |

Maximum Idle Time (MaximaleGeben Sie eine maximale Leerlaufzeit ein, um damit festzulegen,<br/>Leerlaufzeit):Leerlaufzeit):wie lange die Internetverbindung während einer Inaktivität<br/>bestehen bleiben soll. Um diese Funktion zu deaktivieren, setzen<br/>Sie den Wiederverbindungsmodus auf Always on (Immer an).

| INTERNET CONNECTION TYPE                                                |                                                         |         |                    |  |  |
|-------------------------------------------------------------------------|---------------------------------------------------------|---------|--------------------|--|--|
| Choose the mode to be used by the router to connect to the Internet.    |                                                         |         |                    |  |  |
| My Internet Connection is :                                             | My Internet Connection is : PPPoE (Username / Password) |         |                    |  |  |
|                                                                         |                                                         |         |                    |  |  |
| PPPOE INTERNET CONNECTION                                               | ON TYPE :                                               |         |                    |  |  |
| Enter the information provided by your Internet Service Provider (ISP). |                                                         |         |                    |  |  |
| Address Made :                                                          |                                                         |         |                    |  |  |
| TD Address :                                                            |                                                         |         |                    |  |  |
| IP Address :                                                            | 0.0.0.0                                                 |         |                    |  |  |
| Username :                                                              |                                                         |         |                    |  |  |
| Password :                                                              |                                                         |         |                    |  |  |
| Verify Password :                                                       |                                                         |         |                    |  |  |
| Service Name :                                                          | (optional)                                              |         |                    |  |  |
| Reconnect Mode :                                                        | Always on  On demand  Manual                            |         |                    |  |  |
| Maximum Idle Time :                                                     | 5 (minute                                               |         | es, 0=infinite)    |  |  |
| Primary DNS Server :                                                    | 0.0.0                                                   |         | (optional)         |  |  |
| Secondary DNS Server :                                                  | 0.0.0.0                                                 |         | (optional)         |  |  |
| MTU :                                                                   | 1492                                                    | (bytes) | MTU default = 1492 |  |  |
| MAC Address :                                                           | 00:00:00:00:00                                          | 0:00    |                    |  |  |
|                                                                         | Clone Your PC's MAC address                             |         |                    |  |  |

Primary / Secondary DNS Server Geben Sie die primären und sekundären DNS-Serveradressen ein (nur statische PPPoE).

#### (Primärer/Sekundärer DNS-

Server):

- MTU: Sollten Verbindungsprobleme aufgetreten sein, müssen Sie, um eine optimale Leistung zu erzielen, die MTU möglicherweise mithilfe Ihres Internetdienstanbieters ändern. Der MTU-Standardwert ist 1492.
- MAC-Adresse: Wenn Ihr Internetdienstanbieter die Eingabe einer MAC-Adresse verlangt, geben Sie sie hier ein. Sie können auf die Schaltfläche Clone MAC (MAC kopieren) klicken, um die MAC-Adresse Ihres aktuell verwendeten Computers einzugeben.

Wenn Sie **PPTP** gewählt haben, werden die folgenden Einstellungen angezeigt. Ihr Internetdienstanbieter wird Ihnen einen Benutzernamen und ein Kennwort geben. Diese Option wird in der Regel für DSL-Dienste verwendet.

Address Mode Wählen Sie Static (Statisch), wenn Ihr (Adressmodus): Internetdienstanbieter Ihnen eine IP-Adresse, Subnetzmaske, das Gateway und die DNS-Serveradresse zugewiesen hat. Wählen Sie in den meisten Fällen Dynamic (Dynamisch).

PPTP-IP-Adresse: Geben Sie die IP-Adresse ein (nur statische PPTP).

**PPTP Subnet Mask (PPTP-** Geben Sie die primären und sekundären DNS-**Subnetzmaske):** Serveradressen ein (nur für statische PPTP).

PPTP-Gateway-IP-Adresse: Geben Sie die von Ihrem Internetdienstanbieter bereitgestellte Gateway-IP-Adresse ein.

**PPTP-Server-IP-Adresse:** Geben Sie die von Ihrem Internetdienstanbieter bereitgestellte Server IP-Adresse ein (optional).

Username (Benutzername): Geben Sie Ihren PPTP-Benutzernamen ein.

Password (Kennwort): Geben Sie Ihr PPTP-Kennwort ein und geben Sie es dann zur Bestätigung noch einmal im folgenden Feld ein.

Reconnect Mode Wählen Sie entweder Always-on (Immer an), On-(Wiederverbindungsmodus): Demand (Bei Bedarf) oder Manual (Manuell).

Maximum Idle Time Geben Sie eine maximale Leerlaufzeit ein, um damit (Maximale Leerlaufzeit): festzulegen, wie lange die Internetverbindung während einer Inaktivität bestehen bleiben soll. Um diese Funktion zu deaktivieren, setzen Sie den Wiederverbindungsmodus auf Always on (Immer an).

| INTERNET CONNECTION TYPE                                                |                  |            |                    |  |  |
|-------------------------------------------------------------------------|------------------|------------|--------------------|--|--|
| Choose the mode to be used by the router to connect to the Internet.    |                  |            |                    |  |  |
| My Internet Connection is :                                             | PPTP (Usernam    | ne / Passw | ord) 💌             |  |  |
| -                                                                       |                  |            |                    |  |  |
| PPTP INTERNET CONNECTION TYPE :                                         |                  |            |                    |  |  |
| Enter the information provided by your Internet Service Provider (ISP). |                  |            |                    |  |  |
| Address Mode : 🔘 Dynamic IP 🍳 Static IP                                 |                  |            |                    |  |  |
| PPTP IP Address :                                                       | Address: 0.0.0.0 |            |                    |  |  |
| PPTP Subnet Mask :                                                      | 255.255.255.0    |            |                    |  |  |
| PPTP Gateway IP Address :                                               | 0.0.0.0          |            |                    |  |  |
| PPTP Server IP Address :                                                | 0.0.0.0          |            |                    |  |  |
| Username :                                                              |                  |            |                    |  |  |
| Password :                                                              |                  |            |                    |  |  |
| Verify Password :                                                       |                  |            |                    |  |  |
| Reconnect Mode : 🔘 Always on 🖲 On demand 🔘 Manual                       |                  |            |                    |  |  |
| Maximum Idle Time :                                                     | 5                | (minute    | es, 0=infinite)    |  |  |
| Primary DNS Server :                                                    | 0.0.0.0          |            |                    |  |  |
| Secondary DNS Server :                                                  | 0.0.0.0          |            |                    |  |  |
| MTU :                                                                   | 1400             | (bytes)    | MTU default = 1492 |  |  |
| MAC Address :                                                           | 00:00:00:00:00   |            |                    |  |  |

Clone Your PC's MAC address

**DNS-Server**):

Primary / Secondary DNS Die DNS-Serverinformationen werden von Server (Primärer/Sekundärer Ihrem Internetdienstanbieter bereitgestellt.

- MTU: Sollten Verbindungsprobleme aufgetreten sein, müssen Sie, um eine optimale Leistung zu erzielen, die MTU möglicherweise mithilfe Ihres Internetdienstanbieters ändern. Der MTU-Standardwert ist 1492.
- MAC-Adresse: Wenn Ihr Internetdienstanbieter die Eingabe einer MAC-Adresse verlangt, geben Sie sie hier ein. Sie können auf die Schaltfläche Clone MAC (MAC kopieren) klicken, um die MAC-Adresse Ihres aktuell verwendeten Computers einzugeben.

#### INTERNET CONNECTION TYPE

Choose the mode to be used by the router to connect to the Internet.

My Internet Connection is : PPTP (Username / Password)

#### **PPTP INTERNET CONNECTION TYPE :**

Enter the information provided by your Internet Service Provider (ISP).

| Address Mode :            | Dynamic IP      Static IP       |
|---------------------------|---------------------------------|
| PPTP IP Address :         | 0.0.0.0                         |
| PPTP Subnet Mask :        | 255.255.255.0                   |
| PPTP Gateway IP Address : | 0.0.0.0                         |
| PPTP Server IP Address :  | 0.0.0.0                         |
| Username :                |                                 |
| Password :                |                                 |
| Verify Password :         |                                 |
| Reconnect Mode :          | Always on  On demand  Manual    |
| Maximum Idle Time :       | 5 (minutes, 0=infinite)         |
| Primary DNS Server :      | 0.0.0.0                         |
| Secondary DNS Server :    | 0.0.0.0                         |
| MTU :                     | 1400 (bytes) MTU default = 1492 |
| MAC Address :             | 00:00:00:00:00                  |
|                           | Clone Your PC's MAC address     |

Wenn Sie **L2TP** gewählt haben, werden die folgenden Einstellungen angezeigt. Ihr Internetdienstanbieter wird Ihnen einen Benutzernamen und ein Kennwort geben. Diese Option wird in der Regel für DSL-Dienste verwendet.

My Internet Wählen Sie L2TP (Username/Password) Connection (Meine (L2TP (Benutzername/Kennwort) Internetverbindung): aus dem Dropdown-Menü.

Address Mode Wählen Sie Static (Statisch), wenn Ihr (Adressmodus): Internetdienstanbieter Ihnen die IP-Adresse, Subnetzmaske, das Gateway und die DNS-Serveradressen zugewiesen hat. Wählen Sie in den meisten Fällen **Dynamic** (Dynamisch).

L2TP-IP-Adresse: Geben Sie die Ihnen von Ihrem Internetdienstanbieter bereitgestellte L2TP-IP-Adresse ein (nur für statische IP-Adresse).

L2TP Subnet Mask (L2TP- Geben Sie die Subnetzmaske ein, die Ihnen Subnetzmaske): von Ihrem Internetdienstanbieter bereitgestellt wurde (nur für statische IP-Adresse).

> L2TP-Gateway-IP- Geben Sie die von Ihrem Internetdienstanbieter Adresse: bereitgestellte Gateway-IP-Adresse ein.

L2TP Server IP-Adresse: Geben Sie die von Ihrem Internetdienstanbieter bereitgestellte Server IP-Adresse ein (optional).

Username Geben Sie Ihren L2TP-Benutzernamen ein. (Benutzername):

Password (Kennwort): Geben Sie Ihr L2TP-Kennwort ein und geben Sie es dann zur Bestätigung noch einmal im folgenden Feld ein.

| INTERNET CONNECTION TYPE                                             | 1                                        |  |  |
|----------------------------------------------------------------------|------------------------------------------|--|--|
| Choose the mode to be used by the router to connect to the Internet. |                                          |  |  |
| My Internet Connection is :                                          |                                          |  |  |
| Hy Internet Connection is .                                          |                                          |  |  |
| L2TP INTERNET CONNECTION                                             | N TYPE :                                 |  |  |
| Enter the information provided                                       | by your Internet Service Provider (ISP). |  |  |
|                                                                      |                                          |  |  |
| Address Mode :                                                       | Dynamic IP  Static IP                    |  |  |
| L2TP IP Address :                                                    | 0.0.0.0                                  |  |  |
| L2TP Subnet Mask :                                                   | 255.255.255.0                            |  |  |
| L2TP Gateway IP Address :                                            | 0.0.0.0                                  |  |  |
| L2TP Server IP Address :                                             | 0.0.0.0                                  |  |  |
| Username :                                                           |                                          |  |  |
| Password :                                                           |                                          |  |  |
| Verify Password :                                                    |                                          |  |  |
| Reconnect Mode :                                                     | 💿 Always on 🖲 On demand 🔘 Manual         |  |  |
| Maximum Idle Time :                                                  | 5 (minutes, 0=infinite)                  |  |  |
| Primary DNS Server :                                                 | 0.0.0.0                                  |  |  |
| Secondary DNS Server :                                               | 0.0.0.0                                  |  |  |
| MTU :                                                                | 1400 (bytes) MTU default = 1492          |  |  |
| MAC Address :                                                        | 00:00:00:00:00                           |  |  |
|                                                                      | Clone Your PC's MAC address              |  |  |
|                                                                      |                                          |  |  |

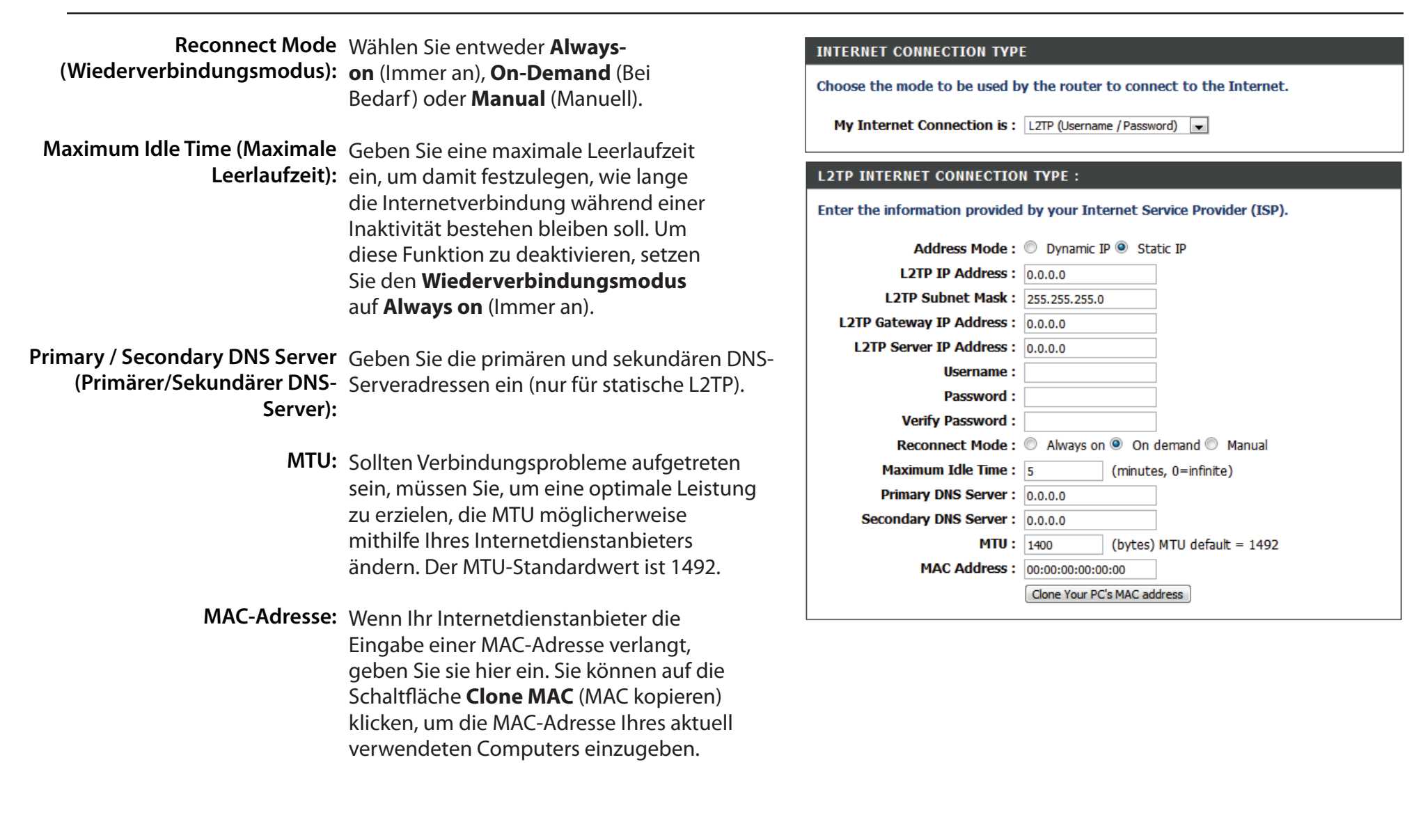

Wenn Sie **Wi-Fi Hotspot** ausgewählt haben, sucht der DIR-506L nach einem verfügbaren Wi-Fi Hotspot für die Verbindung. Falls ein oder mehrere Hotspots gefunden werden, werden sie zusammen mit den Details des Signals in einer Liste angezeigt.

My Internet Wählen Sie Wi-Fi Hotspot aus dem Dropdown-Menü. Connection (Meine Internetverbindung):

Wireless AP List Der Router sucht automatisch nach potenziellen Hotspot-(Liste 'Drahtlose AP'): Verbindungen und fügt sie der Liste "Drahtlose AP" hinzu.

**Refresh** Der Router sucht erneut nach verfügbaren Hotspots. (Aktualisieren):

Select (Auswählen): Wenn Sie einen Hotspot aus der Liste ausgewählt haben, drücken Sie Auswählen, um Ihre Anmeldeinformationen einzugeben und sich zu verbinden.

| INTERNET CONNECTION TYPE                                             |      |       |         |      |          |                     |
|----------------------------------------------------------------------|------|-------|---------|------|----------|---------------------|
| Choose the mode to be used by the router to connect to the Internet. |      |       |         |      |          |                     |
| My Internet Connection is Wi-Fi HotSpot  \$                          |      |       |         |      |          |                     |
| WIRELESS AP LIST                                                     |      |       |         |      |          |                     |
| Select                                                               | SSID | BSSID | Channel | Mode | Security | Singnal<br>Strength |

Refresh Select

#### **Drahtlos-Einstellungen**

Wenn Sie die Drahtlos-Einstellungen auf Ihrem Router mithilfe des Assistenten konfigurieren möchten, klicken Sie auf **Wireless Connection Setup Wizard** (Setup-Assistent für drahtlose Verbindungen). Näheres finden Sie auf der nächsten Seite.

Wenn Sie die drahtlosen Einstellungen Ihres Routers manuell konfigurieren möchten, klicken Sie auf **Manual Wireless Connection Setup** (Drahtlose Verbindung manuell einrichten). Weitere Informationen finden Sie unter "Manuell drahtlos - Router-Modus" auf Seite 36.

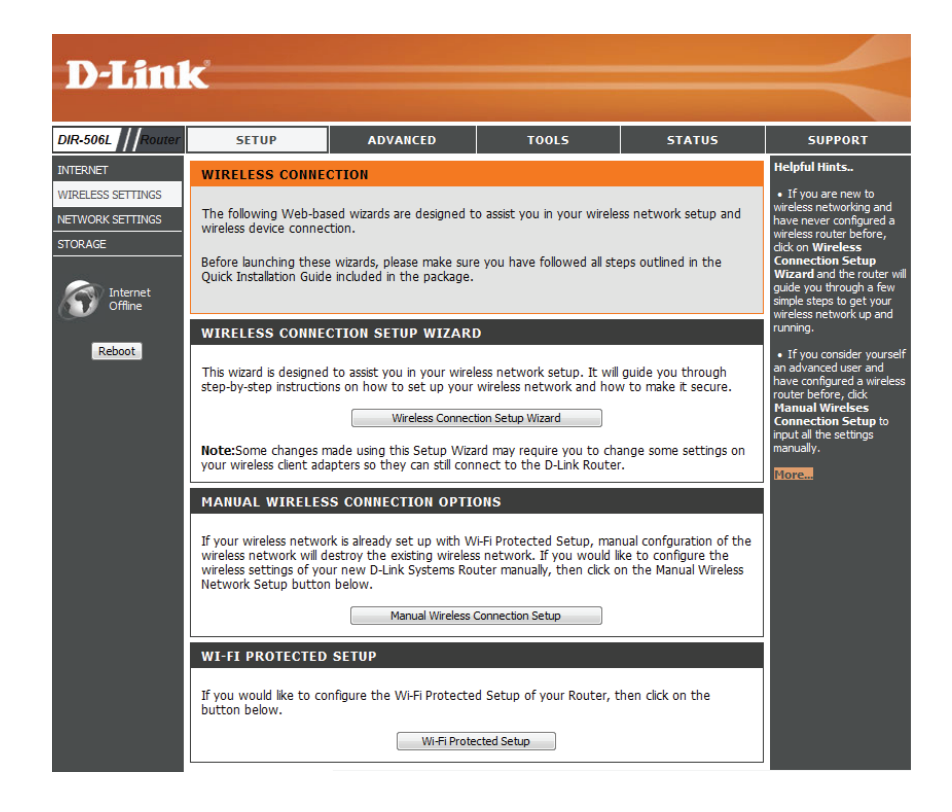
#### Setup-Assistent für drahtlose Netzwerke

Der Setup-Assistent für die Internetverbindung führt Sie Schritt für Schritt durch die Konfiguration Ihres drahtlosen Netzwerks.

Geben Sie den Namen des gewünschten drahtlosen Netzwerks (SSID) ein und klicken Sie auf **Next** (Weiter).

Wählen Sie die Sicherheitsstufe für die drahtlose Verbindung aus den folgenden Optionen:

BEST (Recommended) (BESTE (Empfohlen)): Wählen Sie diese Option, um einen Netzwerkschlüssel mithilfe von AES oder TKIP zu erstellen, und klicken Sie auf Next (Weiter).

BETTER (BETTER): Wählen Sie diese Option, um einen Netzwerkschlüssel mithilfe von TKIP zu erstellen, und klicken Sie auf **Next** (Weiter).

GOOD (GUT): Wählen Sie diese Option, um einen Netzwerkschlüssel mithilfe von ASCII ode rHEX zu erstellen, und klicken Sie auf **Next** (Weiter).

#### NONE (Not Recommended) (KEINE (Nicht empfohlen)):

Wählen Sie diese Option, wenn Sie keinen Netzwerkschlüssel verwenden möchten, und klicken Sie auf **Next** (Weiter). Wenn Sie diese Option auswählen, ist die Einrichtung des drahtlosen Netzwerks abgeschlossen. Klicken Sie auf Save (Speichern), um Ihre Einstellungen zu speichern und den Einrichtungsvorgang abzuschließen.

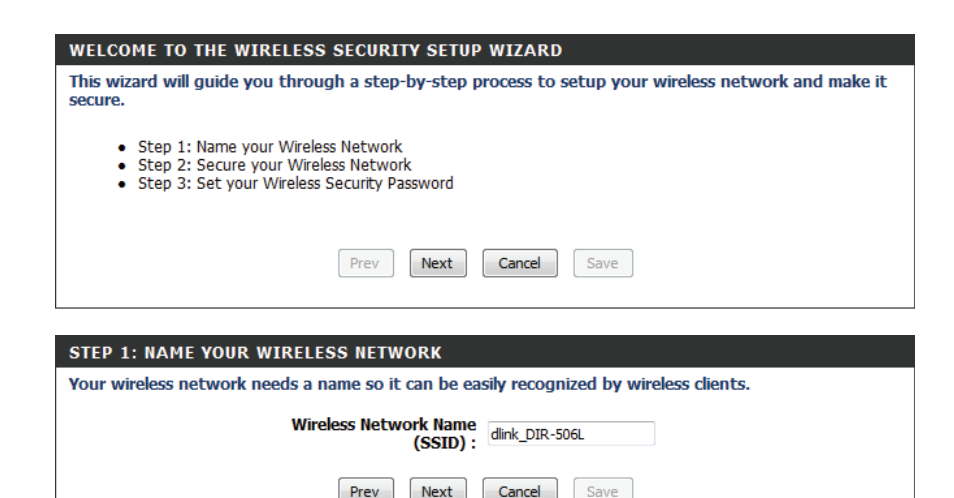

Prev

| STEP 2: SECURE YOUR WIRELESS NETWORK                                                                                                    |  |  |  |  |
|----------------------------------------------------------------------------------------------------|--|--|--|--|
| In order to protect your network from hackers and unauthorized users, it is highly recommended you choose one of the following wireless network security settings.                      |  |  |  |  |
| There are three levels of wireless security -Good Security, Better Security, or Best Security. The level<br>you choose depends on the security features your wireless adapters support. |  |  |  |  |
| BEST: <ul> <li>Best:</li> <li>Select this option if your wireless adapters SUPPORT WPA2</li> </ul>                                                                                      |  |  |  |  |
| BETTER :  Select this option if your wireless adapters SUPPORT WPA                                                                                                    |  |  |  |  |
| GOOD: O Select this option if your wireless adapters DO NOT SUPPORT WPA                                                                                                    |  |  |  |  |
| NONE : O Select this option if you do not want to activate any security features                                                                                                    |  |  |  |  |
| For information on which security features your wireless adapters support, please refer to the adapters'<br>documentation.                                                              |  |  |  |  |
| Note: All wireless adapters currently support WPA.                                                                                                    |  |  |  |  |
| Prev Next Cancel Save                                                                                                    |  |  |  |  |

D-Link DIR-506L Benutzerhandbuch

Abschnitt 3 - Konfiguration

Falls Sie für Ihre drahtlose Sicherheit die Option **BEST** gewählt haben, müssen Sie entweder **AES** oder **TKIP** wählen und ein Kennwort für Ihr Drahtlosnetz (Funknetz) eingeben. Wenn Sie fertig sind, klicken Sie auf **Next** (Weiter).

Wenn Sie **BESSER** als Option für die Sicherheit der drahtlosen Verbindung gewählt haben, müssen Sie unter Verwendung von TKIP manuell ein Kennwort für Ihr drahtloses Netzwerk eingeben. Wenn Sie fertig sind, klicken Sie auf **Next** (Weiter).

Falls Sie für Ihre drahtlose Sicherheit die Option **GUT** gewählt haben, müssen Sie entweder **ACSII** oder **HEX** wählen und ein Kennwort für Ihr Drahtlosnetz (Funknetz) eingeben. Wenn Sie fertig sind, klicken Sie auf **Next** (Weiter).

Das Einrichten Ihres drahtlosen Netzes ist damit abgeschlossen. Klicken Sie auf **Save** (Speichern), um Ihre Einstellungen zu speichern und den Einrichtungsvorgang abzuschließen.

| STEP 3: SET YOUR WIRELESS SECURITY PASSWORD                                                                                                    |  |  |  |
|----------------------------------------------------------------------------------------------------|--|--|--|
| Once you have selected your security level - you will need to set a wireless security password. With this password, a unique security key will be generated.                                  |  |  |  |
| Wireless Security Password : AES ÷                                                                                                    |  |  |  |
| Note: You will need to enter the unique security key generated into your wireless clients enable proper wireless<br>communication - not the password you provided to create the security key. |  |  |  |
| Prev Next Cancel Save                                                                                                    |  |  |  |

| STEP 3: SET YOUR WIRELESS SECURITY PASSWORD                                                                                                    |  |  |
|----------------------------------------------------------------------------------------------------|--|--|
| Once you have selected your security level - you will need to set a wireless security password. With this password, a unique security key will be generated.                                  |  |  |
| Wireless Security Password : TKIP ÷                                                                                                    |  |  |
| Note: You will need to enter the unique security key generated into your wireless clients enable proper wireless<br>communication - not the password you provided to create the security key. |  |  |
| Prev Next Cancel Save                                                                                                    |  |  |

| STEP 3: SET YOUR WIRELESS SECURITY PASSWORD                                                                                                    |  |  |
|----------------------------------------------------------------------------------------------------|--|--|
| Once you have selected your security level - you will need to set a wireless security password. With this password, a unique security key will be generated.                                  |  |  |
| Wireless Security Password : ASCII ÷                                                                                                    |  |  |
| Note: You will need to enter the unique security key generated into your wireless clients enable proper wireless<br>communication - not the password you provided to create the security key. |  |  |
| Prev Next Cancel Save                                                                                                    |  |  |

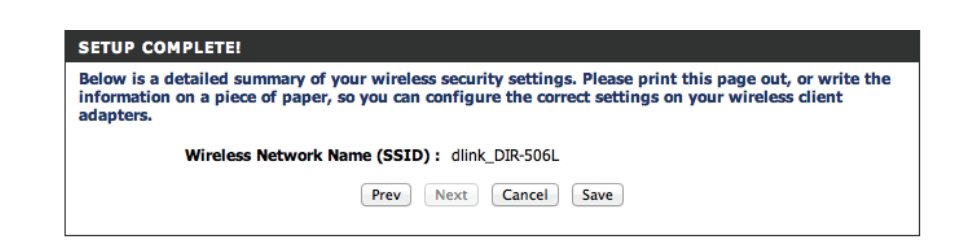

#### Manuelle Einrichtung eines drahtlosen Netzwerks

Wenn Sie auf **Manual Wireless Network Setup (Manuelle Einrichtung des drahtlosen Netzwerks)** geklickt haben, können Sie wählen, in welchem Modus der DIR-506L betrieben wird, und die drahtlosen Netzwerkeinstellungen konfigurieren. Sobald Sie Ihre Änderungen vorgenommen haben, klicken Sie auf **Save Settings** (Einstellungen speichern).

Wireless Mode Wählen Sie entweder Routermodus, AP (Access Point) (Drahtlos- Modus oder Repeater-Modus von dem Dropdown-Menü. Modus):

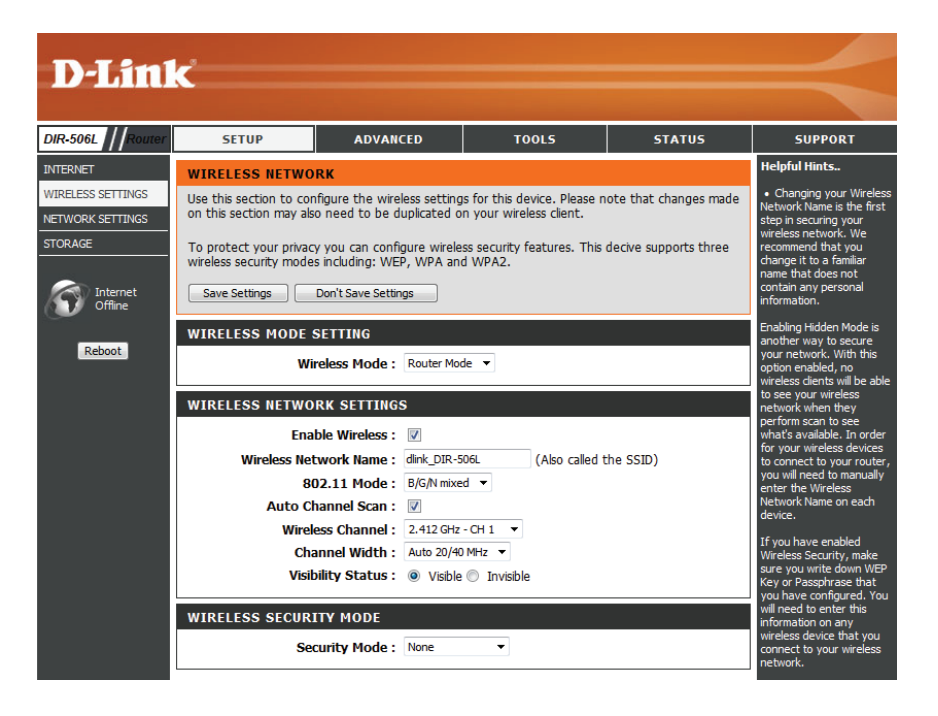

#### Manuell drahtlos - Router-Modus

Wenn Sie den **Router**-Modus auswählen, können Sie den DIR-506L als Router konfigurieren. Klicken Sie nach Vornahme der Änderungen an den Einstellungen des drahtlosen Netzwerks auf die Schaltfläche **Save Settings** (Einstellungen speichern).

| <b>Enable Wireless</b> | Markieren Sie Enable Wireless (Drahtlos aktivieren), um die   |  |
|------------------------|---------------------------------------------------------------|--|
| Drahtlos aktivieren):  | Drahtlosfunktion zu aktivieren. Wenn Sie die Drahtlosfunktion |  |
|                        | deaktivieren möchten, entfernen Sie die Markierung.           |  |

 Wireless Network
 Wenn Sie nach verfügbaren drahtlosen Netzwerken suchen, Name (Name ist dies der Name, der in der Liste erscheint (außer wenn des drahtlosen 'Sichtbarkeitsstatus' auf 'Unsichtbar' gesetzt ist (siehe unten). Ein Netzwerks): solches frei wählbares Funknetz wird auch als SSID (Service Set Identifier) bezeichnet. Aus Sicherheitsgründen wird dringend empfohlen, den standardmäßigen Netzwerknamen zu ändern.

**802.11 Mode** Wählen Sie Ihren jeweiligen Bedürfnissen und Gegebenheiten (802.11-Modus): entsprechend eine der folgenden Optionen:

- 802.11b Only: Wählen Sie dies für drahtlose 802.11b Clients.
- 802.11g Only: Wählen Sie dies für drahtlose 802.11g Clients.
- 802.11n Only: Wählen Sie dies für drahtlose 802.11n Clients.
- Mixed 802.11g and 802.11b (802.11g und 802.11b gemischt): Wählen Sie diese Option, wenn Sie eine Mischung aus drahtlosen Clients der Standards 802.11g und 11b verwenden.
- Mixed 802.11n and 802.11g (802.11n und 802.11g gemischt): Wählen Sie diese Option, wenn Sie eine Mischung aus drahtlosen Clients der Standards 802.11n und 11g verwenden.
- Mixed 802.11n, 802.11g and 802.11b (802.11n, 802.11g und 802.11b gemischt): Wählen Sie diese Option, wenn Sie eine Mischung aus drahtlosen Clients der Standards 802.11n, 11g und 11b verwenden.

Enable Auto Wählen Sie Auto Channel Scan (Automatische Kanalsuche), um automatisch den Kanal mit der geringsten Interferenz auszuwählen. Channel Scan (Autom. Kanalsuche

aktivieren):

Wireless Channel Wenn, Automatische Kanalsuche" nicht markiert ist, wählen Sie den Kanal aus, den Sie für die drahtlose Kommunikation verwenden möchten. (Funkkanal):

Channel Width Verwenden Sie das Dropdown-Menü, um die Breite des Funkkanals zu wählen, den Sie verwenden möchten. (Kanalbreite):

Visibility Status Wenn Sie den Namen Ihres drahtlosen Netzwerks senden möchten, wählen Sie Visible (Sichtbar). Wählen Sie Invisible (Invisible), um ihn (Sichtbarkeitsstatus): zu verbergen.

| WIRELESS MODE SETTING         |                                       |  |  |
|-------------------------------|---------------------------------------|--|--|
| Wireless Mode : Router Mode 💠 |                                       |  |  |
| WIRELESS NETWORK SETTINGS     |                                       |  |  |
| Enable Wireless :             | <b>d</b>                              |  |  |
| Wireless Network Name :       | dlink_DIR-506L (Also called the SSID) |  |  |
| 802.11 Mode :                 | B/G/N mixed 💠                         |  |  |
| Auto Channel Scan :           | <b>I</b>                              |  |  |
| Wireless Channel :            | 2.412 GHz - CH 1 ‡                    |  |  |
| Channel Width :               | Auto 20/40 MHz \$                     |  |  |
| Visibility Status :           | ● Visible                             |  |  |
|                               |                                       |  |  |
| WIRELESS SECURITY MODE        |                                       |  |  |
| Security Mode :               | None +                                |  |  |

Wenn Sie **WEP** als Ihren Sicherheitsmodus wählen:

WEP Key Length Wählen Sie einen Verschlüsselungsgrad und die zu (Länge des WEP- verwendende Länge des Kodierungsschlüssels. Damit Schlüssels): wird auch der Typ und die Länge des Schlüssels angegeben, den Sie eingeben müssen.

WEP Key (WEP- Geben Sie das Kennwort (den Schlüssel) für Ihr drahtloses Schlüssel): Netz ein. Es muss den weiter oben ausgewählten Erfordernissen für die WEP-Schlüssellänge entsprechen.

Authentication Wählen Sie den zu verwendenden Authentifizierungstyp. (Authentifizierung):

| Wenn Sie WPA-Personal | als Ihren | Sicherheitsmodus wähl | len: |
|-----------------------|-----------|-----------------------|------|

WPA Mode (WPA- Wählen Sie, ob WPA, WPA2 oder beide, WPA und WPA2, Modus): für Ihr drahtloses Netzwerk verwendet werden soll.

Cipher Type Wählen Sie, ob TKIP, AES oder beideTKIP und AES, als (Verschlüsselungstyp): Verschlüsselungsverfahren für Ihr drahtloses Netzwerk verwendet werden soll.

**Pre-Shared Key:** Geben Sie das Kennwort (den Schlüssel) für Ihr drahtloses Netz ein.

|                                                                                                    | Security Mode : WEP                                                                                                    |  |  |
|----------------------------------------------------------------------------------------------------|----------------------------------------------------------------------------------------------------|--|--|
| WEP                                                                                                    |                                                                                                    |  |  |
| WEP is the wi<br>router and the<br>For 128 bit ke<br>from 0 to 9 or<br>to "Shared Ke                                                                           | reless encryption standard. To use it you must enter the same key(s) into the<br>e wireless stations. For 64 bit keys you must enter 10 hex digits into each key<br>ys you must enter 26 hex digits into each key box. A hex digit is either a nur<br>'a letter from A to F. For the most secure use of WEP set the authentication<br>y" when WEP is enabled. |  |  |
| You may also<br>hexadecimal k<br>be entered fo                                                                                                    | enter any text string into a WEP key box, in which case it will be converted i<br>ey using the ASCII values of the characters. A maximum of 5 text characters<br>r 64 bit keys, and a maximum of 13 characters for 128 bit keys.                                                                                                    |  |  |
| If you choose<br>(802.11B/G)<br>supported by                                                                                                    | the WEP security option this device will <b>ONLY</b> operate in <b>Legacy Wireless r</b><br>. This means you will <b>NOT</b> get 11N performance due to the fact that WEP is<br>the Draft 11N specification.                                                                                                    |  |  |
| WEP Key Length: 64 bit (10 hex digits) (length applies to all keys)                                                                                            |                                                                                                    |  |  |
|                                                                                                    | WEP Key Length: 64 bit (10 hex digits) (length applies to all keys                                                                                                    |  |  |
|                                                                                                    | WEP Key Length: 64 bit (10 hex digits) (length applies to all keys WEP Key 1:                                                                                                    |  |  |
| WIRELESS 8                                                                                                    | WEP Key Length: 64 bit (10 hex digits) (length applies to all keys WEP Key 1: Authentication: Both SECURITY MODE                                                                                                    |  |  |
| WIRELESS                                                                                                    | WEP Key Length : 64 bit (10 hex digits) (length applies to all keys<br>WEP Key 1 :<br>Authentication : Both<br>SECURITY MODE<br>Security Mode : WPA-Personal                                                                                                    |  |  |
| WIRELESS                                                                                                    | WEP Key Length : 64 bit (10 hex digits) (length applies to all keys WEP Key 1 : Authentication : Both SECURITY MODE Security Mode : WPA-Personal                                                                                                    |  |  |
| WIRELESS S                                                                                                    | WEP Key Length : 64 bit (10 hex digits) (length applies to all keys<br>WEP Key 1 :<br>Authentication : Both<br>SECURITY MODE<br>Security Mode : WPA-Personal                                                                                                    |  |  |
| WIRELESS S<br>WPA<br>Use WPA or V<br>mode uses WF<br>capable. Also t<br>WPA2 Only n<br>with WPA sec<br>Some gaming                                             | WEP Key Length :       64 bit (10 hex digits)       (length applies to all keys         WEP Key 1 :                                                                                                    |  |  |
| WIRELESS S<br>WPA<br>Use WPA or V<br>mode uses WF<br>capable. Also t<br>WPA2 Only n<br>WPA2 Only n<br>with WPA sec<br>Some gaming<br>To achieve be<br>cipher). | WEP Key Length :       64 bit (10 hex digits)       (length applies to all keys         WEP Key 1 :                                                                                                    |  |  |
| WIRELESS S<br>WPA<br>Use WPA or V<br>mode uses WF<br>capable. Also t<br>WPA2 Only n<br>with WPA sec<br>Some gaming<br>To achieve be<br>cipher).                | WEP Key Length :       64 bit (10 hex digits)       (length applies to all keys         WEP Key 1 :                                                                                                    |  |  |

Pre-Shared Key : .....

Wenn Sie WPA-Enterprise als Ihren Sicherheitsmodus wählen:

WPA Mode (WPA- Wählen Sie, ob WPA, WPA2 oder beide, WPA und WPA2, Modus): für Ihr drahtloses Netzwerk verwendet werden soll.

Cipher Type Wählen Sie, ob TKIP, AES oder beideTKIP und AES, als (Verschlüsselungstyp): Verschlüsselungsverfahren für Ihr drahtloses Netzwerk verwendet werden soll.

IP-Adresse des RADIUS- Geben Sie die IP-Adresse Ihres RADIUS-Servers ein. Servers:

RADIUS-Server-Port: Geben Sie den Port des RADIUS-Servers ein.

RADIUS-Server-"Shared Geben Sie das 'Shared Secret' für Ihren RADIUS-Server ein. Secret":

| WIRELESS SECURITY MODE                                                                                                    |                                                                                                    |
|----------------------------------------------------------------------------------------------------|----------------------------------------------------------------------------------------------------|
| Security Mode : [                                                                                                    | WPA-Enterprise                                                                                                    |
| WPA                                                                                                    |                                                                                                    |
| Use <b>WPA or WPA2</b> mode to achiev<br>mode uses WPA for legacy clients w<br>capable. Also the strongest cipher t<br><b>WPA2 Only</b> mode. This mode uses<br>with WPA security. For maximum co<br>Some gaming and legacy devices we | ve a balance of strong security and best compatibility. This<br>while maintaining higher security with stations that are WPA2<br>hat the client supports will be used. For best security, use<br>AES(CCMP) cipher and legacy stations are not allowed acce<br>ompatibility, use <b>WPA Only</b> . This mode uses TKIP cipher.<br>ork only in this mode. |
| To achieve better wireless performa cipher).                                                                                                    | ance use WPA2 Only security mode (or in other words AES                                                                                                    |
| WPA Mode :                                                                                                    | Auto (WPA or WPA2) 💌                                                                                                    |
| Cipher Type :                                                                                                    | TKIP and AES 💌                                                                                                    |
| EAP (802.1X)                                                                                                    |                                                                                                    |
| When WPA enterprise is enabled via a remote RADIUS server.                                                                                                    | l, the router uses EAP (802.1x) to authenticate client                                                                                                    |
| RADIUS Server IP Address :                                                                                                    | 0.0.0.0                                                                                                    |
| RADIUS Server Port :                                                                                                    | 1812                                                                                                    |
| RADIUS Server Shared<br>Secret :                                                                                                    |                                                                                                    |

Advanced

#### Manuell drahtlos - Access Point-Modus

Wenn Sie den Modus **AP Only** (Nur AP) wählen, können Sie den DIR-506L als Access Point in einem vorhandenen Netzwerk konfigurieren. Klicken Sie nach Vornahme der Änderungen an den Einstellungen des drahtlosen Netzwerks auf die Schaltfläche **Save Settings** (Einstellungen speichern).

**Hinweis**: Wenn Sie Ihren DIR-506L mit einem anderen Router von D-Link verbinden, sollten Sie eventuell den Gerätenamen Ihres DIR-506L ändern, um einen Adressens-/IP-Konflikt mit Ihrem anderen Router zu vermeiden. Nähere Informationen zum Ändern Ihres Gerätenamens finden Sie unter "Netzwerkeinstellungen" auf Seite 43.

**Enable Wireless** Markieren Sie **Enable Wireless** (Drahtlos aktivieren), um die (**Drahtlos aktivieren**): Drahtlosfunktion zu aktivieren. Wenn Sie die Drahtlosfunktion deaktivieren möchten, entfernen Sie die Markierung.

 Wireless Network
 Wenn Sie nach verfügbaren drahtlosen Netzwerken suchen, Name (Name des drahtlosen
 'Sichtbarkeitsstatus' auf 'Unsichtbar' gesetzt ist (siehe unten).
 Netzwerks):
 Ein solches frei wählbares Funknetz wird auch als SSID (Service Set Identifier) bezeichnet. Aus Sicherheitsgründen wird dringend empfohlen, den standardmäßigen Netzwerknamen zu ändern.

| WIRELESS MODE SETTING     |                                       |  |  |  |
|---------------------------|---------------------------------------|--|--|--|
| Wireless Mode :           | AP Only ‡                             |  |  |  |
| WIRELESS NETWORK SETTINGS |                                       |  |  |  |
| Enable Wireless :         |                                       |  |  |  |
| Wireless Network Name :   | dlink_DIR-506L (Also called the SSID) |  |  |  |
| 802.11 Mode :             | B/G/N mixed \$                        |  |  |  |
| Auto Channel Scan :       | <b>I</b>                              |  |  |  |
| Wireless Channel :        | 2.412 GHz – CH 1 💠                    |  |  |  |
| Channel Width :           | Auto 20/40 MHz \$                     |  |  |  |
| Visibility Status :       | Visible     Invisible                 |  |  |  |
| WIRELESS SECURITY MODE    |                                       |  |  |  |
| Security Mode :           | None ÷                                |  |  |  |

**802.11 Mode** Wählen Sie Ihren jeweiligen Bedürfnissen und Gegebenheiten (**802.11-Modus**): entsprechend eine der folgenden Optionen:

- 802.11b Only: Wählen Sie dies für drahtlose 802.11b Clients.
- 802.11g Only: Wählen Sie dies für drahtlose 802.11g Clients.
- 802.11n Only: Wählen Sie dies für drahtlose 802.11n Clients.
- Mixed 802.11g and 802.11b (802.11g und 802.11b gemischt): Wählen Sie diese Option, wenn Sie eine Mischung aus drahtlosen Clients der Standards 802.11g und 11b verwenden.
- Mixed 802.11n and 802.11g (802.11n und 802.11g gemischt): Wählen Sie diese Option, wenn Sie eine Mischung aus drahtlosen Clients der Standards 802.11n und 11g verwenden.
- Mixed 802.11n, 802.11g and 802.11b (802.11n, 802.11g und 802.11b gemischt): Wählen Sie diese Option, wenn Sie eine Mischung aus drahtlosen Clients der Standards 802.11n, 11g und 11b verwenden.

Enable Auto Wählen Sie Auto Channel Scan (Automatische Kanalsuche), um automatisch den Kanal mit der geringsten Interferenz Channel Scan auszuwählen.

#### (Autom. Kanalsuche

aktivieren):

Wireless Channel Wenn "Automatische Kanalsuche" nicht markiert ist, (Funkkanal): wählen Sie den Kanal aus, den Sie für die drahtlose Kommunikation verwenden möchten.

**Channel Width** Verwenden Sie das Dropdown-Menü, um die Breite des **(Kanalbreite):** Funkkanals zu wählen, den Sie verwenden möchten.

Visibility Status Wenn Sie den Namen Ihres drahtlosen Netzwerks senden (Sichtbarkeitsstatus): möchten, wählen Sie Visible (Sichtbar). Wählen Sie Invisible (Invisible), um ihn zu verbergen.

Security Mode Wählen Sie die Art der drahtlosen Sicherheit, die Sie (Sicherheitsmodus): verwenden möchten. Nähere Informationen finden Sie unter "Manuell drahtlos - Router-Modus" auf Seite 36.

| WIRELESS MODE SETTING     |                                       |  |  |  |
|---------------------------|---------------------------------------|--|--|--|
| Wireless Mode :           | AP Only ‡                             |  |  |  |
| WIRELESS NETWORK SETTINGS |                                       |  |  |  |
| Enable Wireless :         |                                       |  |  |  |
| Wireless Network Name :   | dlink_DIR-506L (Also called the SSID) |  |  |  |
| 802.11 Mode :             | B/G/N mixed \$                        |  |  |  |
| Auto Channel Scan :       | <b>I</b>                              |  |  |  |
| Wireless Channel :        | 2.412 GHz - CH 1 ‡                    |  |  |  |
| Channel Width :           | Auto 20/40 MHz ‡                      |  |  |  |
| Visibility Status :       | Visible     Invisible                 |  |  |  |
| WIRELESS SECURITY MODE    |                                       |  |  |  |
| Security Mode :           | None ‡                                |  |  |  |

#### Manuell drahtlos - Repeater-Modus

Wenn Sie den **Repeater**-Modus auswählen, können Sie den DIR-506L als Repeater für ein anderes Routing-Gerät konfigurieren. Klicken Sie nach Vornahme der Änderungen an den Einstellungen des drahtlosen Netzwerks auf die Schaltfläche **Save Settings** (Einstellungen speichern).

**Hinweis**: Wenn Sie Ihren DIR-506L mit einem anderen Router von D-Link verbinden, sollten Sie eventuell den Gerätenamen Ihres DIR-506L ändern, um einen Adressens-/IP-Konflikt mit Ihrem anderen Router zu vermeiden. Nähere Informationen zum Ändern Ihres Gerätenamens finden Sie unter "Netzwerkeinstellungen" auf Seite 43.

Enable Wireless Markieren Sie Enable Wireless (Drahtlos aktivieren), um die (Drahtlos aktivieren): Drahtlosfunktion zu aktivieren. Wenn Sie die Drahtlosfunktion deaktivieren möchten, entfernen Sie die Markierung.

Wireless NetworkWenn Sie nach verfügbaren drahtlosen Netzwerken suchen,<br/>Name (Name<br/>ist dies der Name, der in der Liste erscheint (außer wenn<br/>'Sichtbarkeitsstatus' auf 'Unsichtbar' gesetzt ist (siehe unten). Ein<br/>Netzwerks):Netzwerks):solches frei wählbares Funknetz wird auch als SSID (Service Set<br/>Identifier) bezeichnet. Aus Sicherheitsgründen wird dringend<br/>empfohlen, den standardmäßigen Netzwerknamen zu ändern.

**802.11 Mode** Wählen Sie Ihren jeweiligen Bedürfnissen und Gegebenheiten (802.11-Modus): entsprechend eine der folgenden Optionen:

- 802.11b Only: Wählen Sie dies für drahtlose 802.11b Clients.
- 802.11g Only: Wählen Sie dies für drahtlose 802.11g Clients.
- 802.11n Only: Wählen Sie dies für drahtlose 802.11n Clients.
- Mixed 802.11g and 802.11b (802.11g und 802.11b gemischt): Wählen Sie diese Option, wenn Sie eine Mischung aus drahtlosen Clients der Standards 802.11g und 11b verwenden.
- Mixed 802.11n and 802.11g (802.11n und 802.11g gemischt): Wählen Sie diese Option, wenn Sie eine Mischung aus drahtlosen Clients der Standards 802.11n und 11g verwenden.
- Mixed 802.11n, 802.11g and 802.11b (802.11n, 802.11g und 802.11b gemischt): Wählen Sie diese Option, wenn Sie eine Mischung aus drahtlosen Clients der Standards 802.11n, 11g und 11b verwenden.

Enable Auto Wählen Sie Auto Channel Scan (Automatische Kanalsuche), um Channel Scan automatisch den Kanal mit der geringsten Interferenz auszuwählen.

(Autom. Kanalsuche aktivieren):

| WIRELESS MODE SETTING     |                    |                        |  |
|---------------------------|--------------------|------------------------|--|
| Wireless Mode :           | Repeater 🔻         |                        |  |
| WIRELESS NETWORK SETTINGS |                    |                        |  |
| Enable Wireless :         |                    |                        |  |
| Wireless Network Name :   | DHP-W310AV         | (Also called the SSID) |  |
| 802.11 Mode :             | B/G/N mixed 🔻      |                        |  |
| Auto Channel Scan :       |                    |                        |  |
| Wireless Channel :        | 2.412 GHz - CH 1 💌 |                        |  |
| Channel Width :           | Auto 20/40 MHz 🔻   |                        |  |
| Authentication :          | WPA-PSK/WPA2-PSK   |                        |  |
| Pre-Shared Key :          | 1234567890         |                        |  |
| Vicibility Status         | Nicible Divisible  |                        |  |
| visibility status .       |                    | 1                      |  |
| REPEATER                  |                    |                        |  |
| Wireless Mode :           | Repeater Mode Site | survey                 |  |

| WIRELESS AP LIST |  |  |  |  |  |  |  |  |  |
|------------------|--|--|--|--|--|--|--|--|--|
| Selec            |  |  |  |  |  |  |  |  |  |
| $\bigcirc$       |  |  |  |  |  |  |  |  |  |
| 0                |  |  |  |  |  |  |  |  |  |
|                  |  |  |  |  |  |  |  |  |  |
| 0                |  |  |  |  |  |  |  |  |  |
|                  |  |  |  |  |  |  |  |  |  |
| 0                |  |  |  |  |  |  |  |  |  |
|                  |  |  |  |  |  |  |  |  |  |

- Wireless Channel Wenn "Automatische Kanalsuche" nicht markiert ist, wählen (Funkkanal): Sie den Kanal aus, den Sie für die drahtlose Kommunikation verwenden möchten.
  - **Channel Width** Verwenden Sie das Dropdown-Menü, um die Breite des **(Kanalbreite):** Funkkanals zu wählen, den Sie verwenden möchten.

Visibility Status Wenn Sie den Namen Ihres drahtlosen Netzwerks senden (Sichtbarkeitsstatus): möchten, wählen Sie Visible (Sichtbar). Wählen Sie Invisible (Invisible), um ihn zu verbergen.

Wireless Mode Klicken Sie auf **Site Survey** (Standortübersicht), um nach (Drahtlos-Modus): verfügbaren drahtlosen Netzwerken zu suchen. Wählen Sie anschließend ein Netzwerk aus, zu dem Sie eine Verbindung herstellen und das Sie erweitern möchten. Verlangt das drahtlose Netz die Eingabe eines Kennworts, geben Sie dieses im Feld **Pre-Shared Key** ein.

| WIRELESS MODE SETTING    |                    |                        |
|--------------------------|--------------------|------------------------|
| Wireless Mode :          | Repeater 🔻         |                        |
| WIRELESS NETWORK SETTING | s                  |                        |
| Enable Wireless :        | $\checkmark$       |                        |
| Wireless Network Name :  | DHP-W310AV         | (Also called the SSID) |
| 802.11 Mode :            | B/G/N mixed 🔻      |                        |
| Auto Channel Scan :      |                    |                        |
| Wireless Channel :       | 2.412 GHz - CH 1 🔻 |                        |
| Channel Width :          | Auto 20/40 MHz 🔻   |                        |
| Authentication :         | WPA-PSK/WPA2-PSK   |                        |
| Encryption :             | TKIP/AES           |                        |
| Pre-Shared Key :         | 1234567890         |                        |
| Visibility Status :      | Visible Invisible  |                        |

#### REPEATER

Wireless Mode : Repeater Mode Site survey

| WIRELESS AP LIST |         |         |                      |            |                   |        |  |  |
|------------------|---------|---------|----------------------|------------|-------------------|--------|--|--|
| SSID             | Channel | Quality | Authentication       | Encryption | MAC Address       | Select |  |  |
| D-Link           | 1       | 0%      |                      | None       | 00:1e:58:72:f8:e8 | 0      |  |  |
| D-Link_Guest     | 1       | 10%     |                      | None       | 00:1e:58:72:f8:e9 | 0      |  |  |
| DHP-W310AV       | 1       | 29%     | WPA-<br>PSK/WPA2-PSK | TKIP/AES   | 90:94:e4:3e:6d:c3 | ۲      |  |  |
| dlink-2244       | 13      | 20%     | WPA-<br>PSK/WPA2-PSK | TKIP/AES   | 00:49:05:11:22:44 | 0      |  |  |
|                  |         |         |                      |            |                   |        |  |  |

#### Netzwerkeinstellungen

In diesem Teil können Sie die lokalen Netzwerkeinstellungen des Routers ändern und die DHCP-Einstellungen konfigurieren. Sobald Sie Ihre Änderungen vorgenommen haben, klicken Sie auf **Save Settings** (Einstellungen speichern).

#### Routereinstellungen

Device Name Standardmäßig haben Sie die Möglichkeit, die (Gerätename): Konfigurationsbenutzeroberfläche aufzurufen, indem Sie in der Adresszeile eines Webbrowsers http://dlinkrouter. local. eingeben. Durch eine Änderung des Gerätenamens können Sie diese Adresse ändern. Das kann nützlich sein, wenn der DIR-506L mit einem anderen Produkt von D-Link über den Repeater- oder Wi-Fi Hotspot-Modus verbunden ist.

**Router IP** Geben Sie die IP-Adresse des Routers ein. Die Standard-**Address** IP-Adresse ist 192.168.0.1.

(Router-IP-

Adresse):

Wenn Sie die IP-Adresse durch Klicken auf **Save Settings** (Einstellungen speichern) geändert haben, müssen Sie die neue IP-Adresse in Ihren Browser eingeben, um in das Konfigurationsprogramm zurückzugelangen.

Default Subnet Geben Sie die Subnetzmaske ein. Die Standard-Mask (Standard- Subnetzmaske ist 255.255.255.0. Subnetzmaske):

Local Domain Geben Sie einen Namen für den DIR-506L ein. Name (Lokaler Domänenname):

| D-Linit                                                     | C                                                                                                    |                                                                                                    |                                                                                                    |                                                                                                    |                                                                                                    |
|-------------------------------------------------------------|----------------------------------------------------------------------------------------------------|----------------------------------------------------------------------------------------------------|----------------------------------------------------------------------------------------------------|----------------------------------------------------------------------------------------------------|----------------------------------------------------------------------------------------------------|
| DIR-506L Router                                             | SETUP                                                                                                    | ADVANCED                                                                                                    | TOOLS                                                                                                    | STATUS                                                                                                    | SUPPORT                                                                                                    |
| INTERNET                                                    | NETWORK SETTIN                                                                                                    | 3                                                                                                    |                                                                                                    |                                                                                                    | Helpful Hints                                                                                                    |
| Unitade<br>WIRELESS SETTINGS<br>NETWORK SETTINGS<br>STORAGE | NETWORK SETTIN<br>Use this section to cor<br>the built-nDEOP server<br>that is configured here<br>interface. If you chang<br>to access the network<br>Please note that this<br>settings here to get<br>save Settings<br>DEVICE NAME<br>COUTER SETTINGS<br>Use this section to cor<br>configured here is the<br>If you change the Pa<br>the network again.<br>Router<br>Default S<br>Local DD<br>DHCP SERVER SET<br>Use this section to cor<br>your network.<br>Enable IC<br>DHCP SERVER SET<br>Use this section to cor<br>your network.<br>Enable IC<br>DHCP IP Add<br>DHCP<br>Primary DHS<br>Secondary WINS | Solution Solution So | rk settings of your router<br>the computers on your ne<br>u use to access the Web-<br>u may need to adjust you<br>d you do not need to or<br>running.<br>nkrouter | and also to configure<br>twork. The IP address<br>based management<br>in PC's network settings<br>thange any of the<br>The IP address that is<br>management interface.<br>work settings to access<br>to the computers on<br>I the LAN subnet) | <ul> <li>If you already have a<br/>DHCP server on your<br/>network or are using stable<br/>P addresses on all the<br/>devices on your network,<br/>uncheck Fnable DHCP<br/>Server to disable this<br/>feature.</li> <li>More</li> </ul> |

Enable Markieren Sie das Kästchen, um den DHCP-Server auf DHCP Server Ihrem Router zu aktivieren. Deaktivieren Sie dieses (DHCP-Server Kästchen, wenn Sie diese Funktion nicht nutzen möchten. aktivieren):

DHCP Lease Geben Sie die Dauer der Lease-Zeit für IP-Adressen der Time (DHCP- Geräte in Ihrem Netzwerk ein. Lease-Zeit):

- **Primäre DNS-** Konfigurieren Sie die IP-Adresse des bevorzugten DNS-IP-Adresse Servers.
- Sekundäre DNS- Geben Sie die IP-Adresse des Backup-DNS-Servers ein, IP-Adresse falls vorhanden.
  - Primäre WINS Geben Sie die IP-Adresse des bevorzugten WINS-Servers IP-Adresse ein.
- Sekundäre WINS Geben Sie die IP-Adresse des Backup WINS Servers ein IP-Adresse (sofern zutreffend).

| Device Name :                                                                                                    | http:// dlinkrouter .local.                                                                                                    |
|----------------------------------------------------------------------------------------------------|----------------------------------------------------------------------------------------------------|
| ROUTER SETTINGS                                                                                                    |                                                                                                    |
| Use this section to configure the inte<br>configured here is the IP address that<br>If you change the IP address here, yo<br>the network again.                                                                                                 | rnal network settings of your router. The IP address tha<br>t you use to access the Web-based management interfa<br>ou may need to adjust your PC's network settings to acc |
| Router IP Address :                                                                                                    | 192.168.0.1                                                                                                    |
| Default Subnet Mask :                                                                                                    | 255.255.255.0                                                                                                    |
|                                                                                                    |                                                                                                    |
| Local Domain Name :<br>DHCP SERVER SETTINGS                                                                                                    |                                                                                                    |
| DHCP SERVER SETTINGS<br>Use this section to configure the built<br>your network.                                                                                                    | t-in DHCP server to assign IP address to the computers o                                                                                                    |
| DHCP SERVER SETTINGS<br>Use this section to configure the built<br>your network.<br>Enable DHCP Server :                                                                                                    | t-in DHCP server to assign IP address to the computers o                                                                                                    |
| DHCP SERVER SETTINGS Use this section to configure the built your network. Enable DHCP Server : DHCP IP Address Range :                                                                                                    | t-in DHCP server to assign IP address to the computers o<br>to 199 (addresses within the LAN subnet)                                                                        |
| DHCP SERVER SETTINGS<br>Use this section to configure the built<br>your network.<br>Enable DHCP Server :<br>DHCP IP Address Range :<br>DHCP Lease Time :                                                                                        | t-in DHCP server to assign IP address to the computers of<br>50 to 199 (addresses within the LAN subnet)<br>86400 (Seconds)                                                 |
| DHCP SERVER SETTINGS<br>Use this section to configure the built<br>your network.<br>Enable DHCP Server :<br>DHCP IP Address Range :<br>DHCP Lease Time :<br>Primary DNS IP Address :                                                            | t-in DHCP server to assign IP address to the computers of<br>50 to 199 (addresses within the LAN subnet)<br>86400 (Seconds)                                                 |
| DHCP SERVER SETTINGS<br>Use this section to configure the built<br>your network.<br>Enable DHCP Server :<br>DHCP IP Address Range :<br>DHCP Lease Time :<br>Primary DNS IP Address :<br>Secondary DNS IP Address :                              | t-in DHCP server to assign IP address to the computers of<br>50 to 199 (addresses within the LAN subnet)<br>86400 (Seconds)                                                 |
| DHCP SERVER SETTINGS<br>Use this section to configure the built<br>your network.<br>Enable DHCP Server :<br>DHCP IP Address Range :<br>DHCP Lease Time :<br>Primary DNS IP Address :<br>Secondary DNS IP Address :<br>Primary WINS IP Address : | t-in DHCP server to assign IP address to the computers of<br>50 to 199 (addresses within the LAN subnet)<br>86400 (Seconds)                                                 |

## Speicher

Auf dieser Seite können Sie auf Dateien von einer externen USB-Festplatte oder einem Flash-Laufwerk (Speicherstick) zuzugreifen, die/das über Ihr lokales Netzwerk oder das Internet an den DIR-506L angeschlossen ist, indem Sie entweder einen Webbrowser oder die SharePort Mobile für Ihr Smartphone oder Ihren Tablet-PC verwenden. Sie können Benutzer erstellen und die Zugriffsberechtigungen auf die auf dem USB-Laufwerk gespeicherten Dateien Ihren Erfordernissen entsprechend anpassen. Sobald Sie Änderungen vorgenommen haben, klicken Sie auf **Save Settings** (Einstellungen speichern).

Enable Shareport Markieren Sie dieses Kontrollkästchen, um den gemeinsamen Zugriff Web Access auf Dateien zu aktivieren, die auf einem USB-Speicherlaufwerk (SharePort-Webzugriff abgelegt sind, das mit dem DIR-506L verbunden ist. aktivieren):

HTTP-Zugriffs-Port: Geben Sie einen Port ein, der für den HTTP-Internetzugriff auf Ihre Dateien verwendet werden soll (8181 ist die standardmäßige Angabe). Dieser Port muss der IP-Adresse des DIR-506L bei Herstellung einer Verbindung hinzugefügt werden. Beispiel: http://192.168.0.1 oder http://dlinkrouter.local. :8181

Allow Remote Access Markieren, um den Fernzugriff auf den Speicher Ihres Routers zu (Fernzugriff zulassen): aktivieren.

User Name Um einen neuen Benutzer zu erstellen, geben Sie einen (Benutzername): Benutzernamen ein. Wenn Sie einen vorhandenen Benutzer bearbeiten möchten, verwenden Sie das Dropdown-Feld auf der rechten Seite.

Password/VerifyGeben Sie ein Kennwort ein, das Sie für das Konto verwendenPassword (Kennwort/<br/>Kennwort bestätigen):möchten, und geben Sie es dann noch einmal zur Bestätigung im<br/>Textfeld Verify Password (Kennwort bestätigen) ein. Klicken Sie<br/>dann auf Add/Edit (Hinzufügen/Bearbeiten).

User List In diesem Abschnitt werden die vorhandenen Benutzerkonten (Benutzerliste): angezeigt. Standardmäßig vorgegeben sind die Konten admin und guest (Gast.

Number of Devices Dieser Abschnitt zeigt Informationen zu dem an Ihren Router (Anzahl der Geräte): angeschlossenen USB-Speichergerät.

SharePort- Bietet Ihnen einen direkten Link auf die Schnittstelle für den Webzugriffs-Link Webzugriff, auf den Sie klicken oder den Sie kopieren und einfügen können.

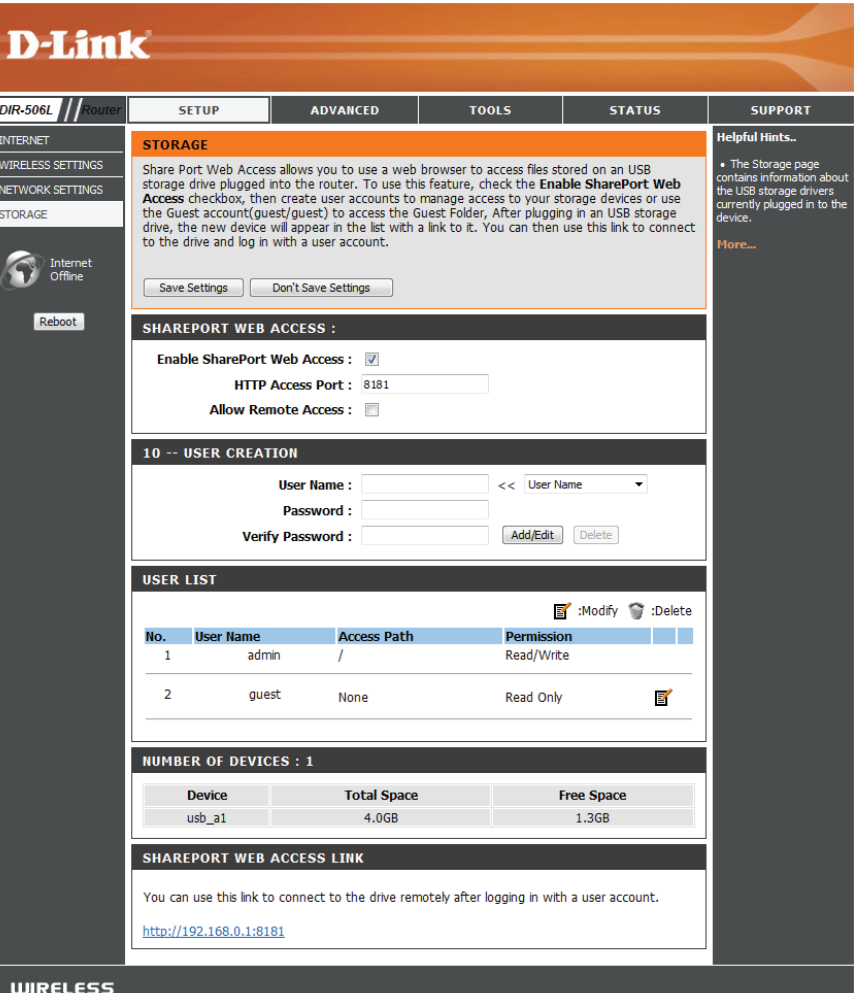

# **Erweitert** Virtueller Server

Auf diese Weise können Sie einen einzelnen Port öffnen. Wenn Sie einen Portbereich öffnen möchten, finden Sie die entsprechenden Informationen unter "Anwendungsregeln" auf Seite 47. Sobald Sie Ihre Änderungen vorgenommen haben, klicken Sie auf **Save Settings** (Einstellungen speichern).

- Well-known Services Enthält eine Liste vordefinierter Dienste. Sie können einen dieser (Bekannte Dienste): Dienste und dann eine Regelkennung auswählen und auf Copy to (Kopieren in) klicken, um die Standardeinstellungen für diesen Dienst in die angegebene Regelkennung zu kopieren.
  - ID (Kennung): Gibt an, in welche Regel die ausgewählten Einstellungen der 'Well-known Services' (Bekannte Dienste) kopiert werden sollen, wenn Sie auf **Copy to** (Kopieren in) klicken.

Use schedule rule

- (Zeitplanregel Wählen Sie, welchen Zeitplan Sie verwenden und in die verwenden): angegebene Regelkennung kopieren möchten, wenn Sie auf Copy to (Kopieren in) klicken. Sie können auch Always On (Immer aktiv) wählen oder einen von Ihnen selbst festgelegten Zeitplan verwenden. Wie Zeitpläne erstellt und bearbeitet werden, finden Sie unter "Zeitpläne" auf Seite 64.
- ID (Kennung): Identifiziert die Regel.
- Service Ports: Geben Sie die externen Ports ein, die Sie für den Dienst öffnen möchten.
- Server IP: Port: Geben Sie die IP-Adresse und Ports des Computers auf Ihrem lokalen Netzwerk ein, auf dem der eingehende Dienst zugelassen werden soll.
- **Enable (Aktivieren):** Markieren Sie das Kontrollkästchen, um die angegebene Regel zu aktivieren.

Schedule Rule # Geben Sie die Nummer der zu verwendenden Zeitplanregel an (Zeitplanregelnr.): oder klicken Sie auf Add New Rule... (Neue Regel hinzufügen), um einen neuen Zeitplan zu erstellen. Wie Zeitpläne erstellt werden, finden Sie unter "Zeitpläne" auf Seite 64.

| DIS                |                                                |                                                            |                                                     |                                                         |                                                                                          |
|--------------------|------------------------------------------------|------------------------------------------------------------|-----------------------------------------------------|---------------------------------------------------------|------------------------------------------------------------------------------------------|
| D-MIII             | C                                              |                                                            |                                                     |                                                         |                                                                                          |
|                    | 657.UD                                         |                                                            | 70010                                               |                                                         | CURRENT                                                                                  |
| DIR-506L Router    | SETUP                                          | ADVANCED                                                   | TOOLS                                               | STATUS                                                  | SUPPORT                                                                                  |
| VIRTUAL SERVER     | VIRTUAL SERVER                                 |                                                            |                                                     |                                                         |                                                                                          |
| APPLICATION RULES  | The Virtual Server op<br>to an internal LAN IP | tion allows you to define a<br>Address and Private I AN pr | single public port on y<br>ort if required. This fe | your router for redirection ature is useful for hosting | <ul> <li>You can select your<br/>computer from the list of</li> </ul>                    |
| MAC ADDRESS FILTER | online services such a                         | FTP or Web Servers.                                        |                                                     | ,                                                       | DHCP dients in the<br>Computer Name drop                                                 |
|                    | Save Settings                                  | Don't Save Settings                                        |                                                     |                                                         | down menu, or enter the<br>IP address manually of the                                    |
|                    |                                                |                                                            |                                                     |                                                         | computer you would like to<br>open the specified port to.                                |
| SNMP               | Well                                           | known services select of                                   | one  Copy to                                        | ID 🔻                                                    | • This feature allows you                                                                |
| ROUTING            |                                                | use schedule rule                                          | ALWATS ON T                                         |                                                         | to open a range of ports<br>to a computer on your                                        |
| ADVANCED WIRELESS  | VIRTUAL SERVER                                 | S LIST                                                     |                                                     |                                                         | network. To do so, enter<br>the first port in the range                                  |
| ADVANCED NETWORK   | ID Service                                     | Server IP : Port                                           | Enable                                              | Schedule Rule#                                          | you would like to open on<br>the router in the first box<br>under <b>Public Port</b> and |
| <b>A</b>           | 1                                              |                                                            |                                                     | Add New Rule                                            | last port of the range in the second one. After that                                     |
| Offline            | 2                                              |                                                            |                                                     | Add New Pule                                            | you enter the first port in the range that the internal                                  |
|                    | 2                                              |                                                            |                                                     | Add New Rule                                            | server uses in the first box<br>under <b>Private Port</b> and                            |
| Reboot             | 4                                              |                                                            |                                                     | Add New Rule                                            | the last port of the range<br>in the second.                                             |
|                    | т                                              |                                                            |                                                     | Add New Pule                                            | • To open a single port                                                                  |
|                    | 6                                              |                                                            |                                                     | Add New Pule                                            | using this feature, simply<br>enter the same number in                                   |
|                    | 7                                              |                                                            |                                                     | Add New Rule                                            | both boxes.                                                                              |
|                    | <i>,</i>                                       |                                                            |                                                     | Add New Pule                                            | More                                                                                     |
|                    | 8                                              |                                                            |                                                     | Add New Rule                                            |                                                                                          |
|                    | 9                                              | :                                                          |                                                     | Add New Role                                            |                                                                                          |
|                    | 10                                             |                                                            |                                                     | Add New Role                                            |                                                                                          |
|                    | 11                                             | :                                                          |                                                     | Add New Role                                            |                                                                                          |
|                    | 12                                             | :                                                          |                                                     | Add New Rule                                            |                                                                                          |
|                    | 13                                             |                                                            |                                                     | Add New Rule                                            |                                                                                          |
|                    | 14                                             | :                                                          |                                                     | Add New Rule                                            |                                                                                          |
|                    | 15                                             | :                                                          |                                                     | Add New Rule                                            |                                                                                          |
|                    | 16                                             | :                                                          |                                                     | Add New Rule                                            |                                                                                          |
|                    | 17                                             | :                                                          |                                                     | Add New Rule                                            |                                                                                          |
|                    | 18                                             | :                                                          |                                                     | Add New Rule                                            |                                                                                          |
|                    | 19                                             | :                                                          |                                                     | Add New Rule                                            |                                                                                          |
|                    | 20                                             | :                                                          |                                                     | Add New Rule                                            |                                                                                          |

#### Anwendungsregeln

Bestimmte Anwendungen, wie z. B. Internetspiele, Videokonferenzen, Internettelefonie (VoIP), erfordern möglicherweise mehrere Verbindungen. Diese Anwendungen funktionieren u. U. nicht richtig über NAT (Network Address Translation). Es stehen deshalb Anwendungsregeln zur Verfügung, die die Verwendung einiger dieser Anwendungen mit dem DIR-506L ermöglichen. Wenn Sie Anwendungen ausführen müssen, die mehrere Verbindungen erfordern, geben Sie den Port, der normalerweise mit der Anwendung verbunden ist, in der Einstellung **Trigger-Port** an und geben Sie die Ports an, die mit dem Trigger-Port verbunden sind, um sie für eingehenden Datenverkehr zu öffnen. Sobald Sie Ihre Änderungen vorgenommen haben, klicken Sie auf **Save Settings** (Einstellungen speichern).

**Beliebte** Geben Sie einen Namen für die Regel ein oder wählen Sie **Anwendungen:** eine Anwendung aus dem Dropdown-Menü und klicken Sie auf <<, um die Regel mit den Standardeinstellungen für diese Anwendung automatisch zu übernehmen.

Trigger Dies ist der zum Start der Anwendung verwendete Port. (Auslösendes Es kann sich dabei um einen einzelnen Port oder um Element): Portbereiche handeln.

Incoming Ports Geben Sie die Ports ein, an denen Sie eingehenden (Eingangs- Datenverkehr erlauben möchten, wenn der Trigger-Port Ports): aktiviert ist.

**Enable** Markieren Sie dies, um diese Regel zu aktivieren, oder lassen **(Aktivieren):** Sie es unmarkiert, um sie zu ignorieren.

| 506L //Router                        | SETUP                                                                      | ADVANCED                                                                                                    | TOOLS          | STATUS  | SUPPORT                                   |
|--------------------------------------|----------------------------------------------------------------------------|----------------------------------------------------------------------------------------------------|----------------|---------|-------------------------------------------|
| AL SERVER                            | APPLICATION RU                                                             | LES                                                                                                    |                |         | Helpful Hints                             |
| ATION RULES<br>DDRESS FILTER<br>.TER | This option is used to<br>sent to the Internet of<br>computers on your int | <ul> <li>Check the Applit</li> <li>Name drop down in<br/>for a list of pre-defi<br/>applications that you<br/>select from. If you</li> </ul> |                |         |                                           |
|                                      |                                                                            |                                                                                                    |                |         | applications, click the arrow button next |
|                                      | Popula                                                                     | ar applications select or                                                                                                    | e • Copy to ID | - •     | drop down menu to<br>the appropriate fiel |
| NG                                   | APPLICATION RU                                                             | LES                                                                                                    |                |         | More                                      |
| ICED WIRELESS                        | ID Tria                                                                    | 201                                                                                                    | Incoming Ports | Fnable  |                                           |
| CED NETWORK                          | 1                                                                          | yei                                                                                                    | Incoming Ports | Ellable |                                           |
|                                      | 2                                                                          |                                                                                                    |                |         |                                           |
| Internet<br>Offline                  | 3                                                                          |                                                                                                    |                |         |                                           |
|                                      | 4                                                                          |                                                                                                    |                |         |                                           |
| Reboot                               | 5                                                                          |                                                                                                    |                |         |                                           |
|                                      | 6                                                                          |                                                                                                    |                |         |                                           |
|                                      | 7                                                                          |                                                                                                    |                |         |                                           |
|                                      | 8                                                                          |                                                                                                    |                |         |                                           |
|                                      | 9                                                                          |                                                                                                    |                |         |                                           |
|                                      | 10                                                                         |                                                                                                    |                |         |                                           |
|                                      | 11                                                                         |                                                                                                    |                |         |                                           |
|                                      | 12                                                                         |                                                                                                    |                |         |                                           |

### **MAC-Adressfilter**

Nutzen Sie MAC (Media Access Control) Filter, um den Netzwerkzugriff auf Basis der MAC-Adressen verbundener Clients zu steuern. Sie können die MAC-Adressfilter so setzen, dass nur die aufgelisteten MAC-Adressen eine Verbindung herstellen können, oder so, dass allen aufgelisteten MAC-Adressen der Zugang verweigert wird. Sobald Sie Ihre Änderungen vorgenommen haben, klicken Sie auf **Save Settings** (Einstellungen speichern).

MAC Address Klicken Sie auf **Enable** (Aktivieren), um MAC-Filterung zu Control (MAC- erlauben. Adressensteuerung):

**Connection Control** Wenn diese Option ausgewählt ist, können sich nur PCs und (Verbindungssteuerung): Geräte mit MAC-Adressen, die unten mit markierter Option "C" aufgeführt sind, mit dem Router verbinden. Im Dropdown-Menü können Sie auswählen, ob alle anderen MAC-Adressen, die sich nicht in der Liste befinden, gesperrt werden oder eine Verbindung herstellen können.

- Association Control Wenn diese Option ausgewählt ist, können sich nur PCs und (Netzwerkzugriffs-Kontrolle): "A" aufgeführt sind, mit dem WLAN verbinden. Im Dropdown-Menü können Sie auswählen, ob alle anderen MAC-Adressen, die sich nicht in der Liste befinden, gesperrt werden oder eine Verbindung herstellen können.
  - MAC-Adresse: Geben Sie die MAC-Adressen ein, die Sie filtern möchten, und wählen Sie dann, ob Sie sie in der Gruppe "C" (Connection Control/Verbindungssteuerung), in der Gruppe "A" (Association Control/Netzwerkzugriffs-Kontrolle) oder beiden gruppieren möchten. Wenn die Gruppen nicht aktiviert sind, werden diese Zuweisungen ignoriert.

| D-Lini                                                                                                    | ¢                                                                                                    |                                                                                                    |                                                                                                    |                                                                                                    | $\prec$                                                                                                    |
|----------------------------------------------------------------------------------------------------|----------------------------------------------------------------------------------------------------|----------------------------------------------------------------------------------------------------|----------------------------------------------------------------------------------------------------|----------------------------------------------------------------------------------------------------|----------------------------------------------------------------------------------------------------|
| DIR-506L                                                                                                    | SETUP                                                                                                    | ADVANCED                                                                                                    | TOOLS                                                                                                    | STATUS                                                                                                    | SUPPORT                                                                                                    |
| DIR-SOGL ROUTER<br>APPLICATION RULES<br>MAC ADDRESS FILTER<br>URL FILTER<br>OUTBOUND FILTER<br>INBOUND FILTER<br>SMMP<br>ROUTING<br>ADVANCED WIRELESS<br>ADVANCED NETWORK<br>OFfine<br>REBOOT | SETUP MAC ADDRESS FIL The MAC (Media Acces on the MAC Address of network/Internet acce Save Settings MAC FILTERING SE MAC Addre Connee Associa DHCP dia MAC FILTERING RE ID 1 2 | ADVANCED TER S Controller) Address filter the network adapter. This features Don't Save Settings TTINGS ESS Control : Enable to this dev to connect ation control Wireless L to associat Ution select one ULES MAC Address | TOOLS<br>option is used to control<br>MAC address is a unique II<br>ure can be configured to A<br>a<br>add wired clients with C ch<br>i/ce; and allow ♥ unspect<br>t.<br>lients with A checked can<br>W; and allow ♥ unspect<br>ie.<br>♥ Copy to ID | STATUS  network access based Dassigned by the ALLOW or DENY  ecked can connect cfied MAC addresses associate to the fied MAC addresses  C A  C A  C A  C A  C A  C A  C A  C | SUPPORT<br>Helpful Hints<br>• MAC Address<br>Control alows you to<br>assign different users<br>and to assign a specific PT<br>address to a certain MAC<br>address.<br>• Connection control allows<br>you to allow or deny the<br>wred and wreless dients<br>to connect to this device<br>and the Internet. Check<br>Connection control to<br>enable the controlling.<br>If a client is denied to<br>connect to this device,<br>it means that the client<br>can't access the<br>Internet and some<br>network resources.<br>Choose allow or deny the<br>to allow or deny clients<br>whose MAC addresses<br>are not lated in the<br>Control table.<br>• Association<br>concess the |
|                                                                                                    | 3<br>4<br>5                                                                                                    | Previous page                                                                                                    | Next page                                                                                                    |                                                                                                    | exchange of<br>information between<br>wireless clients and this<br>device to establish a<br>link between them. A<br>wireless client is<br>capable of transmitting<br>and receiving data to                                                                                                    |

## **URL-Filter**

Website-Filter werden verwendet, damit Sie eine Liste mit Websites erstellen können, auf die der Zugriff entweder erlaubt oder gesperrt werden soll. Sobald Sie Ihre Änderungen vorgenommen haben, klicken Sie auf **Save Settings** (Einstellungen speichern).

**URL Filtering** Markieren Sie das Kästchen **Enable** (Aktivieren), um **(URL-Filterung):** Website-Filterregeln zu erlauben.

URL- Geben Sie die Websites in den Textfeldern ein, die Filterungsregeln: gesperrt werden sollen oder auf die der Zugriff erlaubt sein soll. Alle Website-Adressen, die den eingegebenen Text enthalten, werden gesperrt, sobald Sie auf Enable (Aktivieren) klicken und Ihre Einstellungen speichern.

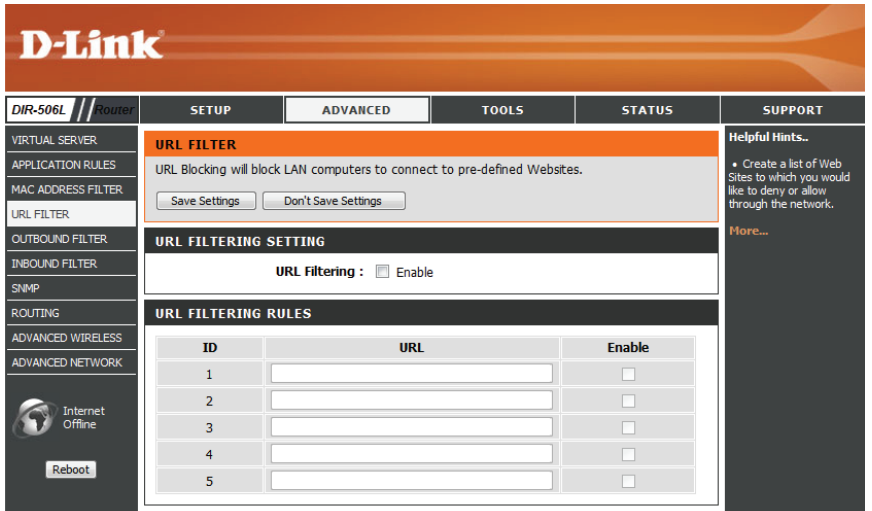

#### Ausgangsfilter

Die Ausgangsfilter-Option ist eine erweiterte Methode der Datenkontrolle, die vom DIR-506L gesendet werden. Mit dieser Funktion können Sie Ausgangsdatenfilterregeln konfigurieren, die Daten basierend auf einem IP-Adressenbereich kontrollieren. Ausgangsfilter können bei ausgehenden Datenpaketen verwendet werden.

**Outbound Filter** Markieren Sie das Kästchen **Enable** (Aktivieren), um **(Ausgangsfilter):** Ausgangsfilterregeln zu erlauben.

- Use schedule rule Wählen Sie aus dem Dropdown-Menü, wie die Regel geplant (Zeitplanregel werden soll, und wenden Sie diese Planung auf vorhandene verwenden): Regeln an.
- Outbound Filter Rules In diesem Abschnitt werden alle erzeugten Regeln aufgeführt. List (Ausgangsfilter-Regelliste): die Einstellungen zu ändern oder die Regel zu aktivieren/ deaktivieren, oder auf das Symbol für Löschen, um die Regel zu löschen.
  - Allow/Deny all to Hier entscheiden Sie, ob Sie Ausgangsfilter verwenden, um pass (Alle zulassen/ die Durchleitung von Adressen und Ports zu erlauben oder ablehnen): abzulehnen, die den von Ihnen eingestellten Filterregeln entsprechen.
  - Quell-IP und Ports: Geben Sie die Quell-IP und den Port ein. Geben Sie 0.0.0.0, wenn Sie keinen IP-Bereich festlegen möchten.
    - Ziel-IP und Ports: Geben Sie die Ziel-IP und den Port ein. Geben Sie 0.0.0.0, wenn Sie keinen IP-Bereich festlegen möchten.
  - Enable (Aktivieren): Markieren Sie dieses Kästchen, um die von Ihnen erstellte Regel zu aktivieren.
- Add New Rule (Neue Geben Sie die Nummer der zu verwendenden Zeitplanregel an Regel hinzufügen): oder klicken Sie auf Add New Rule... (Neue Regel hinzufügen), um einen neuen Zeitplan zu erstellen. Wie Zeitpläne erstellt werden, finden Sie unter "Zeitpläne" auf Seite 64.

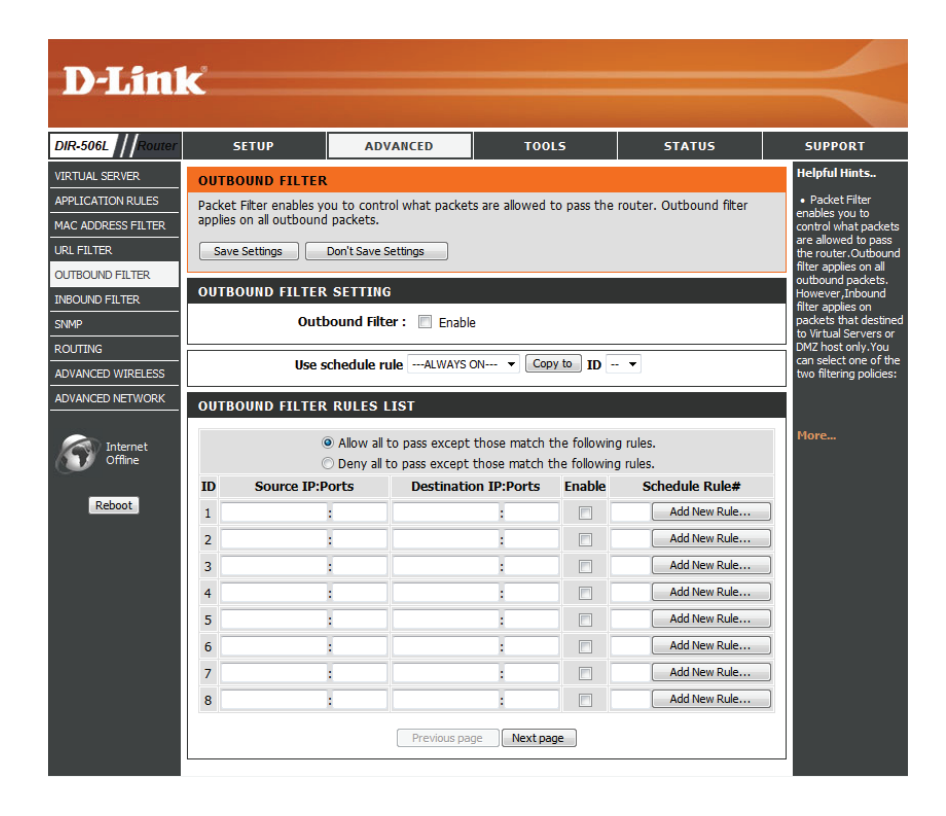

#### Eingangsfilter

Die Eingangsfilteroption ist ein verbessertes Verfahren zur Steuerung der aus dem Internet empfangenen Daten. Mit dieser Funktion können Sie Eingangsdatenfilterregeln konfigurieren, die Daten basierend auf einem IP-Adressenbereich kontrollieren. Eingangsfilter können mit Virtual Server-(virtuellem Server), Port Forwarding- (Portweiterleitung) oder Remote Administration (Fernverwaltung)-Funktionen verwendet werden.

| Inbound Filter<br>(Eingangsfilter):                              | Markieren Sie das Kästchen <b>Enable</b> (Aktivieren), um<br>Eingangsfilterregeln zu erlauben.                                                                                                    | D-                                                                  |
|------------------------------------------------------------------|----------------------------------------------------------------------------------------------------|---------------------------------------------------------------------|
| Use schedule rule<br>(Zeitplanregel<br>verwenden):               | Wählen Sie aus dem Dropdown-Menü, wie die Regel geplant<br>werden soll, und wenden Sie diese Planung auf vorhandene<br>Regeln an.                                                                                                    | DIR-506L<br>VIRTUAL S<br>APPLICATI                                  |
| Inbound Filter<br>Rules List<br>(Eingangsfilter-<br>Regelliste): | In diesem Abschnitt werden alle erzeugten Regeln aufgeführt.<br>Sie können auf das Symbol <b>Edit</b> (Bearbeiten) klicken, um<br>die Einstellungen zu ändern oder die Regel zu aktivieren/<br>deaktivieren, oder auf das Symbol <b>Delete</b> (Löschen), um die<br>Regel zu löschen. | MAC ADDH<br>URL FILTEI<br>OUTBOUND I<br>SNMP<br>ROUTING<br>ADVANCED |
| Allow/Deny<br>all to pass<br>(Alle zulassen/<br>ablehnen):       | Hier entscheiden Sie, ob Sie Eingangsfilter verwenden, um<br>die Durchleitung von Adressen und Ports zu erlauben oder<br>abzulehnen, die den von Ihnen eingestellten Filterregeln<br>entsprechen.                                                                                     | <b>(</b> )<br>R                                                     |
| Quell-IP-Adresse<br>und Ports:                                   | Geben Sie die Quell-IP-Adresse und den Port ein. Geben Sie<br>0.0.0.0, wenn Sie keinen IP-Adressenbereich festlegen möchten.                                                                                                    |                                                                     |
| Ziel-IP-Adresse<br>und Ports:                                    | Geben Sie die Ziel-IP-Adresse und den Port ein. Geben Sie 0.0.0.0,<br>wenn Sie keinen IP-Adressenbereich festlegen möchten.                                                                                                    |                                                                     |
| Enable<br>(Aktivieren):                                          | Markieren Sie dieses Kästchen, um die von Ihnen erstellte Regel<br>zu aktivieren.                                                                                                    |                                                                     |
| Schedule Rule #<br>(Zeitplanregelnr.):                           | Geben Sie die Nummer der zu verwendenden Zeitplanregel an<br>oder klicken Sie auf <b>Add New Rule</b> (Neue Regel hinzufügen),<br>um einen neuen Zeitplan zu erstellen. Wie Zeitpläne erstellt<br>werden, finden Sie unter "Zeitpläne" auf Seite 64.                                  |                                                                     |

| outer                                                | SETUP                                                                                                    | ADVANCED                                                                                                    | тос                                                                                                    | LS                                       | STATUS                                                                                                    |
|------------------------------------------------------|----------------------------------------------------------------------------------------------------|----------------------------------------------------------------------------------------------------|----------------------------------------------------------------------------------------------------|------------------------------------------|----------------------------------------------------------------------------------------------------|
| INB                                                  | OUND FILTER                                                                                                    |                                                                                                    |                                                                                                    |                                          |                                                                                                    |
| S Pac                                                | ket Filter enables you                                                                                                    | to control what pack                                                                                                 | ets are allowed                                                                                                    | to pass the r                            | outer. Inbound filter                                                                                                    |
| ER app                                               | les on packets that d                                                                                                    | estined to Virtual Serv                                                                                              | Vers or DMZ nos                                                                                                    | st only.                                 |                                                                                                    |
|                                                      | ave Settings Do                                                                                                    | n't Save Settings                                                                                                    |                                                                                                    |                                          |                                                                                                    |
| TNB                                                  | OUND FILTER SE                                                                                                    | TTING                                                                                                    |                                                                                                    |                                          |                                                                                                    |
|                                                      | Inho                                                                                                    | und Filtor . 🔲 Feel                                                                                                  |                                                                                                    |                                          |                                                                                                    |
|                                                      | IIIDO                                                                                                    | und Filder. 📄 Enat                                                                                                   | Die                                                                                                    |                                          |                                                                                                    |
|                                                      |                                                                                                    |                                                                                                    |                                                                                                    |                                          |                                                                                                    |
| ss                                                   | Use sch                                                                                                    | edule ruleALWAYS                                                                                                    | S ON 🔻 Co                                                                                                    | by to ID                                 | •                                                                                                    |
| SS INB                                               | Use sch<br>OUND FILTER RU                                                                                                    | edule ruleALWAYS                                                                                                    | S ON ▼ Co                                                                                                    | the following                            | • rules.                                                                                                    |
| s Inb                                                | Use sch<br>COUND FILTER RU                                                                                                    | edule ruleALWAYS                                                                                                    | SON  Con<br>t those match<br>t those match                                                                                                    | the following                            | rules.<br>rules.                                                                                                    |
| s<br>K INB                                           | Use sch<br>OUND FILTER RU<br>O<br>Source IP:Por                                                                                                    | edule rule    ALWAYS       LES LIST       Allow all to pass excep       Deny all to pass excep       ts     Destinat | t those match<br>t those match<br>tion IP:Ports                                                                                                    | the following<br>the following<br>Enable | rules.<br>rules.<br>Schedule Rule#                                                                                                    |
| SS<br>RK INB<br>ID<br>1                              | Use sch<br>OUND FILTER RU<br>O<br>Source IP:Por                                                                                                    | edule rule    ALWAYS       LES LIST     Allow all to pass excep       Deny all to pass excep     Destinat            | t those match<br>t those match<br>t those match<br>tion IP:Ports                                                                                                    | the following<br>Enable                  | rules.<br>rules.<br>Schedule Rule#<br>Add New Rule.                                                                                                    |
| ID<br>1<br>2                                         | Use sch<br>OUND FILTER RU<br>O<br>Source IP:Por<br>I<br>I                                                                                           | edule ruleALWAYS LES LIST Allow all to pass excep Deny all to pass excep ts Destinat                                 | those match<br>those match<br>those match<br>tion IP:Ports                                                                                                    | the following<br>the following<br>Enable | Trules. Trules. Schedule Rule# Add New Rule. Add New Rule.                                                                                                    |
| ID<br>1<br>2<br>3                                    | Use sch<br>OUND FILTER RU<br>O<br>Source IP:Por<br>I<br>I<br>I<br>I<br>I                                                                            | edule ruleALWAYS LES LIST Allow all to pass excep Deny all to pass excep ts Destinat                                 | those match<br>those match<br>those match<br>tion IP:Ports                                                                                                    | the following<br>Enable                  | Trules. Trules. Schedule Rule# Add New Rule. Add New Rule. Add New Rule. Add New Rule.                                                                                                    |
| ID<br>1<br>2<br>3<br>4                               | Use sch<br>OUND FILTER RU<br>O<br>Source IP:Por<br>I<br>I<br>I<br>I<br>I<br>I<br>I<br>I<br>I<br>I<br>I<br>I<br>I<br>I<br>I<br>I<br>I<br>I<br>I      | edule ruleALWAYS LES LIST Allow all to pass excep Deny all to pass excep ts Destinat                                 | t those match<br>t those match<br>t those match<br>tion IP:Ports<br>:<br>:                                                                                                    | the following<br>Enable                  | Trules. Trules. Schedule Rule# Add New Rule. Add New Rule. Add New Rule. Add New Rule. Add New Rule.                                                                                                    |
| SS IN B<br>IN B<br>ID<br>1<br>2<br>3<br>4<br>5       | Use sch<br>OUND FILTER RU<br>O<br>Source IP:Por<br>i<br>i<br>i<br>i<br>i<br>i<br>i<br>i<br>i<br>i<br>i<br>i<br>i<br>i<br>i<br>i<br>i<br>i<br>i      | edule ruleALWAYS LES LIST Allow all to pass excep Deny all to pass excep ts Destinat                                 | SON Control Control Contr                                                                                                    | the following<br>the following<br>Enable | Trules. Trules. Schedule Rule# Add New Rule. Add New Rule. Add New Rule. Add New Rule. Add New Rule. Add New Rule.                                                                                                    |
| SS THE<br>RK THE<br>ID<br>1<br>2<br>3<br>4<br>5<br>6 | Use sch<br>OUND FILTER RU<br>O<br>Source IP:Por<br>I<br>I<br>I<br>I<br>I<br>I<br>I<br>I<br>I<br>I<br>I<br>I<br>I<br>I<br>I<br>I<br>I<br>I<br>I      | edule ruleALWAYS LES LIST Allow all to pass excep Deny all to pass excep ts Destinat                                 | those match<br>those match<br>those match<br>ion IP:Ports<br>:<br>:<br>:<br>:<br>:<br>:<br>:<br>:<br>:<br>:<br>:<br>:<br>:<br>:<br>:<br>:                                                                                                    | the following<br>Enable                  | Trules. Trules. Schedule Rule# Add New Rule. Add New Rule. Add New Rule. Add New Rule. Add New Rule. Add New Rule. Add New Rule.                                                                                                    |
| ID<br>1<br>1<br>2<br>3<br>4<br>5<br>6<br>7           | Use sch<br>OUND FILTER RU<br>)<br>)<br>Source IP:Por<br>i<br>i<br>i<br>i<br>i<br>i<br>i<br>i<br>i<br>i<br>i<br>i<br>i<br>i<br>i<br>i<br>i<br>i<br>i | edule ruleALWAYS LES LIST Allow all to pass except Deny all to pass except ts Destinat                               | those match<br>to those match<br>to those match<br>to IP:Ports<br>t<br>to those match<br>to IP:Ports<br>t<br>t<br>to those match<br>to IP:Ports<br>t<br>t<br>t<br>to those match<br>to those match<br>to tho | the following<br>Enable                  | Trules. Trules. Schedule Rule# Add New Rule. Add New Rule. Add New Rule |

#### SNMP

Das Simple Network Management Protocol ist ein Protokoll auf Anwendungsebene zur Remote-Verwaltung von Netzwerkgeräten, mit dem Sie Netzwerkprobleme ganz einfach finden und beheben können. Sobald Sie Ihre Änderungen vorgenommen haben, klicken Sie auf **Save Settings** (Einstellungen speichern).

- **SNMP Local:** Aktivieren Sie diese Option, um die lokale SNMP-Verwaltung zu ermöglichen.
- **SNMP Remote:** Aktivieren Sie diese Option, um die ferne (remote) SNMP-Verwaltung zu ermöglichen.
- Get Community: Geben Sie einen Namen für die schreibgeschützte Community Ihres SNMP-Servers ein.
- Set Community: Geben Sie einen Namen für die Community mit Lese-/ Schreibberechtigung Ihres SNMP-Servers ein.
  - IP 1: Stellen Sie die erste zu verwaltende IP-Adresse hier ein.
  - IP 2: Stellen Sie die zweite zu verwaltende IP-Adresse hier ein.
  - IP 3: Stellen Sie die dritte zu verwaltende IP-Adresse hier ein.
  - IP 4: Stellen Sie die vierte zu verwaltende IP-Adresse hier ein.
  - **SNMP Version:** Wählen Sie die SNMP-Version ein, die von Ihrem Server verwendet werden soll.
- **WAN-Zugriff IP-** Geben Sie hier die IP-Adresse ein, die für den WAN-Zugriff **Adresse:** verwendet wird.

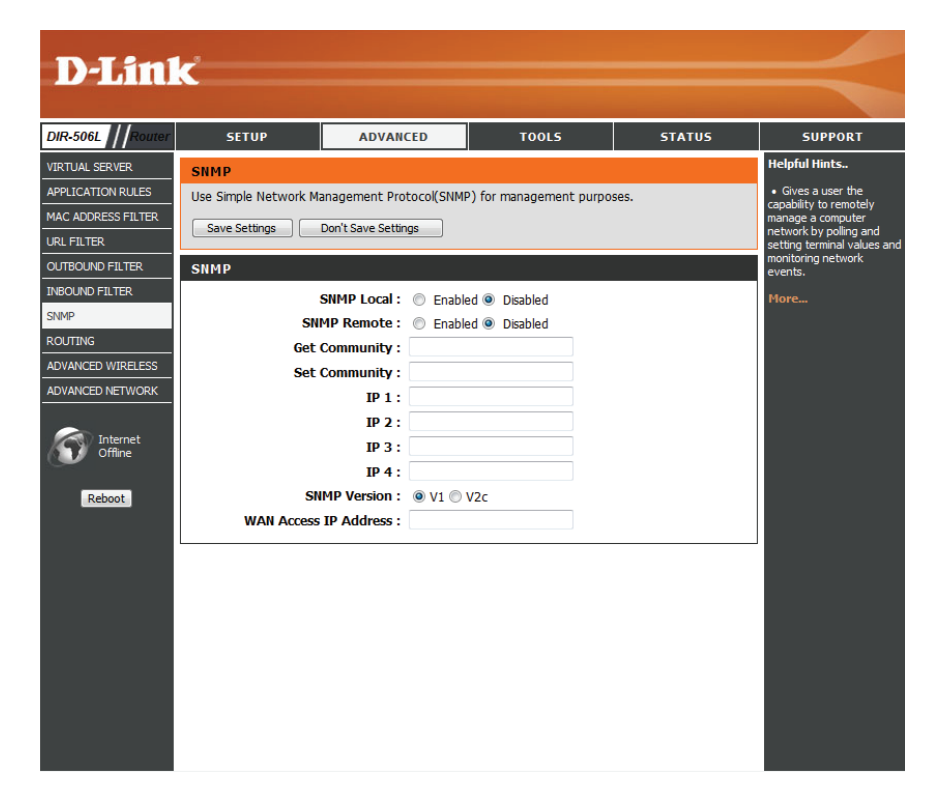

#### Routing

Die Routing-Option ist eine spezielle Methode, bestimmte Datenwege innerhalb Ihres Netzwerks Ihren Wünschen und Erfordernissen entsprechend anzupassen. Sobald Sie Ihre Änderungen vorgenommen haben, klicken Sie auf **Save Settings** (Einstellungen speichern).

- **RIP:** Wählen Sie **Enable** (Aktivieren), um das Routing einzuschalten und die RIP-Version automatisch auszuwählen, oder wählen Sie **RIPv1** oder RIPv2.
- **Destination IP** Geben Sie die IP-Adresse der Datenpakete ein, die diese (Ziel-IP): Route nehmen werden.

Subnet Mask Geben Sie die Netzmaske der Route ein. Beachten Sie bitte, (Subnetzmaske): dass das Oktet der Zahlen Ihrer Ziel-IP-Adresse entsprechen müssen.

- **Gateway:** Geben Sie Ihr nächstes Hop-Gateway (Übergang von einem Netzknoten zum nächsten, auch Abschnitt genannt) an, wenn diese Route verwendet wird.
  - **Hop:** Geben Sie eine Zahl ein, die den Hop-Wert dieser Route repräsentiert.

**Enable** Markieren Sie dies, um diese Route zu aktivieren, oder lassen **(Aktivieren):** Sie es unmarkiert, um sie zu ignorieren.

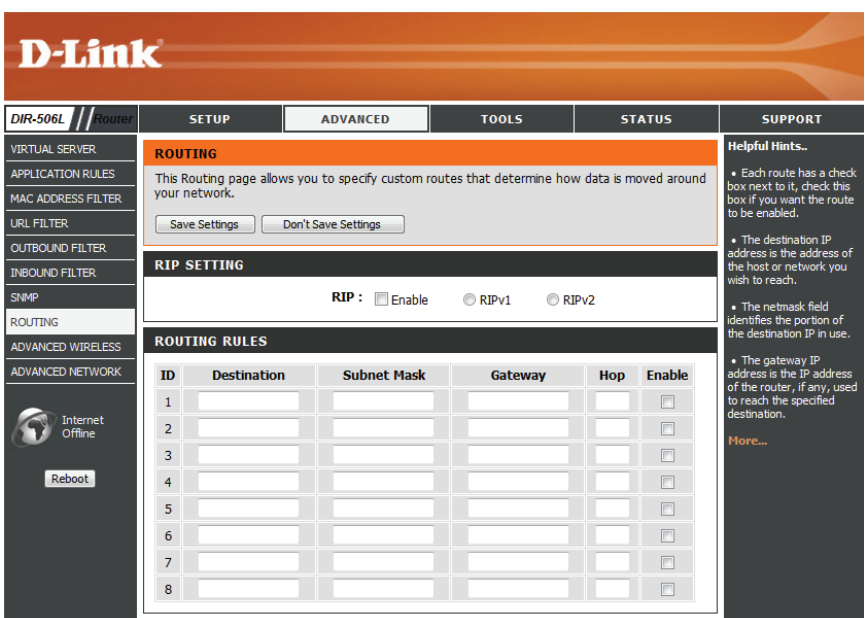

#### **Erweiterte Drahtloseinstellungen**

Auf diesem Bildschirm können Sie verschiedene erweiterte Drahtloseinstellungen für Ihren DIR-506L festlegen. Wenn keine spezifischen Probleme auftreten, sollten Sie die Standardwerte beibehalten. Sobald Sie Ihre Änderungen vorgenommen haben, klicken Sie auf **Save Settings** (Einstellungen speichern).

**Beacon-Intervall** Dieser Wert legt die Häufigkeit fest, mit der vom Router gesendete Pakete mit dem drahtlosen Netzwerk synchronisiert werden. Wählen Sie hier einen Wert.

Transmit Power Das Dropdown-Feld dient zur Einstellung der (Übertragungsleistung): Übertragungsleistung der Antennen.

- **RTS Threshold (RTS-** Geben Sie die Größe jedes Sendeanforderungs-Schwellenwert): Frames ein.
  - **Fragmentation** Geben Sie einen Wert für die Höchstgröße eines (**Fragmentierung**): Pakets ein, bevor die Daten in mehrere Pakete fragmentiert werden.
    - **DTIM-Intervall:** Stellen Sie Ihre Delivery Traffic Indication Message-Rate hier ein.
- WMM Capable (WMM- WMM ist ein Quality of Service (QoS) System für Ihr fähig): drahtloses Netzwerk. Es verbessert die Qualität von Video- und Sprachprogrammen für Ihre drahtlosen Clients.
  - **TX Rates (TX-Raten):** Wählen Sie aus dem Dropdown-Menü die TX-Datenrate, die Sie verwenden möchten.

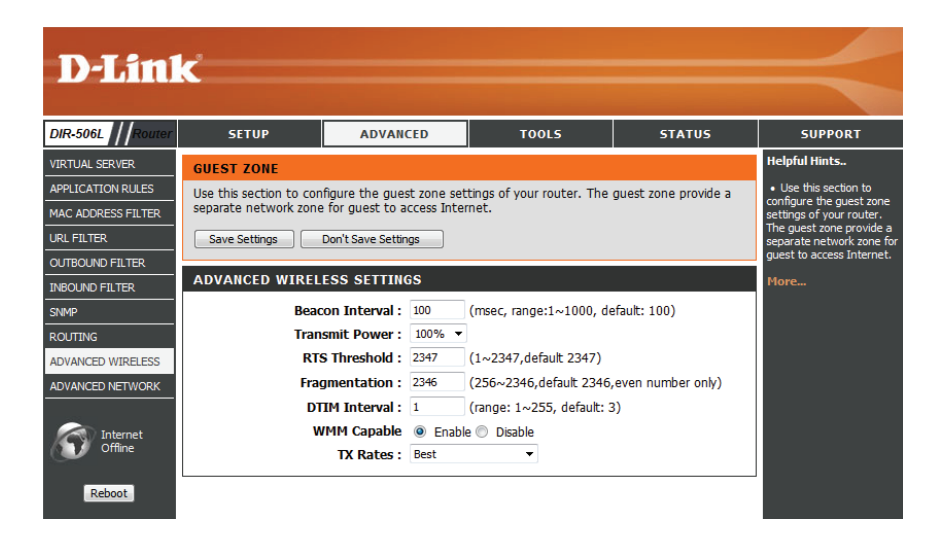

#### **Erweitertes Netzwerk**

Auf diesem Bildschirm können Sie verschiedene erweiterte Netzwerkeinstellungen für Ihren DIR-506L festlegen. Wenn keine spezifischen Probleme auftreten, sollten Sie die Standardwerte beibehalten. Sobald Sie Ihre Änderungen vorgenommen haben, klicken Sie auf **Save Settings** (Einstellungen speichern).

Enable UPnP (UPnP Um die Funktion 'Universal Plug and Play' (UPnP<sup>™</sup>) zu aktivieren): verwenden, klicken Sie auf das Kästchen Enable UPnP (UPnP aktivieren). UPnP bietet Kompatibilität zwischen Netzwerkgeräten, Software und Peripheriegeräten.

**Enable WAN Ping** Wird dieses Kästchen aktiviert, kann der DIR-506L auf Pings **Respond (WAN-Ping-** antworten. Das Deaktivieren des Kästchens kann zusätzliche **Antwort aktivieren):** Sicherheit bei der Abwehr von Hackern bieten.

Enable Power Saving Wird dieses Kästchen markiert, kann der Router den in Battery Mode Energieverbrauch minimieren, wenn er von der Stromquelle (Energiesparen getrennt wird und die Batterie verwendet. Er erhält trotzdem im Akkumodus noch genug Strom für den normalen Betrieb. aktivieren):

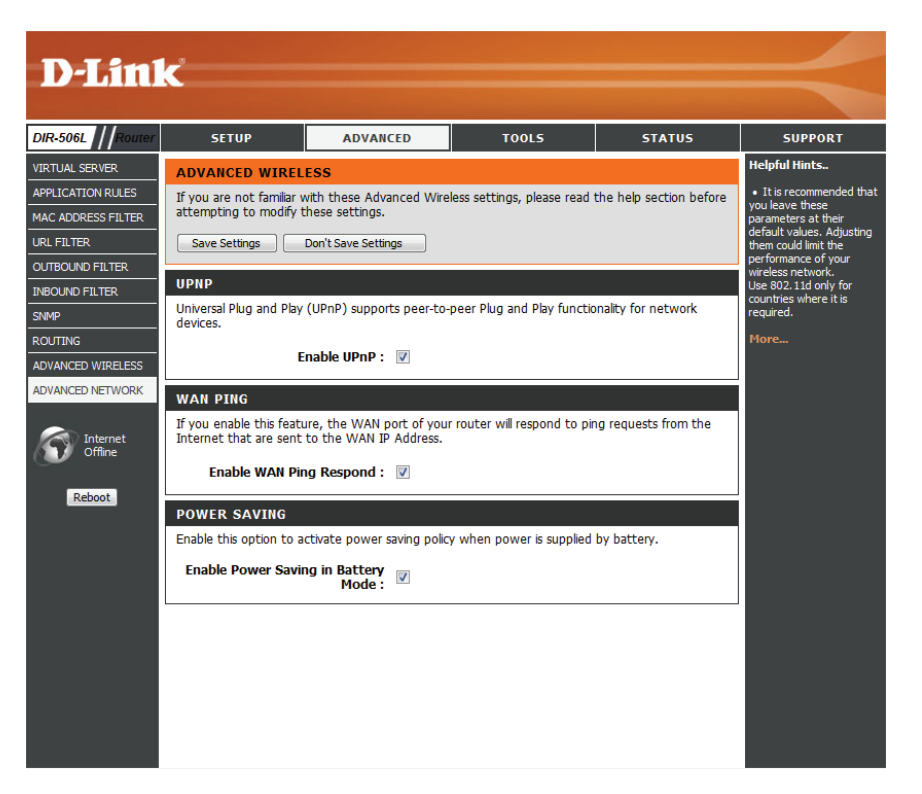

# **Tools** Administratoreinstellungen

Auf dieser Seite können Sie das Kennwort für das Administratorkonto für die Konfiguration der Einstellungen des DIR-506L ändern. Sie können auch die Fernverwaltung einschalten. Sobald Sie Ihre Änderungen vorgenommen haben, klicken Sie auf **Save Settings** (Einstellungen speichern).

Neues Kennwort: Geben Sie ein neues Kennwort für den Administrator-Anmeldenamen ein. Der Administrator kann Änderungen an den Einstellungen vornehmen.

**Kennwort** Geben Sie dasselbe Kennwort wie im vorhergehenden **bestätigen:** Textfeld ein, um seine Richtigkeit zu bestätigen.

Enable Remote Mithilfe der Fernverwaltungsfunktion (Remote management)
 Management kann der DIR-506L unter Verwendung eines Webbrowsers
 (Fernverwaltung über das Internet konfiguriert werden. Zum Zugriff auf aktivieren): die Konfigurationsschnittstelle ist die Eingabe eines Benutzernamens/Kennworts erforderlich.

IP Allowed Dies ist die IP-Adresse, die für den Zugriff auf die to Access (IP Konfigurationsschnittstelle des DIR-506L verwendet wird, zum Zugriff wenn die Fernverwaltungsfunktion genutzt wird. freigegeben):

**Port:** Dies ist die Portnummer, die für die Fernverwaltung verwendet werden muss.

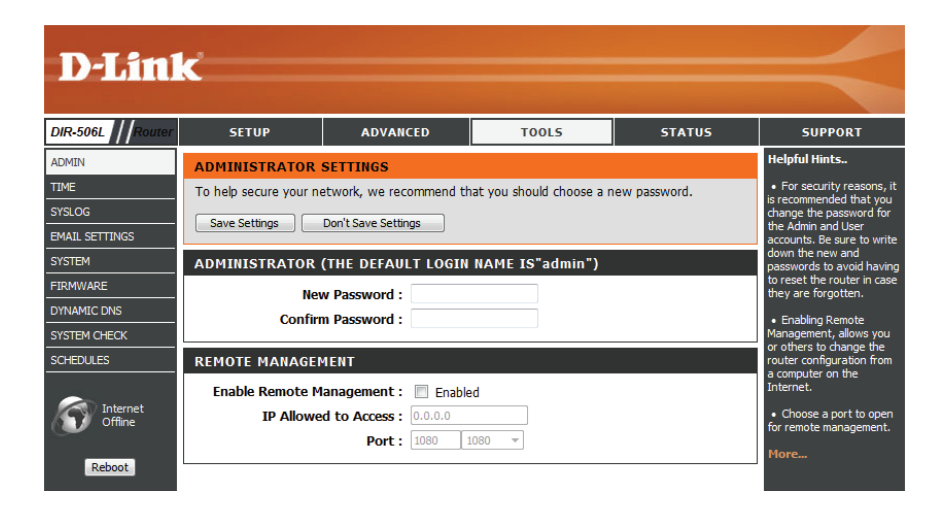

## **Uhrzeit und Datum**

Auf der Seite 'Zeit' kann die korrekte Zeiteinstellung der internen Systemuhr konfiguriert, aktualisiert und verwaltet werden. In diesem Abschnitt können Sie die Zeitzone einstellen, in der Sie sich befinden. Die Zeiteinstellung kann auch so konfiguriert werden, dass die Zeit bei der Sommer-/Winterzeit-Umstellung automatisch angepasst wird. Sobald Sie Ihre Änderungen vorgenommen haben, klicken Sie auf **Save Settings** (Einstellungen speichern).

**Time Zone** Wählen Sie die Zeitzone aus dem Dropdown-Menü. **(Zeitzone):** 

EnableUm Sommer-/Winterzeit manuell zu wählen, setzen SieDaylight Savingein Häkchen im Kontrollkästchen Enable Daylight Saving(Sommerzeit(Sommer-/Winterzeit aktivieren). Verwenden Sie alsaktivieren):Nächstes das Dropdown-Menü, um einen Daylight SavingOffset (Sommer-/Winterzeit-Ausgleich) auszuwählen, und<br/>geben Sie dann ein Start- und Enddatum (DST Start und DST<br/>End) für die Sommer-/Winterzeit ein.

 Automatisch NTP steht für Network Time Protocol (Netzwerkmit Internet- Zeitprotokoll). Das NTP synchronisiert die Uhren in einem Zeitserver Computersystem. Markieren Sie dieses Kästchen, um einen synchronisieren: NTP-Server zu verwenden. Damit wird eine Verbindung zu einem Internetserver, nicht zu einem lokalen Server, hergestellt.

NTP Server Used Geben Sie den NTP-Server ein oder wählen Sie ihn aus dem (Verwendeter Dropdown-Menü aus. NTP-Server):

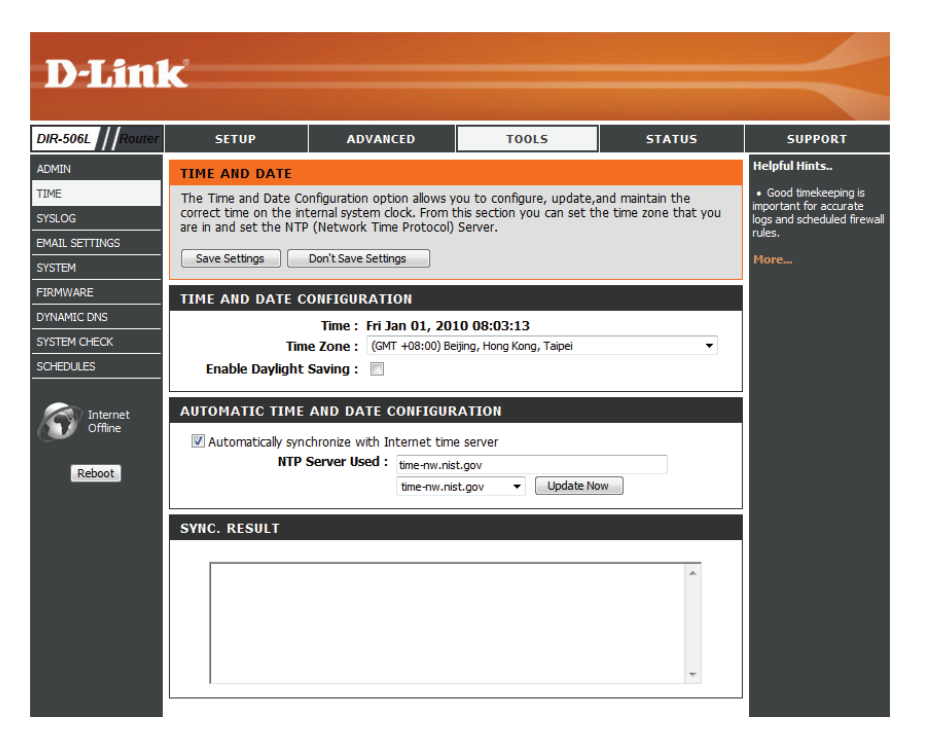

## SysLog

Der Breitbandrouter führt ein laufendes Protokoll der Ereignisse und Aktivitäten auf dem Router. Diese Protokolle können Sie an einen SysLog-Server in Ihrem Netzwerk senden.

**Enable Logging** Markieren Sie dieses Kästchen, um die Router-Protokolle **to SysLog Server** an den SysLog-Server zu senden.

(Anmeldung auf dem SysLog-Server aktivieren):

SysLog-Server-IP- Die Adresse des SysLog-Servers, die zum Senden der Adresse: Protokolle verwendet wird. Sie können auch Ihren Computer aus dem Dropdown-Menü wählen (nur wenn Sie die IP-Adresse des Routers per DHCP empfangen.

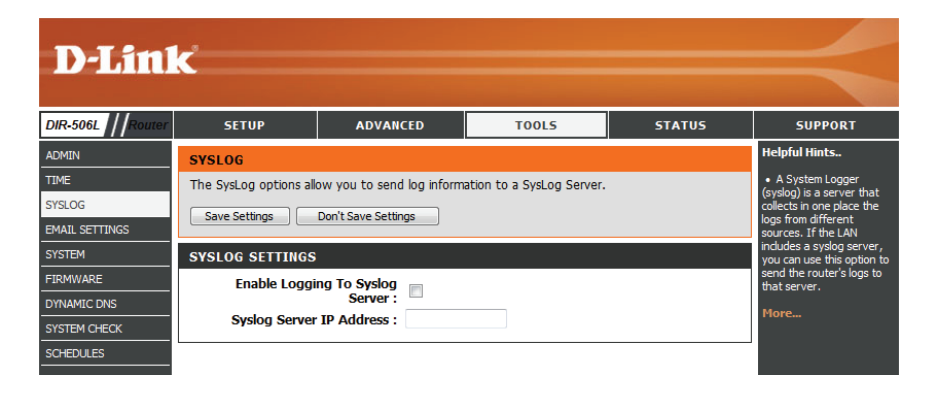

#### **E-Mail-Einstellungen**

Die E-Mail-Funktion kann verwendet werden, um die Systemprotokolldateien, Router-Warnmeldungen und Benachrichtigungen zu Firmware-Aktualisierungen an Ihre E-Mail-Adresse zu senden.

Enable Email Wenn diese Option aktiviert ist, werden Router-Notification (E-Mail- Aktivitätsprotokolle an eine angegebene E-Mail-Adresse Benachrichtigung gesendet. aktivieren):

**SMTP Server-IP-** Geben Sie die SMTP-Serveradresse und den SMTP-Port **Adresse und Port:** ein, die für das Senden von E-Mails verwendet werden.

SMTP Username Geben Sie Ihren Kontobenutzernamen für das Senden (SMTP- von E-Mails ein. Benutzername):

**SMTP Password** Geben Sie das dem Konto zugeordnete Kennwort ein. **(SMTP-Kennwort):** 

**E-Mail-Warnhinweis** Geben Sie die E-Mail-Adresse(n) ein, an die E-Mailsenden an: Warnhinweise gesendet werden sollen.

E-mail Subject (E-Mail- Geben Sie eine Betreffzeile für E-Mail-Warnhinweise ein. Betreff):

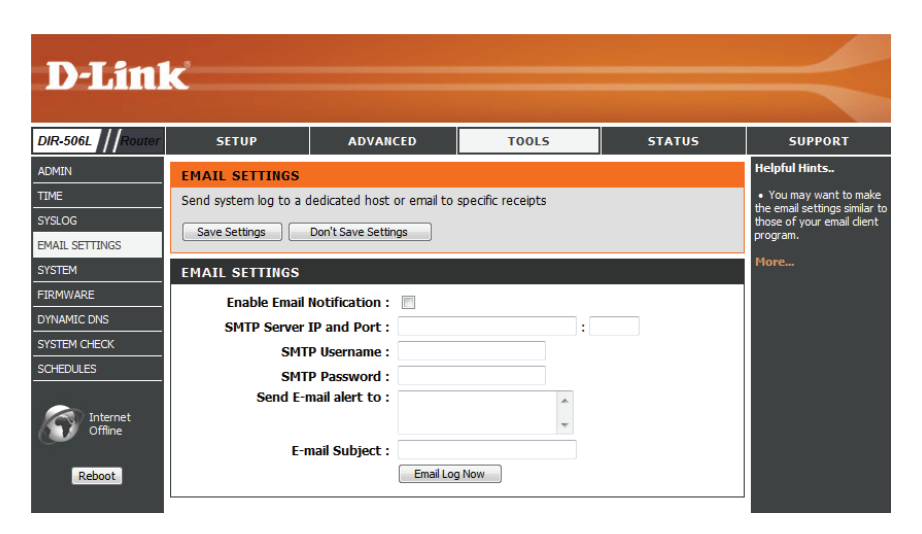

#### Systemeinstellungen

Auf dieser Seite können Sie Ihre Konfiguration speichern und wiederherstellen sowie den DIR-506L auf seine werkseitigen Standardeinstellungen zurücksetzen.

Save Settings ToWenn Sie auf Save(Speichern) klicken, können SieLocal Hard Drivedie aktuellen Repeater-Konfigurationseinstellungen(Einstellungen aufin einer Datei auf der Festplatte des von Ihnender lokalen Festplatteverwendeten Computers speichern. Ein Dateidialogfeldspeichern):wird angezeigt. Wählen Sie einen Speicherort<br/>und einen Dateinamen für die Einstellungen.

Load Settings From Verwenden Sie diese Option, um vorher gespeicherte
 Local Hard Drive Konfigurationseinstellungen zu laden. Klicken Sie auf
 (Einstellungen von Browse (Durchsuchen), um eine zuvor gespeicherte
 der lokalen Festplatte Konfigurationsdatei zu suchen. Klicken Sie dann auf
 laden): Upload Settings (Einstellungen hochladen), um
 diese Einstellungen auf den DIR-506L zu übertragen.

Restore to FactoryMithilfe dieser Option werden alleDefault Settings (Auf<br/>WerkseinstellungenKonfigurationseinstellungen wieder auf die<br/>werkseitigen Standardeinstellungen zurückgesetzt.zurücksetzen):Alle Einstellungen, die nicht gespeichert<br/>wurden, gehen dabei verloren, einschließlich<br/>aller von Ihnen erstellten Regeln. Wenn Sie Ihre<br/>aktuellen Konfigurationseinstellungen speichern<br/>möchten, klicken Sie auf Save (Speichern).

**Hinweis:** Das Zurücksetzen auf die Werkseinstellungen stellt nicht den Wi-Fi Protected Status auf 'Not Configured' (Nicht konfiguriert) zurück.

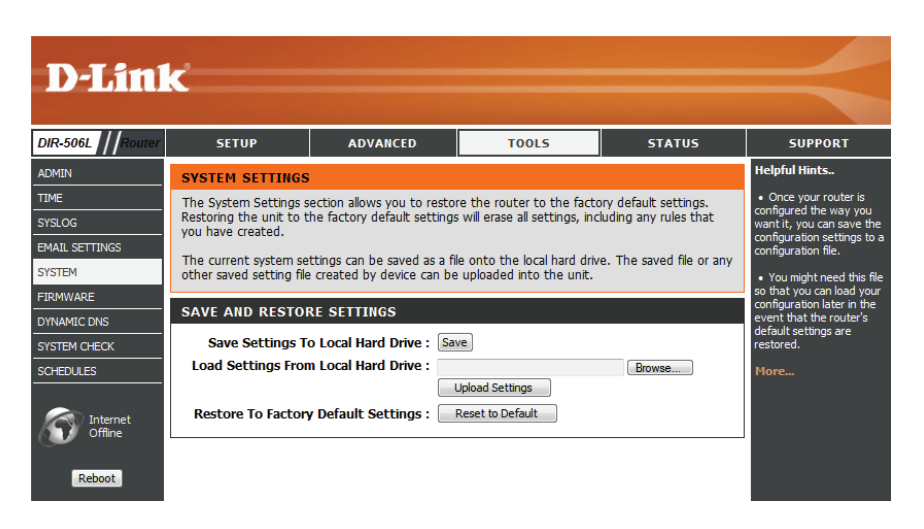

#### Firmware

Hier können Sie die Firmware des DIR-506L aktualisieren. Vergewissern Sie sich, dass sich die gewünschte Firmware auf der lokalen Festplatte des Computers befindet. Klicken Sie auf **Browse** (Durchsuchen), um die Firmware-Datei zu suchen, die für die Aktualisierung verwendet werden soll. Sehen Sie auf der Support-Webseite von D-Link für Firmware-Aktualisierungen **http://support.dlink.com** nach. Von dieser Website können Sie solche Aktualisierungen auf Ihre Festplatte herunterladen.

Upload Nachdem Sie die neue Firmware heruntergeladen haben, (Hochladen): klicken Sie auf Choose File (Datei wählen), um auf Ihrer Festplatte nach der Firmware-Aktualisierung zu suchen. Klicken Sie auf Upgrade, um die Firmware-Aktualisierung abzuschließen. Trennen Sie während des DIR-506LUpgrade-Prozesses nicht die Verbindung zum DIR-506L und schalten Sie ihn oder Ihren Computer nicht aus.

Accept unofficial Markieren Sie dieses Kästchen, um eine Firmware-Datei zu firmwar (Nicht verwenden, die kein offizielles Release von D-Link ist. Die offizielle Verwendung dieser Option wird nicht empfohlen. Firmware akzeptieren):

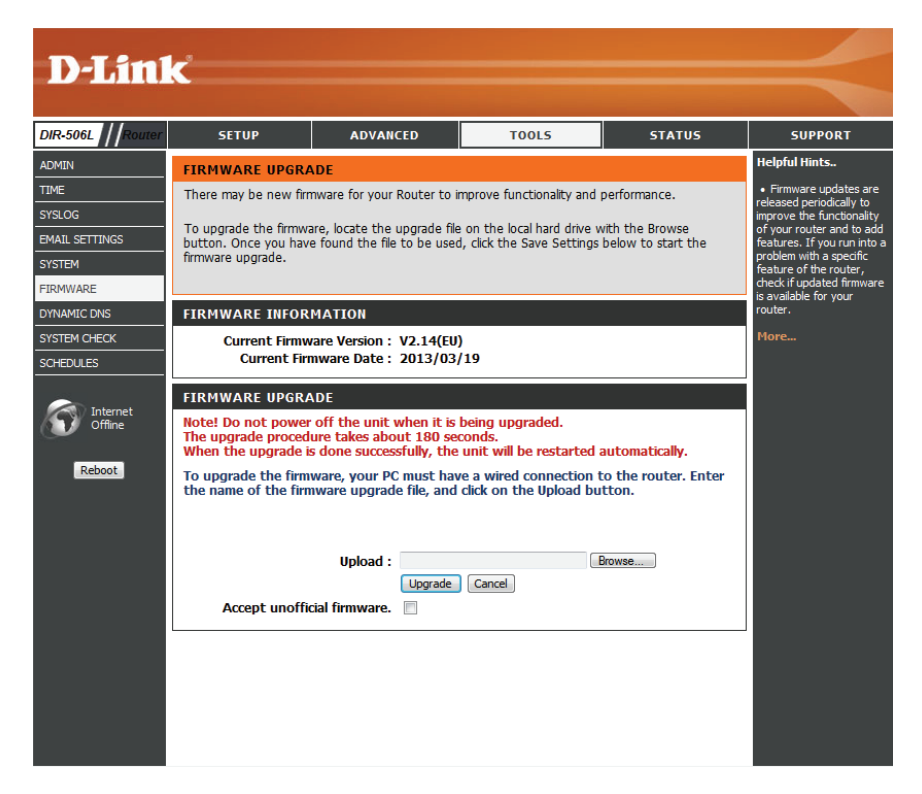

## **Dynamischer DNS (DDNS)**

Die Funktion DDNS ermöglicht Ihnen, als Host eines Servers (Webserver, FTP-Server, Spieleserver usw.) hinter Ihrem DIR-506L mit einem Domänennamen (**www.einbeliebigerdomänenname.com**) zu fungieren, den Sie erworben haben, mit Ihrer dynamisch zugewiesenen IP-Adresse. Die meisten Breitband-Internetdienstanbieter weisen dynamische (veränderliche) IP-Adressen zu. Wenn Sie mit einem DDNS-Dienstanbieter arbeiten, können Ihre Freunde durch einfache Eingabe Ihres Domänennamens, unabhängig von Ihrer aktuellen IP-Adresse, auf Ihren Spieleserver zugreifen. Sobald Sie Ihre Änderungen vorgenommen haben, klicken Sie auf **Save Settings** (Einstellungen speichern).

Enable Markieren Sie das Kontrollkästchen, um DDNS zu DDNS (DDNS aktivieren. aktivieren):

**Provider** Wählen Sie Ihren DDNS-Dienst aus dem Dropdown-Menü. (Anbieter):

Host Name Geben Sie den Hostnamen ein, den Sie bei Ihrem DDNS-(Hostname): Dienstanbieter registriert haben.

**Username** Geben Sie den Benutzernamen oder Schlüssel für Ihr / **E-mail** DDNS-Konto ein.

(Benutzername

/ E-Mail):

Password / Key Geben Sie das Kennwort oder den Schlüssel für Ihr DDNS-(Kennwort / Konto ein. Schlüssel):

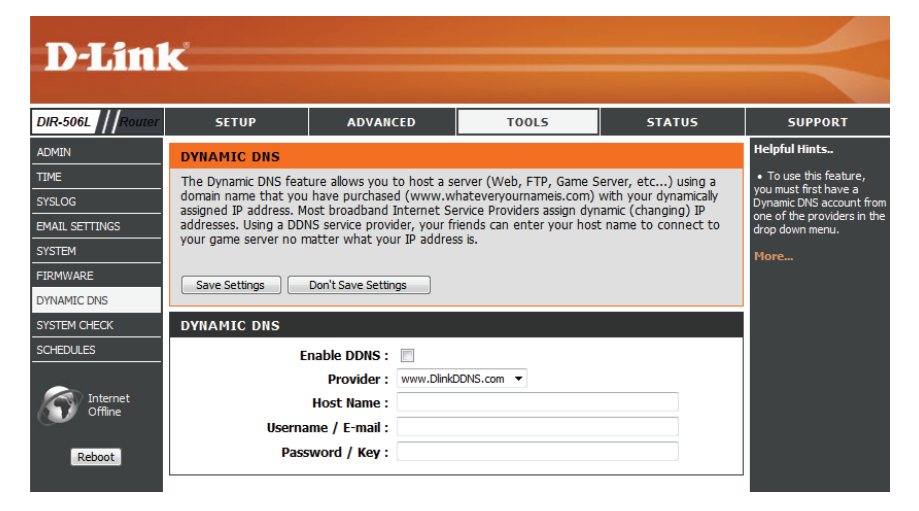

## Systemprüfung

Auf dieser Seite können Sie einen Ping-Test zur Prüfung der Internetverbindung durchführen.

Hostname oder Der Ping-Test wird verwendet, um Ping-Pakete zu IP-Adresse: versenden; damit wird geprüft, ob ein Computer mit dem Internet verbunden ist. Geben Sie den Hostnamen oder die IP-Adresse ein, zu dem/der Sie einen Ping senden möchten, und klicken Sie auf die Schaltfläche **Ping**.

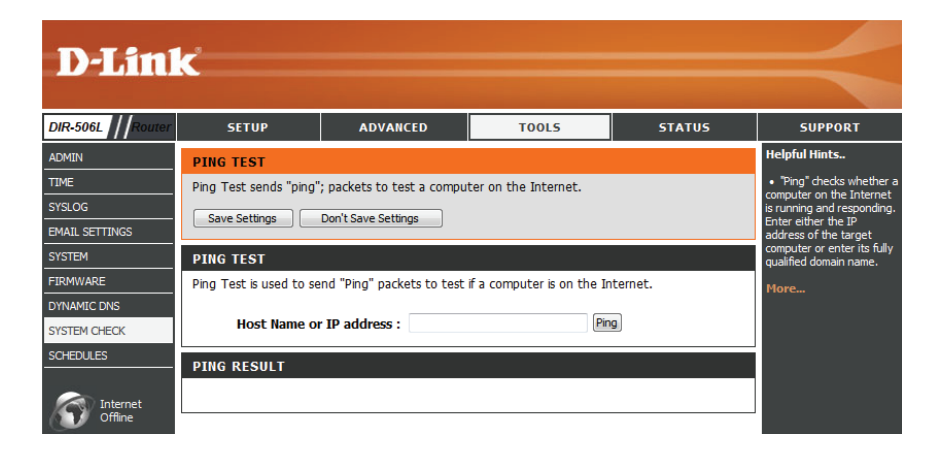

## Zeitpläne

Für die Verwendung einiger Funktionen des DIR-506L können Zeitpläne erstellt werden. Sie ermöglichen Ihnen die zeitlich festgelegte Aktivierung dieser Funktionen an bestimmten Zeiten des Tages oder der Woche.

**Enable Schedule** Ermöglicht dem DIR-506L die Anwendung von Zeitplanregeln (**Zeitplan aktivieren**): für die Filter, die Sie konfiguriert haben.

Klicken Sie nach Angabe der Details Ihres Zeitplans auf **Save** (Speichern), um Ihre Änderungen zu speichern.

Schedule Rules List Hier wird die Liste der erstellten Zeitpläne angezeigt. Klicken (Zeitplanregelliste): Sie auf die Schaltfläche Add New Rule... (Neue Regel hinzufügen), um eine Zeitplanregel zu erstellen.

Wenn Sie auf **Add New Rule...** (Neue Regel hinzufügen) klicken, wird das folgende Fenster angezeigt:

Name of Rule # (Name Geben Sie Ihrem neuen Zeitplan einen Namen. der Regelnr.):

Policy (Richtlinie): Wählen Sie Activate (Aktivieren) oder Inactivate (Deaktivieren), um zu bestimmen, ob Funktionen, die den Zeitplan verwenden, außer während der angegebenen Zeiten, aktiv oder inaktiv sein sollen.

Week Day Wählen Sie einen Tag der Woche für die Start- und Endzeit. (Wochentag):

**Start Time (hh:mm)** Geben Sie die Uhrzeit ein, an der der Zeitplan aktiv werden **(Startzeit (hh:mm)):** soll.

**End Time (hh:mm)** Geben Sie die Uhrzeit ein, an der der Zeitplan deaktiviert **(Endzeit (hh:mm)):** werden soll.

Sobald Sie Ihre Änderungen vorgenommen haben, klicken Sie auf **Save Settings** (Einstellungen speichern), um den Zeitplan zu speichern.

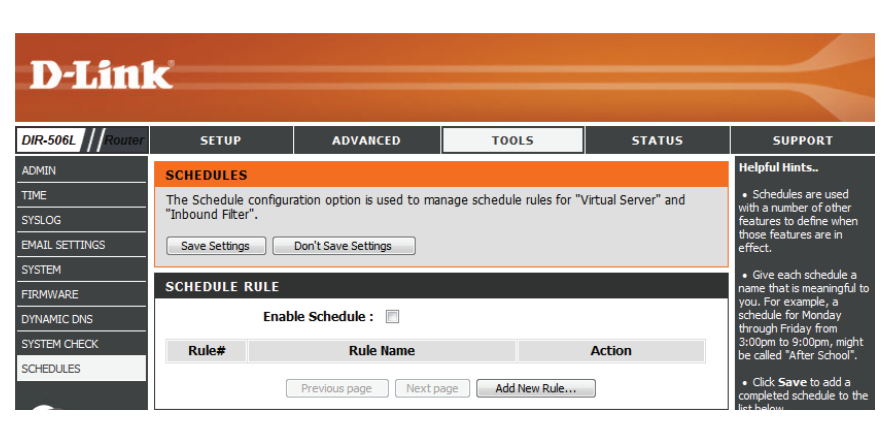

| SCHEDULE RULE SETTING |                                       |                            |                      |  |  |  |  |
|-----------------------|---------------------------------------|----------------------------|----------------------|--|--|--|--|
|                       | Name of Rule 1 :<br>Policy : Inactiva | te 🔻 except the selected d | ays and hours below. |  |  |  |  |
| ID                    | Week Day                              | Start Time (hh:mm)         | End Time (hh:mm)     |  |  |  |  |
| 1                     | choose one 🔻                          |                            |                      |  |  |  |  |
| 2                     | choose one 🔻                          |                            |                      |  |  |  |  |
| 3                     | choose one 🔻                          |                            |                      |  |  |  |  |
| 4                     | choose one 🔻                          |                            |                      |  |  |  |  |
| 5                     | choose one 🔻                          |                            |                      |  |  |  |  |
| 6                     | choose one 🔻                          |                            |                      |  |  |  |  |
| 7                     | choose one 🔻                          |                            |                      |  |  |  |  |
| 8                     | choose one 🔻                          |                            |                      |  |  |  |  |
|                       |                                       | Back                       |                      |  |  |  |  |

# Status Geräteinfo

Diese Seite zeigt die aktuellen Informationen für den DIR-506L an. Sie zeigt die Informationen für das LAN und das drahtlose LAN.

**General** Zeigt die Zeit und die Firmware-Version an. **(Allgemein):** 

- **WAN** Zeigt Informationen über die Verbindung zu Ihrem Modem oder der Internetverbindung an.
- LAN: Zeigt die MAC-Adresse und die privaten (lokalen) IP-Einstellungen für den Access Point an.
- Wireless LAN Zeigt die drahtlose MAC-Adresse und Ihre (WLAN): Drahtloseinstellungen, z. B. SSID und Kanal, an.
- LAN Computer: Zeigt Informationen über die Geräte in Ihrem lokalen Netzwerk an.

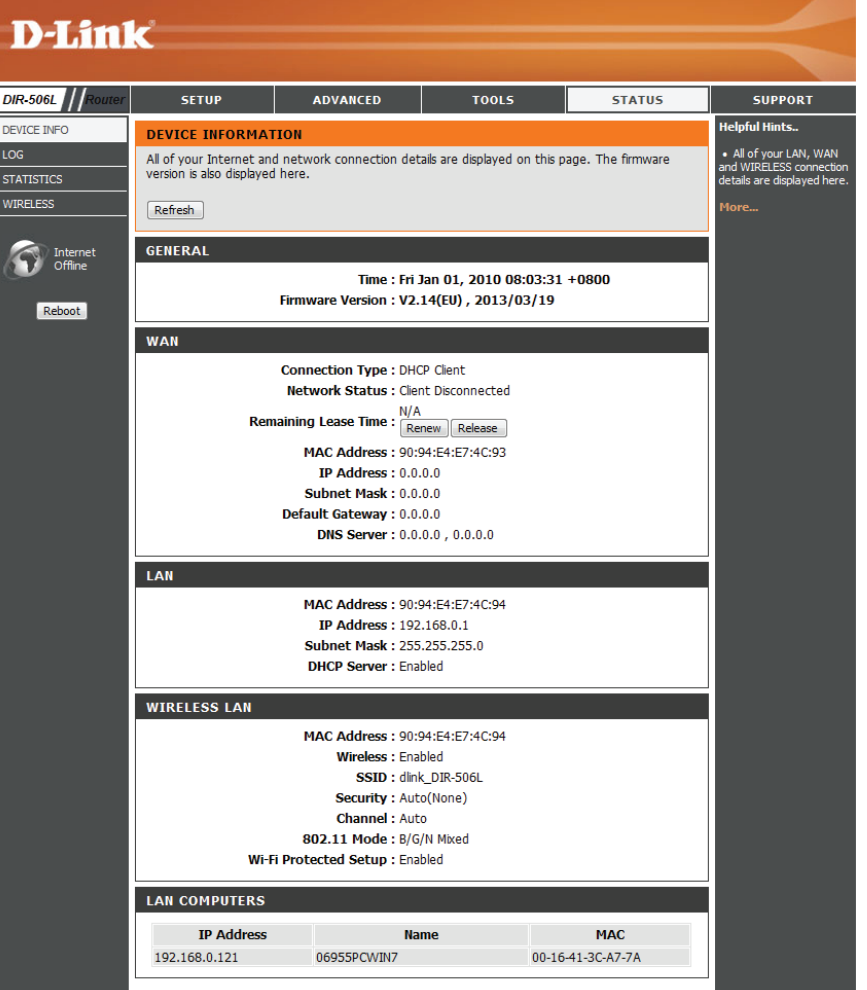

## Protokoll

Ihr DIR-506L führt ein laufendes Protokoll der Ereignisse und Aktivitäten auf dem DIR-506L. Bei einem Neustart des DIR-506L wird der Inhalt der Protokolle automatisch gelöscht.

Log Options Es stehen mehrere Arten von Protokollen zur Verfügung: (Protokolloptionen): System Activity (Systemaktivität), Debug Information (Debug-Informationen), Attacks (Angriffe), Dropped Packets (Verlorene Datenpakete) und Notice (Beobachtung/ Hinweise).

- **Previous (Zurück):** Klicken Sie auf diese Schaltfläche, um die vorherige Seite des Protokolls anzuzeigen.
  - Next (Weiter): Klicken Sie auf diese Schaltfläche, um die nächste Seite des Protokolls anzuzeigen.
- First Page (Erste Seite): Klicken Sie auf diese Schaltfläche, um die erste Seite des Protokolls anzuzeigen.
  - Last Page (Letzte Klicken Sie auf diese Schaltfläche, um die letzte Seite des Seite): Protokolls anzuzeigen.

**Refresh** Klicken Sie auf diese Schaltfläche, um das Protokoll zu (Aktualisieren): aktualisieren.

**Download** Durch Klicken auf diese Schaltfläche wird ein Dialogfeld (Herunterladen): geöffnet, in dem Sie das aktuelle Protokoll auf Ihrem Festplattenlaufwerk speichern können.

Protokolle löschen: Mit dieser Schaltfläche löschen Sie den gesamten Protokollinhalt.

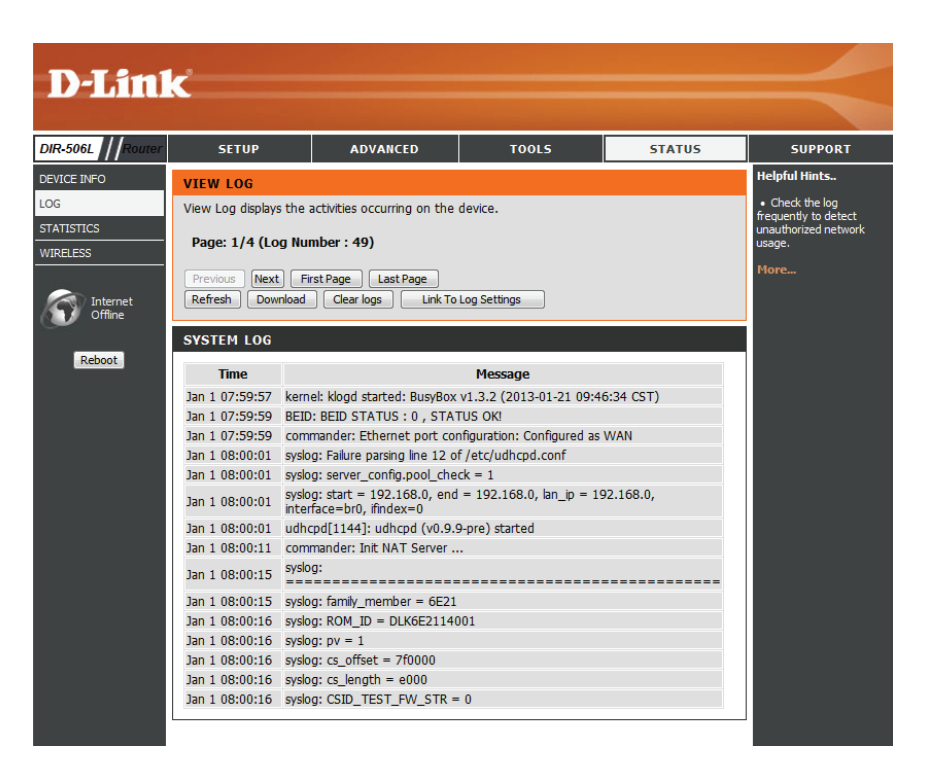

## Statistik

Der DIR-506L führt Statistiken des Datenverkehrs, der durch ihn geht. So können Sie sich die durch das LAN und die drahtlosen Elemente des Netzes gehenden Paketmengen ansehen. Klicken Sie auf **Refresh Statistics** (Statistik aktualisieren), um die Informationen zu aktualisieren, oder auf **Clear Statistics** (Statistik entfernen), um alle statistischen Datenverkehrsdaten zurückzusetzen. Der Datenverkehrzähler wird beim Neustart des DIR-506L zurückgesetzt.

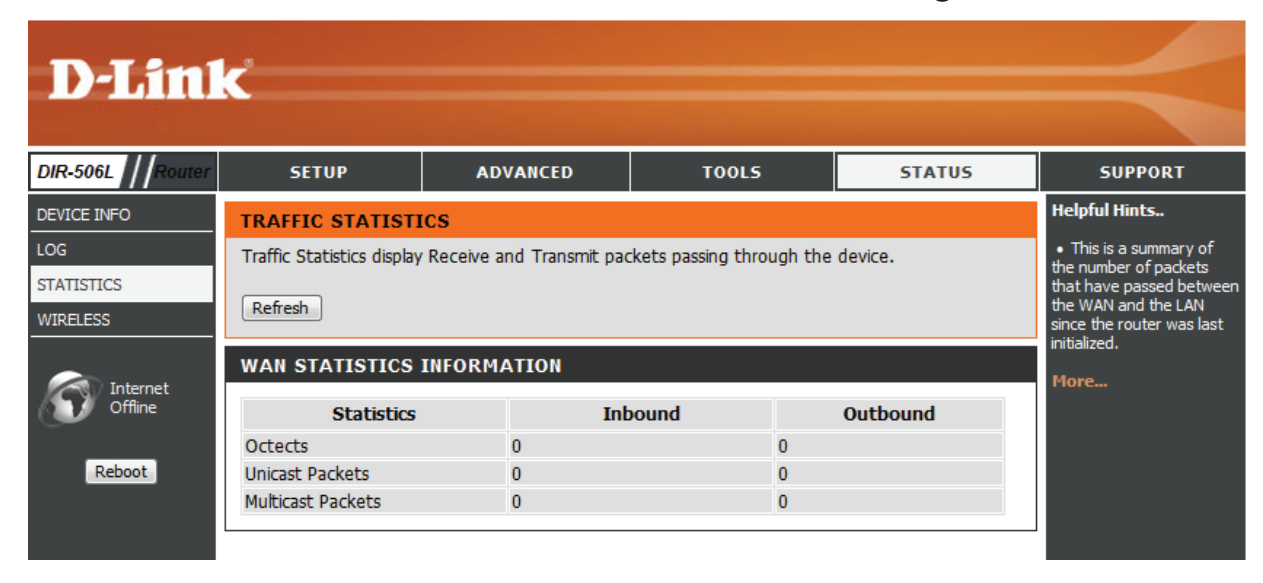

## Drahtlos

In der Tabelle drahtloser Clients werden die zum aktuellen Zeitpunkt verbundenen drahtlosen Clients aufgelistet. Sie zeigt darüber hinaus auch die Verbindungszeit und die MAC-Adresse der verbundenen drahtlosen Clients.

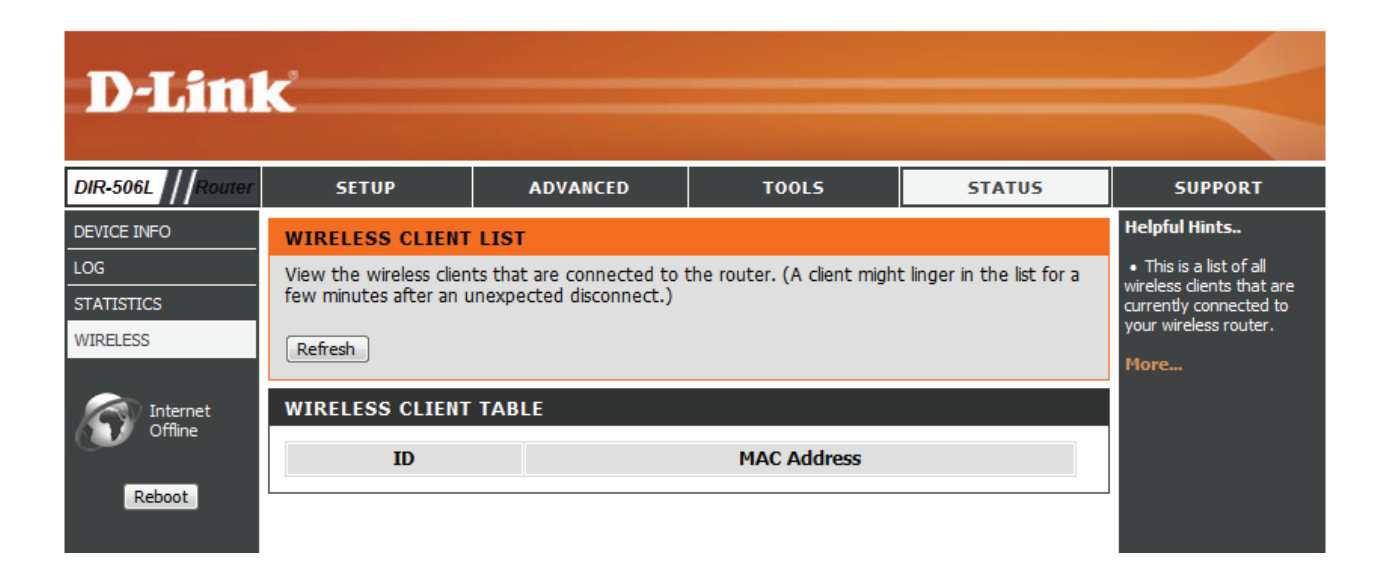
## Hilfe

Dieser Bildschirm zeigt weitere Informationen über die verschiedenen Teile der Konfigurationsschnittstelle an. Klicken Sie auf einen Link, um über das entsprechende Thema mehr zu erfahren.

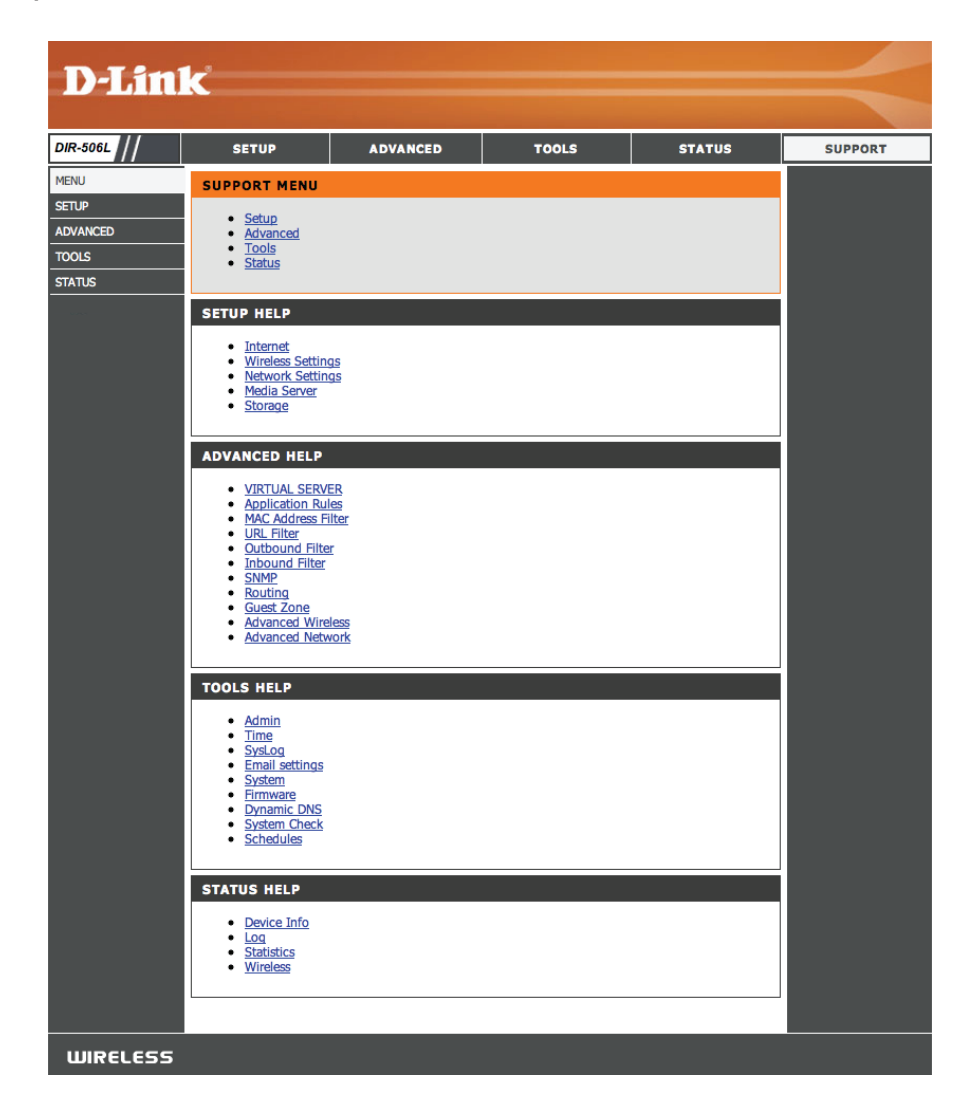

# Verbindungen zu drahtlosen Clients herstellen Die WPS-Taste

Die einfachste und sicherste Methode, Ihre drahtlosen Geräte mit dem Router zu verbinden, ist WPS (Wi-Fi Protected Setup). Die Mehrzahl drahtloser Geräte wie z. B. drahtlose Adapter, Media Player, Blu-ray DVD Player, drahtlose Drucker und Kameras verfügen über eine WPS-Taste (oder ein Softwareprogramm mit WPS). Sie können also durch Betätigung dieser Taste (oder der entsprechenden Schaltfläche) eine Verbindung zum DIR-506L Router herstellen. Genaue Angaben zur WPS-Verwendung und Aktivierung finden Sie im Benutzerhandbuch für das drahtlose Gerät, das Sie anschließen möchten. Führen Sie anschließend die folgenden Schritte aus:

**Schritt 1** - Drücken Sie 1 Sekunde lang auf die WPS-Taste am DIR-506L. Die WPS-Taste beginnt zu blinken.

- Schritt 2 -Drücken Sie innerhalb von 2 Minuten auf die WPS-Taste auf Ihrem drahtlosen Client (oder starten Sie das Softwareprogramm und den WPS-Prozess).
- Schritt 3 Die Konfiguration kann bis zu 1 Minute dauern. Sobald das WPS-Licht aufhört zu blinken, wird eine Verbindung hergestellt und Ihre drahtlose Verbindung ist dank WPA2 sicher.

## Windows<sup>®</sup> 7 WPA/WPA2

Es wird empfohlen, die drahtlose Sicherheit (WPA/WPA2) auf Ihrem kabellosen Router oder Access Point zu aktivieren, bevor Sie Ihren kabellosen Adapter konfigurieren. Wenn Sie sich einem bereits bestehenden Netzwerk anschließen, müssen Sie den verwendeten Sicherheitsschlüssel oder Kennwortsatz kennen.

1. Klicken Sie auf Ihrer Task-Leiste (unterer rechter Bildschirmbereich) auf das Symbol für drahtlose Verbindungen.

2. Das Hilfsprogramm zeigt alle verfügbaren drahtlosen Netzwerke in Ihrem Bereich an.

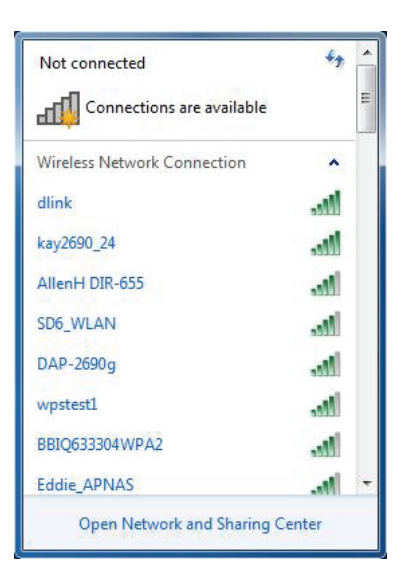

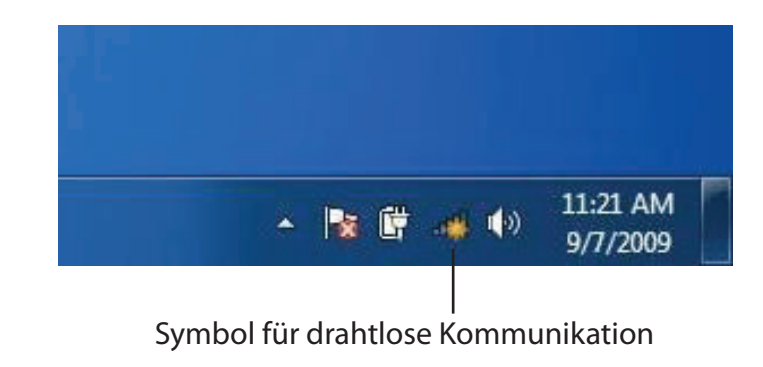

71

Abschnitt 4 - Verbindung mit einem drahtlosen Client herstellen

3. Markieren Sie das drahtlose Netzwerk (SSID), zu dem Sie eine Verbindung herstellen möchten, und klicken Sie auf **Connect** (Verbinden).

Erhalten Sie ein starkes Signal, können aber nicht auf das Internet zugreifen, prüfen Sie Ihre TCP/IP-Einstellungen für Ihren kabellosen Adapter. Weitere Informationen finden Sie im Abschnitt über die Netzwerkgrundlagen in diesem Handbuch.

4. Das folgende Fenster wird angezeigt, während Ihr Computer eine Verbindung zu dem Router herzustellen versucht.

# Connections are available Wireless Network Connection dlink Connect automatically Connect kay2690\_24 james2690g ALPHA dlink 888 SD6\_WLAN DAP-2690q Open Network and Sharing Center

Not connected

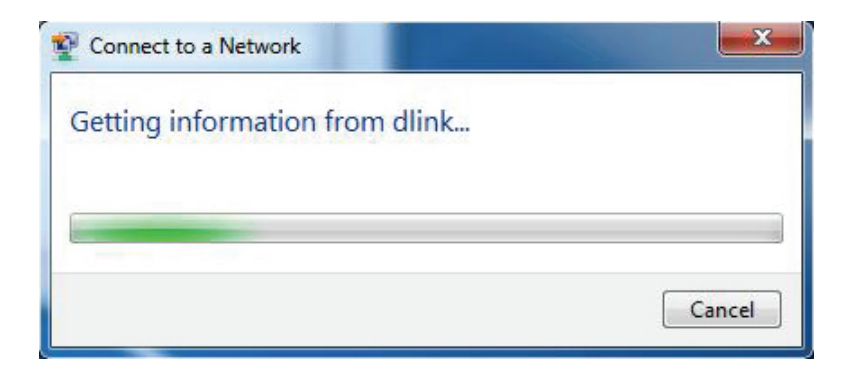

Abschnitt 4 - Verbindung mit einem drahtlosen Client herstellen

5. Geben Sie den gleichen Sicherheitsschlüssel oder den Kennwortsatz wie den auf Ihrem Router ein und klicken Sie auf **Verbinden**. Sie können auch eine Verbindung herstellen, indem Sie auf die WPS-Taste am Router drücken.

Die Herstellung der Verbindung kann 20 bis 30 Sekunden dauern. Wenn keine Verbindung zustande kommt, überprüfen Sie die Korrektheit der Sicherheitseinstellungen. Der Schlüssel oder Kennwortsatz muss exakt mit dem auf dem kabellosen Router übereinstimmen.

| Connect to a Network                                      | ×      |
|-----------------------------------------------------------|--------|
| Type the network security key                             |        |
| Security key:                                             |        |
| Hide characters                                           |        |
| You can also connect by pushing the button on the router. |        |
| OK                                                        | Cancel |

## WPS

Die WPS-Funktion des DIR-506L kann mithilfe von Windows<sup>®</sup> 7 konfiguriert werden. Führen Sie dazu die folgenden Schritte durch, um Windows<sup>®</sup> 7 für die Konfiguration der WPS-Funktion zu verwenden:

1. Klicken Sie auf **Start** und wählen Sie **Computer** im Startmenü.

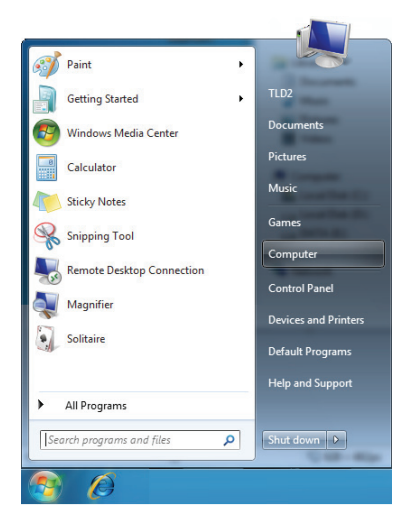

2. Klicken Sie links auf Netzwerk.

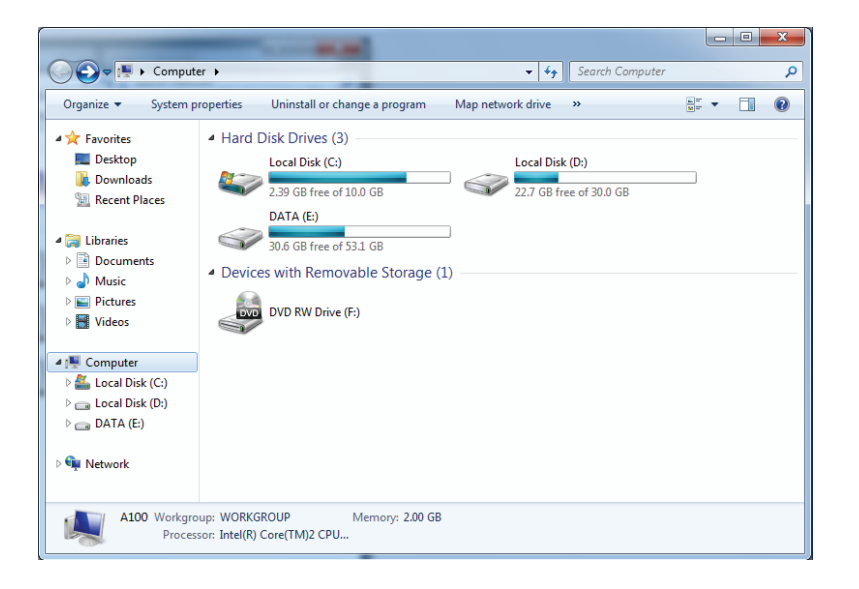

3. Doppelklicken Sie auf DIR-506L.

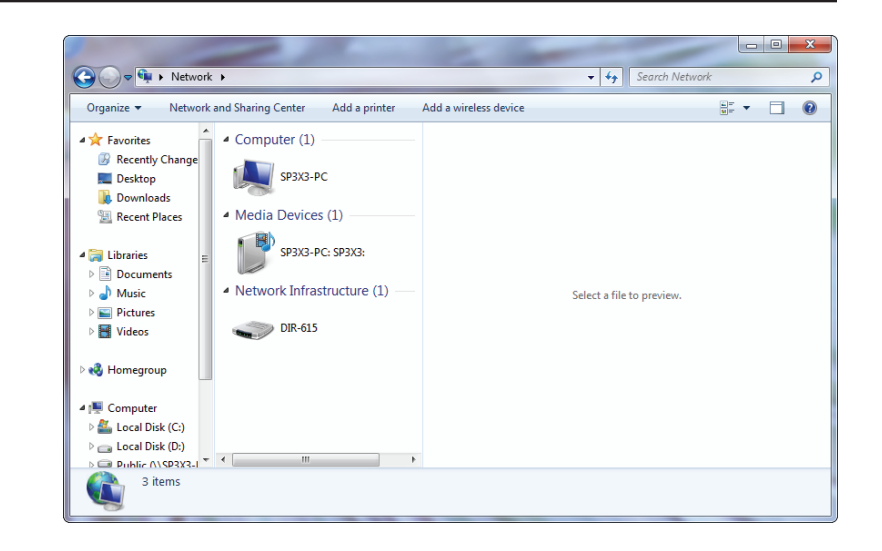

4. Geben Sie die WPS PIN-Nummer (im WPS-Fenster des LCD-Bildschirms des Routers oder im Menü Setup > Wireless Setup (Setup > Einrichtung des drahtlosen Netzwerks) ein und klicken Sie auf Next (Weiter).

| 🕞 😰 Set Up a Network                                                                                                    | x   |
|----------------------------------------------------------------------------------------------------|-----|
| To set up a network, type the 8-digit PIN from the router label You can find the numeric PIN on a label attached to the router or in the printed information that came from the manufacturer. PIN: |     |
| Next Can                                                                                                    | cel |

5. Geben Sie einen Namen für das Netzwerk ein.

- Set Up a Network

  Give your network a name

  Your network needs a unique name so that it can be easily identified. It is best to keep the name short (25 characters or less) and recognizable.

  Type your network name:

  D-Link\_Net

  D-Link\_Net

  Change passphrase, security level and encryption type (advanced):

  Set Up a Network

  Your network name:

  Your network name:

  Security-enabled network

  Your network is being set up using WPA2-Personal.

  Change passphrase, security level and encryption type (advanced):

  Security level and encryption type (advanced):

  Security level and encryption type (advanced):

  Security level
- 6. Im die erweiterten Einstellungen zu konfigurieren, klicken Sie auf das Symbol 👽 .

Klicken Sie auf **Next** (Weiter), um fortzufahren.

| $\bigcirc$ | 🔮 Set Up a Network                                                                       |                                                               |
|------------|------------------------------------------------------------------------------------------|---------------------------------------------------------------|
|            | Give your network a name                                                                 |                                                               |
|            | Your network needs a unique name so that it car<br>characters or less) and recognizable. | n be easily identified. It is best to keep the name short (25 |
|            | Type your network name:                                                                  | Security-enabled network                                      |
|            | D-Link_Net                                                                               | Your network is being set up using WPA2-Personal.             |
|            | Change passphrase, security level and encryption<br>Security key:                        | n type (advanced): 💽                                          |
|            | f6mm-gizb-9vmv                                                                           | WPA2-Personal (Recommended)                                   |
|            | Connect automatically                                                                    | Encryption type:<br>AES (Recommended)                         |
|            | Upgrade or replace the router using the netw                                             | ork settings stored on this computer                          |
|            |                                                                                          | Next Cancel                                                   |

konfiguriert wird.

- - 8. Im folgenden Fenster wird angegeben, dass der Router erfolgreich eingerichtet wurde.

Notieren Sie sich den Sicherheitsschlüssel. Sie benötigen ihn möglicherweise, wenn Sie dem Netzwerk zukünftig ein älteres drahtloses Gerät hinzufügen möchten.

9. Klicken Sie auf **Close** (Schließen), um den WPS-Einrichtungsvorgang abzuschließen

7. Das folgende Fenster wird angezeigt, während der Router

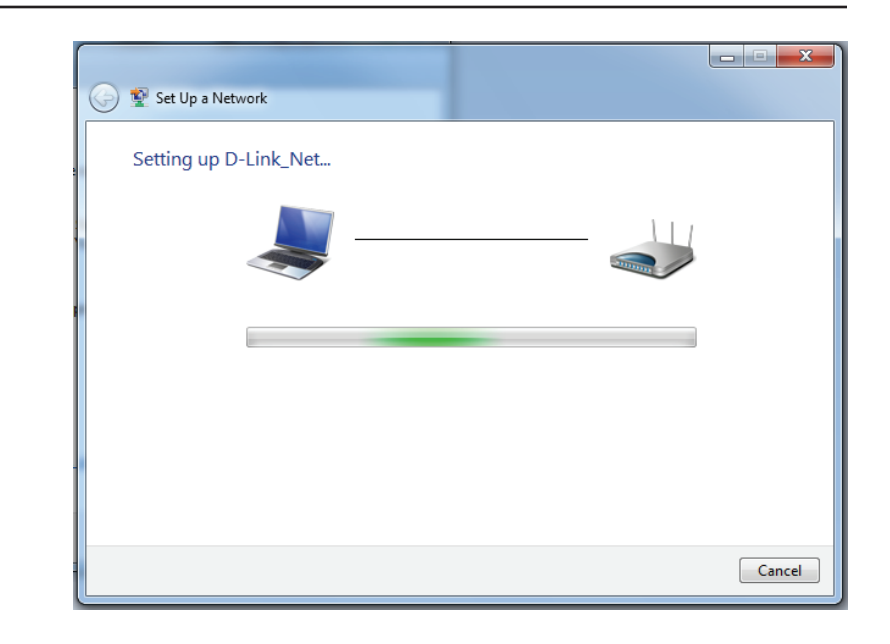

| (c) 🔮 Se                  | t Up a Network                                                                                                    |
|---------------------------|----------------------------------------------------------------------------------------------------|
| D-Li                      | nk_Net has been successfully set up                                                                                                    |
| To ad                     | d an older wireless device to this network, you might need to provide this security key                                                                                       |
|                           | 894g-eyd5-g5wb                                                                                                    |
| You c<br>For ga<br>easier | an <u>print these network settings</u> for future reference.<br>Iming consoles or computers running Windows XP, <u>copy the network profile to a USB drive</u> for<br>set up. |
|                           | Close                                                                                                    |

## Windows Vista®

Benutzer von Windows Vista<sup>®</sup> können das integrierte Hilfsprogramm für drahtlose Verbindungen verwenden. Wenn Sie ein Programm einer anderen Firma oder Windows<sup>®</sup> 2000 verwenden, lesen Sie bitte im Handbuch Ihres Drahtlos-Adapters zur Hilfe bei der Verbindung zu einem drahtlosen Netzwerk nach. Die meisten Hilfsprogramme enthalten eine "Site Survey"-Option (Standortübersicht), die der des Hilfsprogramms in Windows Vista<sup>®</sup> ähnlich ist (siehe unten).

Wenn die Meldung **Drahtlosnetzwerk verfügbar** angezeigt wird, klicken Sie auf die Mitte der Sprechblase, um das Programm zu öffnen

#### oder

Klicken Sie mit der rechten Maustaste auf das entsprechende Symbol (Computer und Funkwellen) auf Ihrer Task-Leiste (unterer rechter Fensterbereich neben der Anzeige der Uhrzeit). Wählen Sie **Connect to a network** (Mit einem Netzwerk verbinden).

Das Hilfsprogramm zeigt alle verfügbaren drahtlosen Netzwerke in Ihrem Bereich an. klicken Sie auf ein Netzwerk (durch die SSID angezeigt) und klicken Sie dann auf **Connect** (Verbinden).

Wenn Sie ein starkes Signal erhalten, aber nicht auf das Internet zugreifen können, prüfen Sie Ihre TCP/IP-Einstellungen für Ihren kabellosen Adapter. Weitere Informationen finden Sie unter **Grundlagen des Netzwerkbetriebs** in diesem Handbuch.

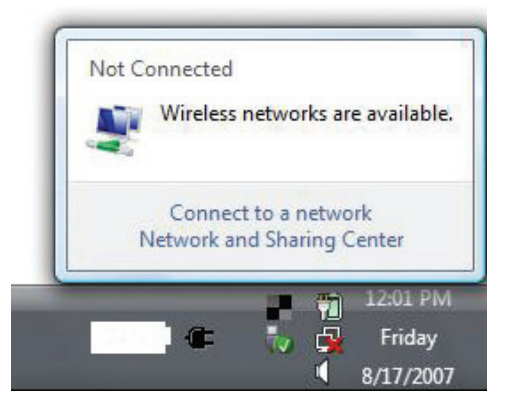

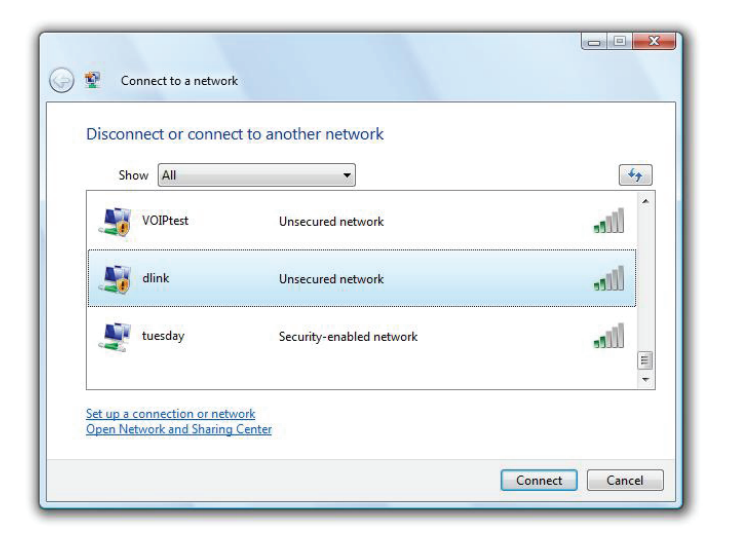

## WPA/WPA2

Es wird empfohlen, die drahtlose Sicherheit (WPA/WPA2) auf Ihrem kabellosen Router oder Access Point zu aktivieren, bevor Sie Ihren kabellosen Adapter konfigurieren. Wenn Sie sich einem bereits bestehenden Netzwerk anschließen, müssen Sie den verwendeten Sicherheitsschlüssel oder Kennwortsatz kennen.

1. Öffnen Sie das Hilfsprogramm für Drahtlosnetze in Windows VistaVista<sup>®</sup>, indem Sie mit der rechten Maustaste auf das entsprechende Symbol in Ihrer Task-Leiste klicken (unterer rechter Bildschirmbereich). Wählen Sie **Connect to a network** (Mit einem Netzwerk verbinden).

2. Markieren Sie das Funknetz/Drahtlosnetzwerk (SSID), zu dem Sie eine Verbindung herstellen möchten, und klicken Sie auf **Connect** (Verbinden).

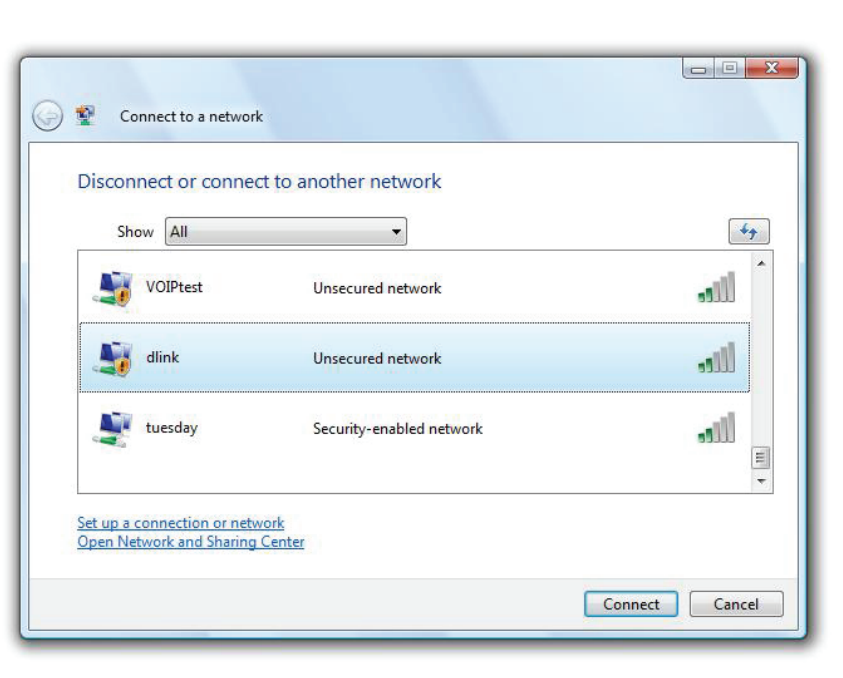

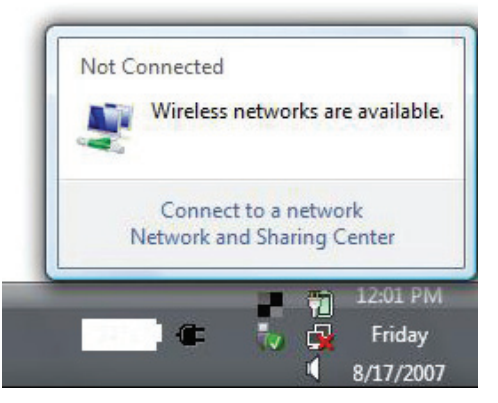

Abschnitt 4 - Verbindung mit einem drahtlosen Client herstellen

3. Geben Sie den gleichen Sicherheitsschlüssel oder den Kennwortsatz wie den auf Ihrem Router ein und klicken Sie auf **Verbinden**.

Die Herstellung der Verbindung kann 20 bis 30 Sekunden dauern. Wenn keine Verbindung zustande kommt, überprüfen Sie die Korrektheit der Sicherheitseinstellungen. Der Schlüssel oder Kennwortsatz muss exakt mit dem auf dem kabellosen Router übereinstimmen.

| Connect to a network                                                                 |
|--------------------------------------------------------------------------------------|
| Type the network security key or passphrase for Candy                                |
| The person who setup the network can give you the key or passphrase.                 |
| Security key or passphrase:                                                          |
| Display characters                                                                   |
| If you have a <u>USB flash drive</u> with network settings for Candy, insert it now. |
| Connect Cancel                                                                       |

## WPS/WCN 2.0

Der Router unterstützt Wi-Fi Protection, in Windows Vista<sup>®</sup> als WCN 2.0 bezeichnet. Die folgenden Anleitungen zum Einrichten hängen davon ab, ob Sie zum Konfigurieren des Routers Windows Vista<sup>®</sup> oder Software von Drittanbietern verwenden.

Wenn Sie den Router zum ersten Mal einrichten, ist die Wi-Fi-Sicherheit deaktiviert und nicht konfiguriert. Sie muss sowohl aktiviert als auch konfiguriert sein, wenn Sie die Vorteile der Wi-Fi-Sicherheit nutzen möchten. Dafür stehen drei Methoden zur Auswahl: Verwendung des integrierten Supports für WCN 2.0 in Windows Vista, eine von Drittanbietern bereitgestellte Software oder die manuelle Konfiguration.

Wenn Sie Windows Vista<sup>®</sup> verwenden, melden Sie sich beim Router an und klicken Sie auf das Kontrollkästchen **Enable** (Aktivieren) unter **Basic** > **Wireless** (Grundeinstellungen > Drahtlos). Verwenden Sie den im Abschnitt **Advanced** (Erweitert) > **Wi-Fi Protected Setup** angezeigten aktuellen PIN oder klicken Sie auf **Generate New PIN** (Neue PIN generieren) oder **Reset PIN to Default** (PIN auf Standard zurücksetzen).

| PIN SETTINGS                          |
|---------------------------------------|
| Current PIN : 53468734                |
| Reset PIN to Default Generate New PIN |

Wenn Sie Software von Drittanbietern zum Einrichten der Wi-Fi-Sicherheit nutzen, folgen Sie genau deren jeweiligen Anweisungen. Fahren Sie anschließend mit dem folgenden Teil zum Einrichten des neu konfigurierten Routers fort.

## Windows® XP

Benutzer von Windows<sup>®</sup> XP können das integrierte Hilfsprogramm für konfigurationsfreie drahtlose Verbindungen (Zero Configuration Utility) verwenden. Die folgenden Anleitungen gelten für Nutzer des Service Pack 2. Wenn Sie ein Programm einer anderen Firma verwenden, lesen Sie bitte im Handbuch Ihres Drahtlos-Adapters zur Hilfe bei der Verbindung zu einem drahtlosen Netzwerk nach. Die meisten Programme besitzen eine 'Site Survey'-Option (Standortübersicht), ähnlich dem unten gezeigten Windows<sup>®</sup> XP-Programm.

Wenn die Meldung **Drahtlosnetzwerk verfügbar** angezeigt wird, klicken Sie auf die Mitte der Sprechblase, um das Programm zu öffnen

#### oder

Klicken Sie mit der rechten Maustaste auf das entsprechende Symbol (Computer und Funkwellen) auf Ihrer Task-Leiste (unterer rechter Fensterbereich neben der Anzeige der Uhrzeit). Wählen Sie **View Available Wireless Networks** (Verfügbare drahtlose Netze anzeigen).

Das Hilfsprogramm zeigt alle verfügbaren drahtlosen Netzwerke in Ihrem Bereich an. klicken Sie auf ein Netzwerk (durch die SSID angezeigt) und klicken Sie dann auf **Connect** (Verbinden).

Wenn Sie ein starkes Signal erhalten, aber nicht auf das Internet zugreifen können, prüfen Sie Ihre TCP/IP-Einstellungen für Ihren kabellosen Adapter. Weitere Informationen finden Sie unter **Grundlagen des Netzwerkbetriebs** in diesem Handbuch.

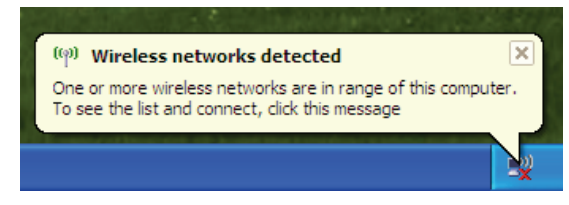

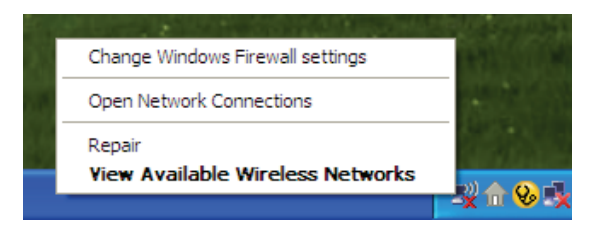

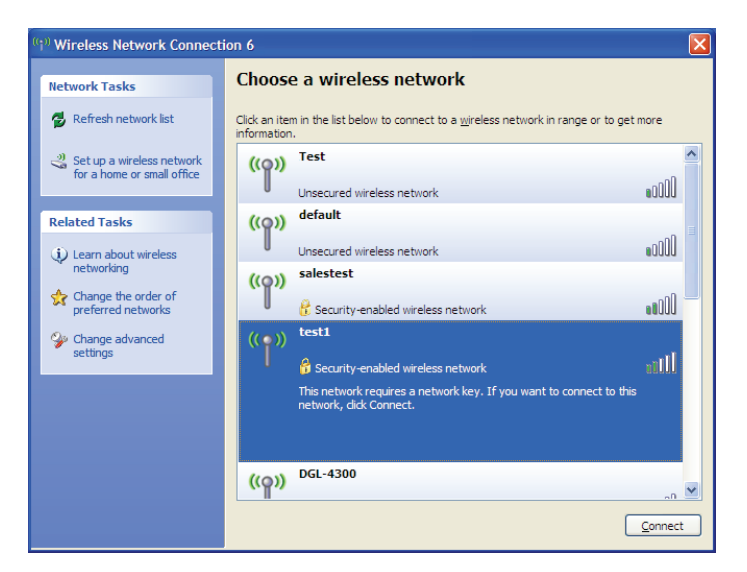

## WPA/WPA2

Es wird empfohlen, WPA auf Ihrem kabellosen Router oder Access Point zu aktivieren, bevor Sie Ihren kabellosen Adapter konfigurieren. Wenn Sie sich einem bereits bestehenden Netzwerk anschließen, müssen Sie den verwendeten WPA-Schlüssel kennen.

- 1. Öffnen Sie das Windows<sup>®</sup> XP-Programm für drahtlose Netzwerkverbindungen durch Klicken mit der rechten Maustaste auf das Symbol, Drahtloscomputer'in Ihrer Taskleiste (rechte untere Bildschirmecke). Wählen Sie **View Available Wireless Networks** (Verfügbare drahtlose Netze anzeigen).
- 2. Markieren Sie das Funknetz/Drahtlosnetzwerk (SSID), zu dem Sie eine Verbindung herstellen möchten, und klicken Sie auf **Connect** (Verbinden).

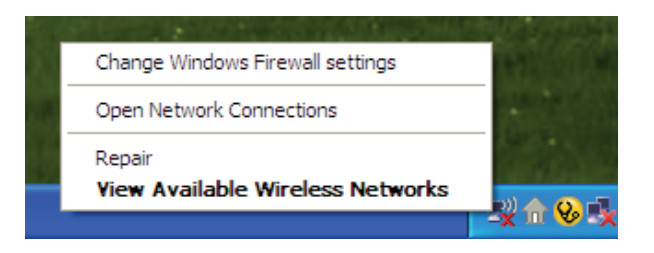

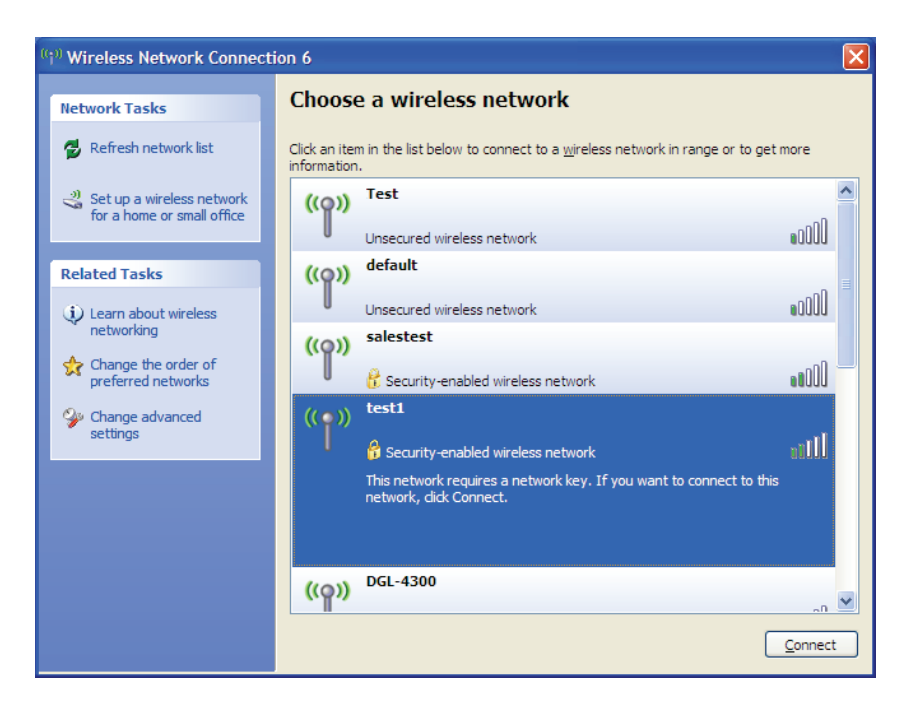

Abschnitt 4 - Verbindung mit einem drahtlosen Client herstellen

3. Das Feld **Drahtlose Netzwerkverbindung** erscheint. Geben Sie den WPA-PSK-Kennwortsatz ein und klicken Sie auf **Verbinden**.

Die Herstellung der Verbindung kann 20 bis 30 Sekunden dauern. Kommt keine Verbindung zustande, überprüfen Sie die Korrektheit der WPA-PSK-Einstellungen. Der WPA-PSK-Kennwortsatz muss exakt mit dem auf dem drahtlosen Router übereinstimmen.

| Wireless Network Conn                                     | ection 🔀                                                                                                 |
|-----------------------------------------------------------|----------------------------------------------------------------------------------------------------|
| The network 'test1' requires<br>key helps prevent unknown | a network key (also called a WEP key or WPA key). A network<br>ntruders from connecting to this network. |
| Type the key, and then click                              | Connect.                                                                                                 |
| Network <u>k</u> ey:                                      | 1                                                                                                    |
| Confirm network key:                                      |                                                                                                    |
|                                                           | <u>C</u> onnect Cancel                                                                                   |

# Fehlerbehebung

Dieses Kapitel enthält Lösungen zu Problemen, die während der Installation und des Betriebs des SharePort Go auftreten können. Lesen Sie sich bei dem Auftreten von Problemen zunächst die folgenden Beschreibungen und Erläuterungen durch. Die unten angeführten Beispiele werden anhand von Bildschirmabbildungen in Windows<sup>®</sup> XP illustriert. Sollten Sie ein anderes Betriebssystem haben, sehen die Screenshots auf Ihrem Computer ähnlich wie die folgenden Beispiele aus.

#### 1. Warum habe ich keinen Zugriff auf das webbasierte Konfigurationsprogramm?

Bei Eingabe der IP-Adresse des D-Link-Routers (zum Beispiel http://192.168.0.1 oder http://dlinkrouter.local) stellen Sie keine Verbindung zu einer Website her und Sie müssen nicht mit dem Internet verbunden sein. Bei dem Gerät ist das Hilfsprogramm im ROM-Chip des Geräts selbst integriert. Ihr Computer muss allerdings in demselben IP-Subnetz sein, um eine Verbindung zum webbasierten Hilfsprogramm herzustellen.

- Stellen Sie sicher, dass Sie einen aktualisierten Webbrowser mit aktiviertem Java haben. Folgendes wird empfohlen:
  - Microsoft Internet Explorer® 6.0 und höher
  - Mozilla Firefox 3.0 und höher
  - Google<sup>™</sup> Chrome 2.0 und höher
  - Apple Safari 3.0 und höher
- Vergewissern Sie sich, dass die physische Verbindung vorliegt, indem Sie prüfen, ob die Verbindung durch durchgehend leuchtende Lämpchen auf dem Gerät angezeigt wird. Zeigt das Gerät kein durchgehend leuchtendes Licht für die Verbindung an, versuchen Sie es mit einem anderen Kabel oder stellen Sie, sofern möglich, eine Verbindung zu einem anderen Port auf dem Gerät her. Ist der Computer ausgeschaltet, leuchtet das Verbindungslämpchen möglicherweise nicht.
- Deaktivieren Sie jede Internetsicherheits-Software auf dem Computer. Software-Firewalls wie z. B. Zone Alarm, Black Ice, Sygate, Norton Personal Firewall und Windows<sup>®</sup> XP Firewall können den Zugang zu den Konfigurationsseiten blockieren. Sehen Sie in den Hilfedateien Ihrer Firewall-Software bezüglich weiterer Informationen zu ihrer Deaktivierung oder Konfiguration nach.

- Konfigurieren Sie Ihre Interneteinstellungen:
  - Gehen Sie auf Start > Einstellungen > Systemsteuerung. Doppelklicken Sie auf das Symbol Internetoptionen. Klicken Sie auf der Registerkarte Sicherheit auf die Schaltfläche zur Wiederherstellung der Einstellungen auf den Standard.
  - Klicken Sie auf die Registerkarte Verbindungen und stellen Sie die Option 'DFÜ und VPN-Einstellungen' auf 'Keine Verbindung wählen'. Klicken Sie auf die Schaltfläche 'LAN-Einstellungen'. Vergewissern Sie sich, dass nichts markiert ist. Klicken Sie auf OK.
  - Gehen Sie zur Registerkarte **Erweitert** und klicken auf die Schaltfläche 'Wiederherstellen', um die Standardeinstellungen wiederherzustellen. Klicken Sie dreimal auf **OK**.
  - Schließen Sie Ihren Webbrowser (sofern offen) und öffnen Sie ihn.
- Rufen Sie das Webmanagement auf. Öffnen Sie Ihren Webbrowser und geben Sie die IP-Adresse Ihres D-Link Routers auf der Adresszeile ein. Dies sollte die Anmeldeseite für Ihr Webmanagement öffnen.
- Wenn Sie immer noch nicht auf die Konfiguration zugreifen können, unterbrechen Sie die Stromzufuhr zum Router für 10 Sekunden und schalten Sie ihn dann wieder ein. Warten Sie weitere 30 Sekunden lang und versuchen Sie dann noch einmal, auf die Konfiguration zuzugreifen. Wenn Sie mehrere Computer haben, versuchen Sie eine Verbindung über einen anderen Computer herzustellen.

#### 2. Was tun, wenn ich mein Kennwort vergessen habe?

Wenn Sie Ihr Kennwort vergessen haben, müssen Sie Ihren Router zurücksetzen. Leider setzt dieser Vorgang auch alle Ihre Einstellungen auf die werkseitigen Standardeinstellungen zurück.

Um den Router zurückzusetzen, lokalisieren Sie den Reset- bzw. Rücksetzknopf (ein kleines Loch) auf der Rückseite des Geräts. Verwenden Sie dazu bei eingeschaltetem Router einen entsprechend spitzen Gegenstand (z. B. eine Büroklammer) und halten Sie den Knopf 10 Sekunden lang gedrückt. Ziehen Sie den spitzen Gegenstand aus dem Rücksetzloch. Es folgt der Neustart des Routers. Warten Sie etwa 30 Sekunden, bevor Sie auf den Router zugreifen. Die Standard IP-Adresse ist 192.168.0.1 oder http://dlinkrouter.local. Bei Anmeldung ist der Benutzername **admin**. Lassen Sie das Kennwortfeld leer. Abschnitt 5 - Fehlerbehebung

## 3. Warum kann ich keine Verbindung zu bestimmten Websites herstellen oder E-Mails senden und empfangen, wenn ich eine Verbindung über den Router herstelle?

Wenn Sie Probleme damit haben, E-Mails zu senden oder zu empfangen oder eine Verbindung zu sicheren Seiten, z. B. eBay, Homebanking-Seiten und Hotmail, herzustellen, empfehlen wir, die MTU in Zehnerschritten zu verringern (z. B. 1492, 1482, 1472 etc).

Um die korrekte MTU-Größe zu finden, ist ein spezieller Ping zum gewünschten Ziel erforderlich. Ein solches Ziel könnte ein anderer Computer oder eine URL sein.

- Klicken Sie auf Start und anschließend auf Ausführen.
- Benutzer von Windows<sup>®</sup> 95, 98 und Me geben command ein (Benutzer von Windows<sup>®</sup> NT, 2000, XP, Vista<sup>®</sup> und 7 geben cmd ein) und drücken die Eingabetaste (oder klicken auf OK).
- Sobald sich das Fenster öffnet, müssen Sie einen speziellen Ping senden. Verwenden Sie die folgende Syntax:

| ping [url] [-f] [-l] [MTU-Wert]            | C:>ping yahoo.com -f -1 1482                                                                                                    |
|--------------------------------------------|----------------------------------------------------------------------------------------------------|
|                                            | Pinging yahoo.com [66.94.234.13] with 148<br>Packet needs to be fragmented but DF set.<br>Packet needs to be fragmented but DF set.<br>Packet needs to be fragmented but DF set.<br>Packet needs to be fragmented but DF set. |
| Beispiel: <b>ping yahoo.com -f -l 1472</b> | Ping statistics for 66.94.234.13:<br>Packets: Sent = 4, Received = 0, Lost<br>Approximate round trip times in milli-sec<br>Minimum = 0ms, Maximum = 0ms, Averag                                                               |
|                                            | C:\>ping yahoo.com -f -l 1472<br>Pinging yahoo.com [66.94.234.13] with 147                                                                                                    |
|                                            | Reply from 66.94.234.13: bytes=1472 time=<br>Reply from 66.94.234.13: bytes=1472 time=<br>Reply from 66.94.234.13: bytes=1472 time=<br>Reply from 66.94.234.13: bytes=1472 time=                                              |
|                                            | Ping statistics for 66.94.234.13:<br>Packets: Sent = 4, Received = 4, Lost<br>Approximate round trip times in milli-sec<br>Minimum = 93ms, Maximum = 203ms, Ave                                                               |
|                                            | C:∖>                                                                                                    |
|                                            |                                                                                                    |

bytes of data:

= 4 (100% loss)

bytes of data:

= 0 (0% loss),

age = 132ms

3ms TTL=52 09ms TTL=52 25ms TTL=52

nds: = Oms

nds:

Beginnen Sie mit 1472 und reduzieren Sie den Wert jeweils um 10. Sobald Sie eine Antwort erhalten, erhöhen Sie den Wert so oft um 2, bis Sie ein fragmentiertes Paket erhalten. Nehmen Sie diesen Wert und fügen Sie 28 hinzu, um die verschiedenen TCP/IP-Header zu berücksichtigen. Nimmt man beispielsweise an, dass 1452 der passende Wert war, wäre die tatsächliche MTU-Größe 1480, der optimale Wert für das Netzwerk, mit dem wir arbeiten (1452+28=1480).

Sobald Sie Ihren spezifischen MTU-Wert gefunden haben, können Sie Ihren Router mit der passenden MTU-Paketgröße konfigurieren.

Um den MTU-Wert auf Ihrem Router zu ändern, gehen Sie wie folgt vor:

- Öffnen Sie Ihren Browser, geben Sie die IP-Adresse Ihres Routers ein (192.168.0.1 oder http://dlinkrouter.local.) und klicken Sie auf OK.
- Geben Sie Ihren Benutzernamen (admin) und das Kennwort ein (standardmäßig erfolgt keine Eingabe in diesem Feld).
   Klicken Sie auf **OK**, um die webbasierte Konfigurationsseite f
  ür das Ger
  ät aufzurufen.
- Klicken Sie auf **Setup** (Einrichten) und dann auf **Manual Configure** (Manuell konfigurieren).
- Zum Ändern der MTU geben Sie die Zahl in das Feld MTU ein und klicken Sie dann auf **Save Settings** (Einstellungen speichern), um Ihre Einstellungen zu speichern.
- Testen Sie Ihre E-Mail. Sollte die Änderung des MTU-Werts das Problem nicht gelöst haben, wiederholen Sie den Vorgang, indem Sie den Wert in jeweils Zehnerschritten ändern.

# Grundlagen drahtloser Netze

Drahtlose Produkte von D-Link basieren auf Industriestandards und dienen zur Bereitstellung drahtloser Verbindungen von hoher Geschwindigkeit, die zuhause, im Geschäftsumfeld oder zum öffentlichen Zugriff auf drahtlose Netzwerke leicht und problemlos verwendet werden können. Mit der strikten Einhaltung der IEEE-Standards bietet Ihnen die Drahtlos-Produktpalette von D-Link die Möglichkeit, sicher auf die gewünschten Daten zuzugreifen - überall und jederzeit. So genießen Sie alle Freiheiten, die Ihnen drahtlose Netzwerke bieten.

Ein drahtloses WLAN (Wireless Local Area Network/drahtloses lokales Netzwerk) ist ein Netzwerk aus Computern, in dem Daten über Funksignale statt Kabel gesendet und empfangen werden. Die Verwendung von WLAN nimmt nicht nur zuhause und in Büros ständig zu, sondern auch in der Öffentlichkeit, wie auf Flughäfen, in Cafés und Universitäten. Innovative Methoden zur Nutzung der WLAN-Technologie helfen, effizienter zu arbeiten und zu kommunizieren. Darüber hinaus hat sich die erhöhte Mobilität ohne Kabel und andere feste Infrastrukturobjekte für viele Nutzer als vorteilhaft erwiesen.

Nutzer dieser drahtlosen Technik können die gleichen Anwendungen wie in einem verkabelten Netz verwenden. So unterstützen die in Laptops und Desktop-Systemen verwendeten Funkadapterkarten die gleichen Protokolle wie Ethernet-Adapterkarten.

Oftmals ist es für mobile Netzgeräte von Vorteil, Verbindungen zu einem herkömmlichen Ethernet-LAN herstellen zu können, um Server, Drucker oder eine Internetverbindung zu nutzen, die durch das kabelgebundene LAN bereitgestellt werden. Ein drahtloser/kabelloser Router ist ein Gerät, das diese Verbindung bereitstellt.

#### Was bedeutet "drahtlos"?

Drahtlose oder Wi-Fi-Technologie ist eine Möglichkeit, Ihren Computer an ein Netzwerk anzuschließen, ohne Kabel zu verwenden. Wi-Fi, ein über 300 Unternehmen umfassendes Konsortium, das Produkte verschiedener Hersteller auf der Basis des IEEE 802.11 Standards zertifiziert und so den Betrieb mit verschiedenen drahtlosen Geräten gewährleistet, nutzt Funkfrequenzen zur drahtlosen Verbindung von Computern an beliebigen Standorten im Netz, zuhause oder im Büro.

#### Warum drahtlose Technologie von D-Link?

D-Link ist weltweit führender und preisgekrönter Designer, Entwickler und Hersteller von Netzwerkprodukten. D-Link liefert die Leistung, die Sie brauchen, zu einem Preis, den Sie sich leisten können. D-Link bietet Ihnen alle Produkte, die Sie zur Einrichtung Ihres Netzwerks benötigen.

#### Wie funktioniert ein drahtloses Netzwerk?

Die drahtlose Kommunikation in einem Netzwerk ist mit jener über ein schnurloses Telefon zu vergleichen. Funksignale übertragen Daten von einem Punkt A zu einem Punkt B. Allerdings unterliegt diese Technologie bestimmten Einschränkungen, in welchem Maße Sie auf das Netzwerk zugreifen können. So müssen Sie sich innerhalb der Reichweite des Funknetzbereichs befinden, um eine Verbindung zu Ihrem Computer herstellen zu können. Zwei Drahtlos-Netze (auch Funknetze oder kabellose Netze genannt) werden unterschieden: WLAN (Wireless Local Area Network) und WPAN (Wireless Personal Area Network).

#### Wireless Local Area Network (WLAN)

In einem WLAN oder drahtlosen lokalen Netzwerk verbindet ein Gerät, als Access Point (AP) oder auch Basisstation bezeichnet, Computer mit dem Netzwerk. Der Access Point verfügt über eine kleine Antenne, mit der Daten über Funksignale übertragen werden können. Bei einem in Innenräumen aufgestellten Access Point sind Reichweiten bis zu 90 m möglich. Ein Access Point kann im Freien eine Reichweite von 48 km erreichen und dadurch an Orten wie Produktionsstätten, Industrieanlagen, Schulund Universitätsgeländen, Flughäfen, Golfplätzen und vielen anderen Orten und Einrichtungen im Freien genutzt werden.

#### Wireless Personal Area Network (WPAN)

Bluetooth ist der Industriestandard für die drahtlose Vernetzung von Geräten über kurze Distanz. Bluetooth-Geräte in einem WPAN haben eine Reichweite von bis zu 9 m.

Im Vergleich zu WLAN sind Geschwindigkeiten und Reichweiten geringer, dafür wird wesentlich weniger Strom verbraucht, ideal für den privaten Gebrauch von Mobiltelefonen, PDAs, Kopfhörern, Laptops, Lautsprechern und anderen batteriebetriebenen Geräten.

#### Wer nutzt die drahtlose Technologie?

Die drahtlose Technologie ist in den letzten Jahren so beliebt geworden, dass wohl fast jeder sie nutzt; ob zuhause, im Büro oder in Geschäftsbereichen, D-Link hat dafür ein drahtloses Lösungsangebot.

#### Startseite (Home)

- Breitbandzugriff für alle zuhause
- Surfen im Internet, E-Mail, Instant Messaging, usw.
- Keine lästigen Kabel mehr im Haus
- Einfach und leicht zu bedienen

#### Klein- und Heimbüros

- Behalten Sie zuhause die Übersicht wie im Büro
- Fernzugriff auf Ihr Büronetz von zuhause
- Teilen Sie Internetverbindung und Drucker mit mehreren Computern
- Kein spezieller Büroraum nötig

#### Wo wird die drahtlose Technologie verwendet?

Die drahtlose Technologie wird nicht nur zuhause oder im Büro immer beliebter, sondern breitet sich überall immer weiter aus. Vielen gefällt die Freiheit, die Mobilität bietet, und die Technologie ist inzwischen so beliebt, dass mehr und mehr öffentliche Einrichtungen nun drahtlose Zugriffsmöglichkeiten bereitstellen. Die drahtlose Verbindungsmöglichkeit an öffentlichen Orten wird gewöhnlich "Hotspot" genannt.

Mithilfe eines D-Link Cardbus Adapters und Ihrem Laptop können Sie auf einen solchen Hotspot zugreifen und eine Verbindung zum Internet von fernen Standorten aus herstellen, wie z. B. von von Flughäfen, Hotels, Cafés, Bibliotheken, Restaurants und Kongresszentren.

Ein drahtloses Netzwerk ist leicht einzurichten. Wenn Sie es jedoch zum ersten Mal installieren, kann es schon eine Herausforderung sein, wenn Sie nicht wissen, wie Sie beginnen sollen. Wir haben deshalb einige schrittweise Anleitungen und Tipps zusammengestellt, die Ihnen bei der Einrichtung eines solchen drahtlosen Netzwerks helfen sollen. **Tipps** 

Hier sind ein paar Punkte, die Sie bei der Installation eines drahtlosen Netzes beachten sollten.

#### Stellen Sie Ihren Router oder Access Point an zentraler Stelle auf

Achten Sie darauf, den Router/Access Point an einem zentralen Punkt in Ihrem Netzwerk aufzustellen, um die bestmögliche Leistung zu gewährleisten. Versuchen Sie, den Router/Access Point so hoch wie möglich im Raum aufzustellen, damit das Signal in Ihrem Zuhause entsprechend gestreut wird. In einem Haus mit zwei Stockwerken brauchen Sie für Ihr Netz möglicherweise einen Repeater, um das Signal zu verstärken und so die Reichweite zu erhöhen.

#### Eliminieren Sie Interferenzen

Stellen Sie Ihre Heimgeräte wie schnurlose Telefone, Mikrowellenherd und Fernsehgeräte so weit wie möglich vom Router/Access Point entfernt auf. Damit reduzieren Sie mögliche Interferenzen, die die Geräte aufgrund ihrer Nutzung der gleichen Frequenz verursachen würden.

#### Sicherheit

Lassen Sie nicht zu, dass Ihre Nachbarn oder irgendein Eindringling eine Verbindung zu Ihrem drahtlosen Netz herstellt. Sichern Sie Ihr Netz durch Einschalten der WPA- oder WEP-Sicherheitsfunktion des Routers. Genaue Informationen zur Einrichtung dieser Funktion finden Sie im Produkthandbuch.

# Grundlagen des Netzwerkbetriebs

### Überprüfung Ihrer IP-Adresse

Nachdem Sie Ihren neuen D-Link-Adapter installiert haben, sollten standardmäßig die TCP/IP-Einstellungen eingerichtet werden, um automatisch eine IP-Adresse von einem DHCP-Server (d. h. drahtlosen Router) zu beziehen. Zur Verifizierung Ihrer IP-Adresse führen Sie bitte folgende Schritte durch.

Klicken Sie auf Start > Ausführen. Geben Sie dann im Feld 'Ausführen' cmd ein und klicken Sie auf OK. (Benutzer von Windows®

7/Vista<sup>®</sup> geben *cmd* in dsa Feld **Start Search** (Suche starten) ein.)

Geben Sie bei der Eingabeaufforderung *ipconfig* ein und drücken Sie auf die **Eingabetaste**.

Die IP-Adresse, die Subnetzmaske und das Standard-Gateway für Ihren Adapter werden angezeigt.

Wenn die Adresse 0.0.0.0 ist, überprüfen Sie Ihre Adapter-Installation, die Sicherheitseinstellungen und die Einstellungen auf Ihrem Router. Einige Firewall-Programme blockieren möglicherweise eine DHCP-Anfrage an neu installierte Adapter.

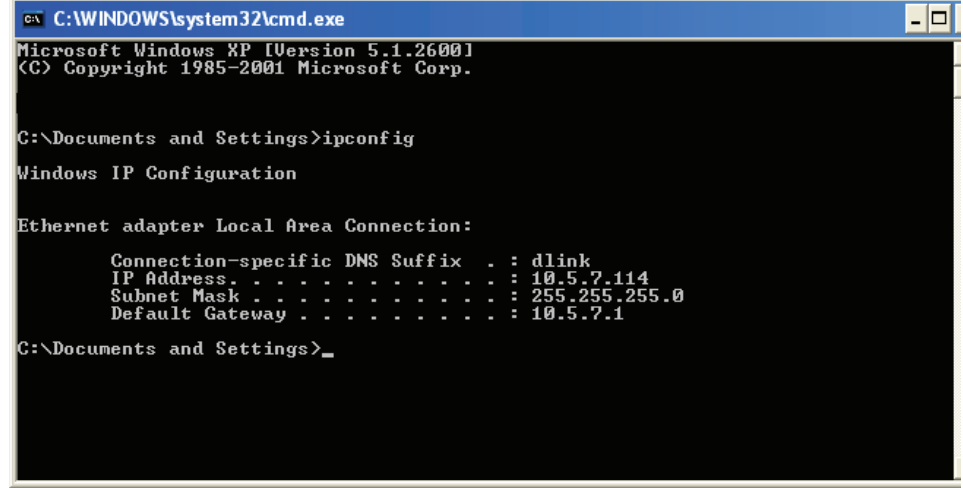

#### Statische IP-Adresse zuweisen

Wenn Sie kein(en) DHCP-fähiges(n) Gateway/Router verwenden oder wenn Sie eine statische IP-Adresse zuweisen müssen, führen Sie bitte die folgenden Schritte aus:

#### Schritt 1

Windows® 7 - Klicken Sie auf Start > Systemsteuerung > Netzwerk und Internet > Netzwerk- und Freigabecenter. Windows Vista® - Klicken Sie auf Start > Systemsteuerung > Netzwerk und Internet > Netzwerk- und Freigabecenter > Netzwerkverbindungen verwalten.

Windows® XP -Klicken Sie auf Start > Systemsteuerung > Netzwerkverbindungen.Windows® 2000 -Klicken Sie im Desktop mit der rechten Maustaste auf Netzwerkumgebung > Eigenschaften.

#### Schritt 2

Klicken Sie mit der rechten Maustaste auf die LAN-Verbindung, die Ihren Netzwerkadapter darstellt, und wählen Sie Eigenschaften.

#### Schritt 3

Markieren Sie Internetprotokoll (TCP/IP) und klicken Sie auf Eigenschaften.

#### Schritt 4

Klicken Sie auf **Folgende IP-Adresse verwenden** und geben Sie eine IP-Adresse, die auf dem gleichen Subnetz wie Ihr Netzwerk ist, oder die LAN IP-Adresse auf Ihrem Router ein.

Beispiel: Wenn die LAN IP-Adresse des Routers 192.168.0.1 oder http://dlinkrouter. local. ist, erstellen Sie Ihre IP-Adresse als 192.168.0.X, wobei X eine Zahl zwischen 2 und 99 ist. Stellen Sie sicher, dass die Zahl, die Sie wählen, nicht bereits im Netzwerk verwendet wird. Richten Sie das Standard-Gateway mit der gleichen Adresse wie die LAN IP-Adresse Ihres Routers ein (192.168.0.1 oder http://dlinkrouter.local.).

Richten Sie den primären DNS-Server mit der gleichen Adresse wie die LAN IP-Adresse Ihres Routers ein (192.168.0.1 oder http://dlinkrouter.local.). Ein alternativer sekundärer DNS-Server wird nicht benötigt. Sie können auch einen DNS-Server Ihres Internetdienstanbieters eingeben.

#### Schritt 5

Klicken Sie zweimal auf **OK**, um Ihre Einstellungen zu speichern.

| ieneral                                                                                              |                                                                                    |  |  |
|----------------------------------------------------------------------------------------------------|------------------------------------------------------------------------------------|--|--|
| You can get IP settings assigned<br>his capability. Otherwise, you ne<br>he appropriate IP settings. | automatically if your network supports<br>ed to ask your network administrator for |  |  |
| Obtain an IP address automatically                                                                   |                                                                                    |  |  |
| Use the following IP addres                                                                          | s:                                                                                 |  |  |
| IP address:                                                                                          | 192.168.0.52                                                                       |  |  |
| Subnet mask:<br>Default gateway:                                                                     | 255 . 255 . 255 . 0<br>192 . 168 . 0 . 1                                           |  |  |
|                                                                                                    |                                                                                    |  |  |
| O Use the following DNS serv                                                                         | er addresses:                                                                      |  |  |
| Preferred DNS server:                                                                                | 192.168.0.1                                                                        |  |  |
| Alternate DNS server:                                                                                | A A A                                                                              |  |  |
|                                                                                                    | Advanced                                                                           |  |  |

## **Technische Daten**

#### Standards

- IEEE 802.11g, kompatibel mit 802.11n Geräten
- IEEE 802.3
- IEEE 802.3u

#### **Drahtlose Modi**

- Router/AP-Modus
- Repeater-Modus
- Wi-Fi Hotspot-Modus

#### Funkfrequenzbereich<sup>1</sup>

• 2.4 GHz bis 2.4835 GHz

#### Antennen

Interne Antenne

#### Sicherheit

• Wi-Fi Protected Access (WPA/WPA2)
 • WPS<sup>™</sup> (PBC)

#### **Spezielle Funktionen**

- SharePort<sup>™</sup> Mobile App für iOS<sup>2</sup>
- VPN Pass-through
- UPnP<sup>™</sup>-Support
- Support für Web-Dateizugriff
- Wi-Fi WMM Quality of Service

#### Spezielle Firewall-Funktionen

- Network Address Translation (NAT)
- Stateful Packet Inspection (SPI)
- MAC-Adressfilter

#### Geräteverwaltung

Web-Benutzeroberfläche

#### **Diagnose-LEDS**

Betriebsanzeige/Status

#### Betriebstemperatur

• 0° bis 40°C

#### Luftfeuchtigkeit (bei Betrieb)

• 0% bis 90% (nicht kondensierend)

#### Zertifizierungen

• CE (Kennzeichnung nach EU-Recht für bestimmte Produkte in Zusammenhang mit der Produktsicherheit.)

- Wi-Fi zertifiziert
- FCC (Federal Communications Commission) der USA
- IC

#### Abmessungen

• 102,9 x 79,8 x 22,3 mm

#### Gewicht

• 0,125 kg

<sup>1</sup> Frequenzbereich variiert je nach örtlichen Vorschriften

 $^{\rm 2}$  SharePort Mobile App-Funktionen sind nur verfügbar im Router- oder Wi-Fi Hotspot-Modus.

# Erklärung zum GPL Code

Dieses Produkt von D-Link enthält Softwarecode, die von Dritten entwickelt wurde, einschließlich Softwarecode, der der GNU General Public License ("GPL") oder GNU Lesser General Public License ("LGPL") unterliegt. Die Lizemzbedingungen, sofern zutreffend, für GPL und LGPL, sowie Informationen zur Bereitstellung des Zugriffs auf den in diesem Produkt genutzten GPL-Code und LGPL-Code, stehen Ihnen unter folgender Internetadresse zur Verfügung:

http://tsd.dlink.com.tw/GPL.asp

Der in diesem Produkt genutzte GPL-Code und LGPL-Code wird OHNE JEGLICHE ZUSICHERUNG ODER GEWÄHRLEISTUNG bereitgestellt und unterliegt den Urheberrechten eines oder mehrerer Autoren. Details finden Sie im GPL-Code und dem LGPL-Code für dieses Produkt und den jeweiligen GPL- und LGPL-Bedingungen.

#### SCHRIFTLICHES ANGEBOT FÜR DEN GPL UND LGPL QUELLCODE

Insoweit solche Lizenzbedingungen Ihnen die Berechtigung zur Nutzung des Quellcode solcher Software geben, stellt D-Link auf schriftliche Anfrage über E-Mail und/oder auf herkömmlichem postalischem Weg die entsprechenden GPL- und LGPL-Quelldateien auf CD-ROM für einen Nominalbetrag zur Deckung von Versand- und Medienkosten gemäß der unter GPL und LGPL festgelegten Bedingungen bereit.

Richten Sie bitte alle Anfragen an: E-Mail: GPLCODE@DLink.com Postalischer Weg: Attn: GPLSOURCE REQUEST D-Link Systems, Inc. 17595 Mt. Herrmann Street Fountain Valley, CA 92708

#### GNU GENERAL PUBLIC LICENSE (ALLGEMEINE ÖFFENTLICHE GNU-LIZENZ) Version 3, 29. Juni 2007

Copyright (C) 2007 Free Software Foundation, Inc. <a href="http://fsf.org/">http://fsf.org/</a> Es ist jedermann gestattet, diese Lizenzurkunde zu vervielfältigen und unveränderte Kopien zu verbreiten; Änderungen sind jedoch nicht erlaubt.

#### Präambel

Die GNU GPL (General Public License) stellt eine freie, Copyleft-Lizenz für Software und andere Werke dar.

Die Lizenzen für die Mehrzahl der Software und anderer praktischer Werke sind so entwickelt, dass sie Ihnen die Freiheit nehmen, Werke gemeinsam mit anderen zu nutzen und sie zu ändern. Im Gegensatz dazu dient die GNU General Public License dazu, Ihre Freiheit zu gewährleisten, alle Versionen eines Programms gemeinsam mit anderen zu nutzen und zu verändern, um sicherzustellen, dass sie als freie Software für alle ihre Nutzer bestehen bleiben. Wir, die Free Software Foundation, nutzen die GNU General Public License für einen Großteil unserer Software, aber auch für andere auf diese Weise von seinen Autoren freigegebene Werke. Sie kann auch auf Ihre Programme angewandt werden.

Ist die Rede von 'freier Software', ist 'frei' im Sinne von Freiheit, nicht 'kostenlos' zu verstehen. Unsere General Public Licenses (GPLs) sollen sicherzustellen, dass Sie die Freiheit zum Vertrieb von Kopien freier Software haben (und das muss nach Bedarf nicht unentgeltlich sein), dass Sie Quelltext erhalten oder diese auf Ihren Wunsch hin erhalten können, dass Sie die Software ändern können oder Teile davon in neuen freien Programmen nutzen und dass Sie hinreichend darüber informiert sind, dass Ihnen dieses Besagte möglich ist.

Um Ihre Rechte zu schützen, müssen andere daran gehindert werden, Ihnen diese Rechte zu verweigern oder abzusprechen oder Sie aufzufordern, auf die Rechte zu verzichten oder sie abzutreten. Bei dem Vertrieb oder dem Ändern von Kopien der Software gehen Sie deshalb bestimmte Verpflichtungen ein, nämlich die, die Freiheit anderer zu respektieren.

Wenn Sie Kopien eines solchen Programms vertreiben, egal ob gratis oder gegen eine Gebühr, sind Sie verpflichtet, den Empfängern die gleichen Freiheiten zu gewähren, die Ihnen eingeräumt wurden. Sie müssen sicherstellen, dass auch sie den Quelltext erhalten oder erhalten können. Darüber hinaus müssen Sie ihnen diese Bedingungen vorlegen, damit sie ihre Rechte kennen.

Software-Entwickler, die die GNU GPL nutzen, schützen Ihre Rechte in zwei Schritten:

(1) Sie machen ihr Urheberrecht (Copyright) auf die Software geltend, und (2) sie bieten Ihnen diese Lizenz an, die Ihnen das Recht gibt, die Software zu vervielfältigen, zu verbreiten und/oder zu ändern.

Um die Entwickler und Autoren zu schützen, stellt die GPL darüber hinaus klar, dass für diese freie Software keinerlei Garantie besteht. Um sowohl der Anwender als auch der Autoren Willen erfordert die GPL, dass modifizierte Versionen der Software als solche gekennzeichnet werden, damit Probleme mit der modifizierten Software nicht fälschlicherweise mit den Autoren vorheriger Versionen in Verbindung gebracht werden.

Manche Geräte sind daraufhin entworfen worden, ihren Anwendern zu verweigern, modifizierte Versionen der darauf laufenden Software zu installieren oder auszuführen, wohingegen der Hersteller diese Möglichkeit hat. Dies ist grundsätzlich unvereinbar mit dem Ziel, die Freiheit der Anwender zu schützen, die Software zu modifizieren. Derartige gezielte missbräuchliche Verhaltensmuster finden auf dem Gebiet persönlicher Gebrauchsgegenstände statt – also genau dort, wo sie am wenigsten akzeptabel sind. Aus diesem Grunde wurde diese Version der GPL daraufhin entworfen, diese Praxis für diese Produkte zu verbieten. Sollten derartige Probleme substantiell auf anderen Gebieten auftauchen, sind wir bereit, diese Regelung auf diese Gebiete auszudehnen, soweit dies notwendig ist, um die Freiheit der Benutzer zu schützen.

Schließlich und endlich ist jedes Computerprogramm permanent durch Software-Patente bedroht. Staaten sollten es nicht zulassen, dass Patente die Entwicklung und Anwendung von Software für allgemein einsetzbare Computer einschränken, aber in Staaten, wo dies geschieht, wollen wir die spezielle Gefahr vermeiden, dass Patente dazu verwendet werden, ein freies Programm im Endeffekt in ein proprietäres umzuwandeln. Um das zu verhindern, stellt die GPL sicher, dass Patente nicht verwendet werden können, um das Programm nicht frei zu machen.

Es folgen die genauen Bedingungen für das Kopieren, Verbreiten und Modifizieren.

#### LIZENZBEDINGUNGEN

#### 0. Definitionen.

"Diese Lizenz" bezieht sich auf die Version 3 der GNU General Public License.

Mit "Urheberrecht" sind auch dem Urheberrecht ähnliche Rechte gemeint, die auf andere Arten von Werken Anwendung finden, beispielsweise auf Masken in der Halbleitertechnologie.

"Das Programm" bezeichnet jedes urheberrechtlich schützbare Werk, das unter diese Lizenz gestellt wurde. Jeder Lizenznehmer wird als "Sie" angeredet. "Lizenznehmer" und "Empfänger" können natürliche oder rechtliche Personen sein.

Ein Werk zu "modifizieren" bedeutet, aus einem Werk zu kopieren oder es ganz oder teilweise auf eine Weise umzuarbeiten, die eine urheberrechtliche Erlaubnis erfordert und kein Eins-zu-eins-Kopieren darstellt. Das daraus hervorgehende Werk wird als "modifizierte Version" des früheren Werks oder als auf dem früheren Werk "basierendes" Werk bezeichnet.

Ein "betroffenes Werk" bezeichnet entweder das unmodifizierte Programm oder ein auf dem Programm basierendes Werk.

Ein Werk zu "propagieren" bezeichnet jedwede Handlung mit dem Werk, für die man, wenn unerlaubt begangen, wegen Verletzung anwendbaren Urheberrechts direkt oder indirekt zur Verantwortung gezogen würde, ausgenommen das Ausführen auf einem Computer oder das Modifizieren einer privaten Kopie. Unter das Propagieren eines Werks fallen Kopieren, Weitergeben (mit oder ohne Modifikationen), öffentliches Zugänglichmachen und in manchen Staaten noch weitere Tätigkeiten.

Ein Werk zu "übertragen" bezeichnet jede Art von Propagation, die es Dritten ermöglicht, das Werk zu kopieren oder Kopien zu erhalten. Reine Interaktion mit einem Benutzer über ein Computernetzwerk ohne Übergabe einer Kopie ist keine Übertragung.

Eine interaktive Benutzeroberfläche zeigt "angemessene rechtliche Hinweise" in dem Umfang, dass sie eine zweckdienliche und deutlich sichtbare Funktion bereitstellt, die (1) einen angemessenen Copyright-Vermerk zeigt und (2) dem Benutzer mitteilt, dass keine Garantie für das Werk besteht (ausgenommen in dem Umfang, in dem Garantie gewährt wird), dass

Lizenznehmer das Werk gemäß dieser Lizenz übertragen dürfen und wie ein Exemplar dieser Lizenz einsehbar gemacht werden kann. Wenn die Benutzeroberfläche eine Liste von Benutzerbefehlen oder Optionen anzeigt, zum Beispiel ein Menü, dann erfüllt ein eindeutig erkennbares Element in dieser Liste dieses Kriterium.

#### 1. Quelltext.

Der "Quelltext" eines Werkes bezeichnet diejenige Form des Werkes, die für Bearbeitungen vorzugsweise verwendet. "Objektcode" bezeichnet jede Nicht-Quelltext-Form eines Werks.

Eine "Standardschnittstelle" bezeichnet eine Schnittstelle, die entweder ein offizieller Standard eines anerkannten Standardisierungsgremiums ist oder – im Falle von Schnittstellen, die für eine spezielle Programmiersprache spezifiziert wurden – eine Schnittstelle, die unter Entwicklern, die in dieser Programmiersprache arbeiten, weithin gebräuchlich ist.

Die "Systembibliotheken" eines ausführbaren Werks enthalten alles, ausgenommen das Werk als Ganzes, was (a) normalerweise zum Lieferumfang einer Hauptkomponente gehört, aber selbst nicht die Hauptkomponente ist, und (b) ausschließlich dazu dient, das Werk zusammen mit der Hauptkomponente benutzen zu können oder eine Standardschnittstelle zu implementieren, für die eine Implementation als Quelltext öffentlich erhältlich ist. Eine "Hauptkomponente" bezeichnet in diesem Zusammenhang eine größere wesentliche Komponente (Betriebssystemkern, Fenstersystem usw.) des spezifischen Betriebssystems (soweit vorhanden), auf dem das ausführbare Werk läuft, oder des Compilers, der zur Erzeugung des Objektcodes eingesetzt wurde, oder des für die Ausführung verwendeten Objektcode-Interpreters.

Der "korrespondierende Quelltext" eines Werks in Form von Objektcode bezeichnet den vollständigen Quelltext, der benötigt wird, um das Werk zu erzeugen, es zu installieren, um (im Falle eines ausführbaren Werks) den Objektcode auszuführen und um das Werk zu modifizieren, einschließlich der Skripte zur Steuerung dieser Aktivitäten. Er schließt jedoch nicht die Systembibliotheken, allgemein einsetzbare Werkzeuge oder allgemein erhältliche freie Computerprogramme mit ein, die in unmodifizierter Form verwendet werden, um die o.a. Tätigkeiten durchzuführen, die aber nicht Teil des Werks sind. Zum Beispiel enthält der korrespondierende Quelltext die zum Programmquelltext gehörenden Schnittstellendefinitionsdateien sowie die Quelltexte von dynamisch eingebundenen Bibliotheken und Unterprogrammen, auf die das Werk konstruktionsbedingt angewiesen ist, beispielsweise durch komplexe Datenkommunikation oder Ablaufsteuerung zwischen diesen Unterprogrammen und anderen Teilen des Werks.

Der korrespondierende Quelltext braucht nichts zu enthalten, das der Anwender aus anderen Teilen des korrespondierenden Quelltextes automatisch regenerieren kann.

Der korrespondierende Quelltext für ein Werk in Quelltextform ist das Werk selbst.

#### 2. Grundlegende Genehmigungen.

Alle unter dieser Lizenz gewährten Rechte werden gewährt auf Grundlage des Urheberrechts an dem Programm, und sie sind unwiderruflich, solange die festgelegten Bedingungen erfüllt sind. Diese Lizenz erklärt ausdrücklich Ihr uneingeschränktes Recht zur Ausführung des unmodifizierten Programms. Die beim Ausführen eines betroffenen Werks erzeugten Ausgabedaten fallen unter diese Lizenz nur dann, wenn sie, in Anbetracht ihres Inhalts, ein betroffenes Werk darstellen. Diese Lizenz erkennt Ihr im Urheberrecht vorgesehenes Recht auf angemessene Benutzung – oder seine Entsprechung – an.

Sie dürfen betroffene Werke, die Sie nicht übertragen, uneingeschränkt erzeugen, ausführen und propagieren, solange Ihre Lizenz ansonsten in Kraft bleibt. Sie dürfen betroffene Werke an Dritte übertragen für den einzigen Zweck, Modifikationen exklusiv für Sie durchzuführen oder Einrichtungen für Sie bereitzustellen, um diese Werke auszuführen, vorausgesetzt, Sie erfüllen alle Bedingungen dieser Lizenz für das Übertragen von Material, dessen Urheberrecht nicht bei Ihnen liegt. Diejenigen, die auf diese Weise betroffene Werke für Sie anfertigen oder ausführen, müssen dies ausschließlich in Ihrem Namen tun, unter Ihrer Anleitung und Kontrolle und unter Bedingungen, die ihnen verbieten, außerhalb ihrer Beziehung zu Ihnen weitere Kopien Ihres urheberrechtlich geschützten Materials anzufertigen.

Übertragung ist in jedem Fall ausschließlich unter den unten aufgeführten Bedingungen gestattet. Unterlizenzierung ist nicht gestattet, ist aber wegen §10 unnötig.

#### 3. Schutz von Anwenderrechten vor Umgehungsverbotgesetzen.

Kein betroffenes Werk darf als Teil eines wirksamen technischen Mechanismus unter jedwedem anwendbaren Recht betrachtet werden, das die Auflagen von Artikel 11 des am 20. Dezember 1996 verabschiedeten WIPO Urheberrechtsvertrags oder unter vergleichbaren Gesetzen, die die Umgehung derartiger Mechanismen verbietet oder einschränkt.

Wenn Sie ein betroffenes Werk übertragen, verzichten Sie auf jedes Recht, die Umgehung technischer Mechanismen zu verbieten, insoweit diese Umgehung

durch die Ausübung der von dieser Lizenz gewährten Rechte in bezug auf das betroffene Werk herbeigeführt wird, und Sie weisen jede Absicht von sich, die Benutzung oder Modifikation des Werks zu beschränken, um Ihre Rechtsansprüche oder Rechtsansprüche Dritter zum Verbot der Umgehung technischer Mechanismen gegen die Anwender des Werks durchzusetzen.

#### 4. Unveränderte Kopien.

Sie dürfen auf beliebigen Medien unveränderte Kopien des Quelltextes des Programms, wie sie ihn erhalten, übertragen, sofern Sie auf deutliche und angemessene Weise auf jeder Kopie einen angemessenen Urheberrechtsvermerk veröffentlichen, alle Hinweise intakt lassen, dass diese Lizenz und sämtliche gemäß §7 hinzugefügten Einschränkungen auf den Quelltext anwendbar sind, alle Hinweise auf das Nichtvorhandensein einer Garantie intakt lassen und allen Empfängern gemeinsam mit dem Programm ein Exemplar dieser Lizenz zukommen lassen.

Sie dürfen für jede übertragene Kopie ein Entgelt – oder auch kein Entgelt – verlangen, und Sie dürfen Kundendienst- oder Garantieleistungen gegen Entgelt anbieten.

#### 5. Übertragung modifizierter Quelltextversionen.

Sie dürfen ein auf dem Programm basierendes Werk oder die nötigen Modifikationen, um es aus dem Programm zu generieren, kopieren und in Form von Quelltext unter den Bestimmungen von §4 übertragen, vorausgesetzt, dass Sie zusätzlich alle im Folgenden genannten Bedingungen erfüllen:

- a) Das veränderte Werk muss auffällige Vermerke tragen, die besagen, dass Sie es modifiziert haben, und die ein darauf bezogenes Datum angeben.
- b) Das veränderte Werk muss auffällige Vermerke tragen, die besagen, dass es unter dieser Lizenz einschließlich der gemäß §7 hinzugefügten Bedingungen herausgegeben wird. Diese Anforderung wandelt die Anforderung aus §4 ab, "alle Hinweise intakt zu lassen".
- c) Sie müssen das Gesamtwerk als Ganzes gemäß dieser Lizenz an jeden lizenzieren, der in den Besitz einer Kopie gelangt. Diese Lizenz wird daher – ggf. einschließlich zusätzlicher Bedingungen gemäß §7 – für das Werk als Ganzes und alle seine Teile gelten, unabhängig davon, wie diese zusammengepackt werden. Diese Lizenz erteilt keine Erlaubnis, das Werk in irgendeiner anderen Weise zu lizenzieren, setzt aber eine derartige Erlaubnis nicht außer Kraft, wenn Sie diese gesondert erhalten haben.
- d) Wenn das Werk über interaktive Benutzerschnittstellen verfügt, müssen diese jeweils angemessene rechtliche Hinweise anzeigen. Wenn allerdings das Programm interaktive Benutzerschnittstellen hat, die keine angemessenen rechtlichen Hinweise anzeigen, braucht Ihr Werk nicht dafür zu sorgen, dass sie dies tun.

Die Zusammenstellung eines betroffenen Werks mit anderen gesonderten und unabhängigen Werken, die nicht ihrer Natur nach Erweiterungen des betroffenen Werks sind und die nicht mit ihm in einer Weise kombiniert sind, um ein größeres Programm zu bilden, in oder auf einem Speicher- oder Verbreitungsmedium wird als "Aggregat" bezeichnet, wenn die Zusammenstellung und das sich für sie ergebende Urheberrecht nicht dazu verwendet werden, den Zugriff oder die Rechte der Benutzer der Zusammenstellung weiter einzuschränken, als dies die einzelnen Werke erlauben. Die Aufnahme des betroffenen Werks in ein Aggregat bedingt nicht, dass diese Lizenz für die anderen Teile des Aggregats gelten.

#### 6. Übertragung in Nicht-Quelltext-Form

Sie dürfen ein betroffenes Werk in Form von Objektcode unter den Bedingungen der Paragraphen 4 und 5 kopieren und übertragen – vorausgesetzt, dass Sie außerdem den maschinenlesbaren korrespondierenden Quelltext unter den Bedingungen dieser Lizenz auf eine der folgenden Weisen übertragen:

- a) Sie übertragen den Objektcode in einem physikalischen Produkt (einschließlich ein physikalisches Speicher- und Vertriebsmedium) gemeinsam mit dem korrespondierenden Quelltext, der sich unveränderlich auf einem haltbaren physikalischen Medium befindet, das üblicherweise für den Austausch von Software verwendet wird.
- b) Sie übertragen den Objektcode in einem physikalischen Produkt (einschließlich eines physikalischen Speichermediums) gemeinsam mit einem schriftlichen Angebot, das mindestens drei Jahre lang gültig sein muss und so lange, wie Sie Ersatzteile und Kundendienst für dieses Produktmodell anbieten, jedem, der im Besitz des Objektcodes ist, entweder (1) eine Kopie des korrespondierenden Quelltextes der gesamten Software, die in dem Produkt enthalten und von dieser Lizenz betroffen ist, zur Verfügung zu stellen auf einem haltbaren physikalischen Medium, das üblicherweise für den Austausch von Software verwendet wird, und zu nicht höheren Kosten als denen, die begründbar durch den physikalischen Vorgang der Übertragung des Quelltextes anfallen, oder (2) kostenlosen Zugriff, um den korrespondierenden Quelltext von einem Netzwerkserver zu kopieren.
- c) Sie übertragen Kopien des Objektcodes gemeinsam mit einer Kopie des schriftlichen Angebots, den korrespondierenden Quelltext zur Verfügung zu stellen. Diese Alternative ist nur für gelegentliche, nicht-kommerzielle Übertragung zulässig und nur, wenn Sie den Objektcode als mit einem entsprechenden Angebot gemäß Absatz 6b erhalten haben.
- d) Sie übertragen den Objektcode dadurch, dass Sie Zugriff auf eine dafür vorgesehene Stelle gewähren, und bieten gleichwertigen Zugriff auf den korrespondierenden Quelltext auf gleichem Weg auf dieselbe Stelle und ohne zusätzliche Kosten. Sie müssen nicht von den Empfängern verlangen, den korrespondierenden Quelltext gemeinsam mit dem Objektcode zu kopieren. Wenn es sich bei der für das Kopieren vorgesehenen Stelle um einen Netzwerkserver handelt, darf sich der korrespondierende Quelltext auf einem anderen Server befinden (von Ihnen oder von einem Dritten betrieben), der gleichwertige Kopiermöglichkeiten unterstützt vorausgesetzt Sie legen dem Objektcode klare Anleitungen bei, die besagen, wo der korrespondierende Quelltext zu finden ist. Unabhängig davon, welcher Netzwerkserver den korrespondierenden Quelltext enthält, bleiben Sie verpflichtet sicherzustellen, dass dieser lange genug bereitgestellt wird, um diesen Bedingungen zu genügen.
- e) Sie übertragen den Objektcode unter Verwendung von Peer-To-Peer-Übertragung, vorausgesetzt, Sie informieren andere Teilnehmer darüber, wo der Objektcode und der korrespondierende Quelltext des Werks unter den Bedingungen von Absatz 6d öffentlich und kostenfrei angeboten werden.

Ein abtrennbarer Anteil des Objektcodes, dessen Quelltext von dem korrespondierenden Quelltext als Systembibliothek ausgeschlossen ist, braucht bei der Übertragung des Werks als Objektcode nicht miteinbezogen zu werden.

Ein, Benutzerprodukt" ist entweder (1) ein, Endbenutzerprodukt", womit ein materieller persönlicher Besitz gemeint ist, der normalerweise für den persönlichen oder familiären Gebrauch oder im Haushalt eingesetzt wird, oder (2) alles, was für den Einbau in eine Wohnung hin entworfen oder dafür verkauft wird. Bei der Entscheidung, ob ein Produkt ein Endbenutzerprodukt ist, sollen Zweifelsfälle als erfasst gelten. Wenn ein spezieller Anwender ein spezielles Produkt erhält, bezeichnet "normalerweise einsetzen" eine typische oder weitverbreitete Anwendung dieser Produktklasse, unabhängig vom Status des speziellen Anwenders oder der Art und Weise, wie der spezielle Anwender das spezielle Produkt tatsächlich einsetzt oder wie von ihm erwartet wird, dass er es einsetzt. Ein Produkt gilt als Endbenutzerprodukt unabhängig davon, ob es substantiellen kommerziellen, industriellen oder nichtendbenutzerspezifischen Nutzen hat, es sei denn, dieser Nutzen stellt das einzige signifikante Anwendungsgebiet des Produkts dar.

Mit "Installationsinformationen" für ein Benutzerprodukt sind jedwede Methoden, Prozeduren, Berechtigungsschlüssel oder andere informationen gemeint, die notwendig sind, um modifizierte Versionen eines betroffenen Werks, die aus einer modifizierten Version seines korrespondierenden Quelltextes hervorgegangen sind, auf dem Produkt zu installieren und auszuführen. Die Informationen müssen ausreichen, um sicherzustellen, dass das Weiterfunktionieren des modifizierten Objektcodes in keinem Fall aus dem einzigen Grunde verhindert oder gestört wird, weil Modifikationen vorgenommen worden sind.

Wenn Sie Objektcode gemäß diesem Paragraphen innerhalb oder zusammen mit oder speziell für den Gebrauch innerhalb eines Benutzerprodukts übertragen und die Übertragung als Teil einer Transaktion stattfindet, in der das Recht auf den Besitz und die Benutzung des Benutzerprodukts dauerhaft auf den Empfänger übergeht (unabhängig davon, wie diese Transaktion charakterisiert ist), müssen dem gemäß diesem Paragraphen mitübertragenen korrespondierenden Quelltext die Installationsinformationen beiliegen. Diese Anforderung gilt jedoch nicht, wenn weder Sie noch irgendeine Drittpartei die Möglichkeit behält, modifizierten Objektcode auf dem Benutzerprodukt zu installieren (zum Beispiel, wenn das Werk in einem ROM installiert wurde).

Die Anforderung, Installationsinformationen bereitzustellen, schließt keine Anforderung mit ein, weiterhin Kundendienst, Garantie oder Updates für ein Werk bereitzustellen, das vom Empfänger modifiziert oder installiert worden ist, oder für das Benutzerprodukt, in dem das Werk modifiziert oder installiert worden ist. Der Zugriff auf ein Computernetzwerk darf verweigert werden, wenn die Modifikation selbst die Funktion des Netzwerks grundlegend nachteilig beeinflusst oder wenn sie die Regeln und Protokolle für die Kommunikation über das Netzwerk verletzt.

Der korrespondierende Quelltext und die Installationsinformationen, die in Übereinstimmung mit diesem Paragraphen übertragen werden, müssen in einem öffentlich dokumentierten Format vorliegen (für das eine Implementation in Form von Quelltext öffentlich zugänglich ist), und sie dürfen keine speziellen Passwörter oder Schlüssel für das Auspacken, Lesen oder Kopieren erfordern.

#### 7. Zusätzliche Bedingungen

"Zusätzliche Genehmigungen" sind Bedingungen, die die Bedingungen dieser Lizenz ergänzen, indem sie Ausnahmen von einer oder mehreren Auflagen zulassen. Zusätzliche Genehmigungen zur Anwendung auf das gesamte Programm sollen so betrachtet werden, als wären sie in dieser Lizenz enthalten, soweit dies unter anwendbarem Recht zulässig ist. Wenn zusätzliche Genehmigungen nur für einen Teil des Programms gelten, darf dieser Teil gesondert unter diesen Genehmigungen verwendet werden; das gesamte Programm jedoch unterliegt weiterhin dieser Lizenz ohne Beachtung der zusätzlichen Genehmigungen.

Wenn Sie eine Kopie eines betroffenen Werks vervielfältigen, ist es Ihnen gestattet (so Sie es wünschen), alle zusätzlichen Genehmigungen von dieser Kopie oder einem Teil derselben zu entfernen. (Zusätzliche Genehmigungen können erteilt werden, um in bestimmten Fällen deren Entfernen zu fordern, wenn Sie das Werk verändern). Das einem betroffenen Werk von Ihnen hinzugefügte Material kann mit zusätzlichen Genehmigungen versehen werden, für das Sie entsprechende Copyright-Genehmigungen haben oder vergeben können.

Ungeachtet jeglicher anderer Regelungen dieser Lizenz dürfen Sie für Material, das Sie einem betroffenen Werk hinzufügen (sofern Sie durch die Urheberrechtsinhaber dieses Materials autorisiert sind), die Bedingungen dieser Lizenz um Folgendes ergänzen:

- a) Gewährleistungsausschluss oder Haftungsbegrenzung abweichend von §§15 und 16 dieser Lizenz oder
- b) die Anforderung, spezifizierte sinnvolle rechtliche Hinweise oder Autorenschaftshinweise in diesem Material oder in den angemessenen rechtlichen Hinweisen, die von den sie enthaltenen Werken angezeigt werden, zu erhalten, oder
- c) das Verbot, die Herkunft des Materials falsch darzustellen oder die Anforderung, dass modifizierte Versionen des Materials auf angemessene Weise als vom Original verschieden markiert werden, oder
- d) Begrenzung der Verwendung der Namen von Lizenzgebern oder Autoren des Materials für Werbezwecke oder
- e) das Zurückweisen der Einräumung von Rechten gemäß dem Markenrecht zur Benutzung gewisser Produktnamen, Produkt- oder Service-Marken oder
f) die Erfordernis der Freistellung des Lizenznehmers und der Autoren des Materials durch jeden, der die Software (oder modifizierte Versionen davon) überträgt, mit vertraglichen Prämissen der Verantwortung gegenüber dem Empfänger für jede Verantwortung, die diese vertraglichen Prämissen diesen Lizenzgebern und Autoren direkt auferlegen.

Alle anderen hinzugefügten einschränkenden Bedingungen werden als "zusätzliche Einschränkungen" im Sinne von §10 betrachtet. Wenn das Programm, wie Sie es erhalten haben, oder ein Teil davon dieser Lizenz untersteht, zuzüglich einer weiteren Bedingung, die eine zusätzliche Einschränkung darstellt, dürfen Sie diese Bedingung entfernen. Wenn ein Lizenzdokument eine zusätzliche Einschränkung enthält, aber die Relizenzierung unter dieser Lizenz erlaubt, dürfen Sie dem betroffenen Werk Material hinzufügen, das den Bedingungen jenes Lizenzdokuments unterliegt, unter der Voraussetzung, dass die zusätzlichen Einschränkungen bei einer derartigen Relizenzierung oder Übertragung verfallen.

Wenn Sie einem betroffenen Werk in Übereinstimmung mit diesem Paragraphen Bedingungen hinzufügen, müssen Sie in den betroffenen Quelltextdateien eine Aufstellung der zusätzlichen Bedingungen plazieren, die auf diese Quelltextdatei Anwendung finden, oder einen Hinweis darauf, wo die zusätzlichen Bedingungen zu finden sind.

Zusätzliche Bedingungen, seien es Genehmigungen oder Einschränkungen, dürfen in Form einer gesonderten schriftlichen Lizenz oder in Form von Ausnahmen festgelegt werden; die oben angegebenen Anforderungen gelten in jedem Fall.

## 8. Kündigung.

Sie dürfen das Programm nicht verbreiten oder modifizieren, sofern es nicht durch diese Lizenz ausdrücklich gestattet ist. Jeder anderweitige Versuch der Verbreitung oder Modifizierung ist nichtig und beendet automatisch Ihre Rechte unter dieser Lizenz (einschließlich aller Patentlizenzen gemäß §11 Abs. 3).

Wenn Sie jedoch alle Verletzungen dieser Lizenz beenden, wird Ihre Lizenz durch einen speziellen Urheberrechtsinhaber wiederhergestellt, und zwar (a) vorübergehend, solange nicht bzw. bis der Rechteinhaber Ihre Lizenz ausdrücklich und endgültig kündigt, und (b) dauerhaft, sofern es der Rechteinhaber versäumt, Sie auf sinnvolle Weise auf die Lizenzverletzung innerhalb von 60 Tagen ab deren Beendigung hinzuweisen.

Darüber hinaus wird Ihre Lizenz durch einen speziellen Urheberrechtsinhaber permanent wiederhergestellt, wenn Sie der Rechteinhaber auf sinnvolle Weise auf die Verletzung hinweist, wenn außerdem dies das erste Mal ist, dass Sie auf die Verletzung dieser Lizenz (für jedes Werk) des Rechteinhabers hingewiesen werden, und wenn Sie die Verletzung innerhalb von 30 Tagen ab dem Eingang des Hinweises einstellen. Die Beendigung Ihrer Rechte unter dieser Lizenz beendet nicht die Lizenzen Dritter, die von Ihnen Kopien oder Rechte unter dieser Lizenz erhalten haben. Wenn Ihre Rechte beendet und nicht dauerhaft wiederhergestellt worden sind, sind Sie nicht berechtigt, neue Lizenzen für dasselbe Material gemäß §10 zu erhalten.

## 9. Annahme der Lizenz keine Voraussetzung für den Besitz von Kopien.

Um eine Kopie des Programms zu erhalten oder auszuführen, ist es nicht erforderlich, dass Sie diese Lizenz annehmen. Die beiläufig stattfindende Verbreitung eines betroffenen Werks, die sich ausschließlich als Konsequenz der Teilnahme an einer Peer-To-Peer-Datenübertragung ergibt, um eine Kopie entgegennehmen zu können, erfordert ebenfalls keine Annahme dieser Lizenz. Jedoch gibt Ihnen nichts außer dieser Lizenz die Erlaubnis, das Programm oder jedes betroffene Werk zu verbreiten oder zu verändern. Diese Handlungen verstoßen gegen das Urheberrecht, wenn Sie diese Lizenz nicht anerkennen. Indem Sie daher ein betroffenes Werk verändern oder propagieren, erklären Sie Ihr Einverständnis mit dieser Lizenz, die Ihnen diese Tätigkeiten erlaubt.

## 10. Automatische Lizenzierung nachgeordneter Anwender.

Jedesmal, wenn Sie ein betroffenes Werk übertragen, erhält der Empfänger automatisch vom ursprünglichen Lizenzgeber die Lizenz, das Werk auszuführen, zu verändern und zu propagieren – in Übereinstimmung mit dieser Lizenz. Sie sind nicht dafür verantwortlich, die Einhaltung dieser Lizenz durch Dritte durchzusetzen.

Eine "Organisations-Transaktion" ist entweder eine Transaktion, bei der die Kontrolle über eine Organisation oder das im wesentlichen gesamte Kapital einer solchen, übertragen wird, oder sie ist die Aufteilung einer Organisation in mehrere oder die Fusion mehrerer Organisationen zu einer. Wenn die Propagation eines betroffenen Werks durch eine Organisations-Transaktion erfolgt, erhält jeder an der Transaktion Beteiligte, der eine Kopie des Werks erhält, zugleich jedwede Lizenz an dem Werk, die der Interessenvorgänger des Beteiligten hatte, sowie das Recht auf den Besitz des korrespondierenden Quelltextes des Werks vom Interessenvorgänger, wenn dieser ihn hat oder mit vertretbarem Aufwand beschaffen kann.

Sie dürfen keine zusätzlichen Einschränkungen bzgl. der Ausübung der unter dieser Lizenz gewährten oder zugesicherten Rechte vornehmen. Beispielsweise dürfen Sie keine Lizenzgebühr oder sonstige Gebühr für die Ausübung der unter dieser Lizenz gewährten Rechte verlangen, und Sie dürfen keine Rechtsstreitigkeit beginnen (eingeschlossen Kreuz- oder Gegenansprüche in einem Gerichtsverfahren), in der Sie unterstellen, dass irgendein Patentanspruch durch Erzeugung, Anwendung, Verkauf, Verkaufsangebot oder Import des Programms oder irgendeines Teils davon verletzt wurde.

## 11. Patente.

Ein "Kontributor" ist ein Urheberrechtsinhaber, der die Benutzung des Programms oder eines auf dem Programm basierenden Werks unter dieser Lizenz erlaubt. Das auf diese Weise lizenzierte Werk wird als die "Kontributor-Version" des Kontributors bezeichnet.

Die "wesentlichen Patentansprüche" eines Kontributors sind all diejenigen Patentansprüche, die der Kontributor besitzt oder kontrolliert, ob bereits erworben oder erst in Zukunft zu erwerben, die durch irgendeine Weise des gemäß dieser Lizenz erlaubten Erzeugens, Ausführens oder Verkaufens seiner Kontributor-Version verletzt würden. Dies schließt keine Patentansprüche ein, die erst als Konsequenz weiterer Modifizierung seiner Kontributor-Version entstünden. Für den Zweck dieser Definition schließt "Kontrolle" das Recht mit ein, Unterlizenzen für ein Patent auf eine Weise zu erteilen, die mit den Erfordernissen dieser Lizenz vereinbar ist.

Jeder Kontributor gewährt Ihnen eine nicht-exklusive, weltweite und gebührenfreie Patentlizenz gemäß den wesentlichen Patentansprüchen des Kontributors, den Inhalt seiner Kontributor-Version zu erzeugen, zu verkaufen, zum Verkauf anzubieten, zu importieren und außerdem auszuführen, zu modifizieren und zu propagieren.

In den folgenden drei Absätzen ist eine "Patentlizenz" jedwede ausdrückliche Vereinbarung oder Verpflichtung, wie auch immer benannt, ein Patent nicht geltend zu machen (beispielsweise eine ausdrückliche Erlaubnis, ein Patent zu nutzen oder eine Zusicherung, bei Patentverletzung nicht zu klagen). Jemandem eine solche Patentlizenz zu "erteilen" bedeutet, eine solche Vereinbarung oder Verpflichtung zu beschließen, ein Patent nicht gegen ihn durchzusetzen.

Wenn Sie ein betroffenes Werk übertragen, das wissentlich auf eine Patentlizenz angewiesen ist, und wenn der korrespondierende Quelltext nicht für jeden zum Kopieren zur Verfügung gestellt wird – kostenlos, unter den Bedingungen dieser Lizenz und über einen öffentlich zugänglichen Netzwerkserver oder andere leicht zugängliche Mittel –, dann müssen Sie entweder (1) dafür sorgen, dass der korrespondierende Quelltext auf diese Weise verfügbar gemacht wird oder (2) dafür sorgen, dass Ihnen selbst die Vorteile der Patentlizenz für dieses spezielle Werk entzogen werden oder (3) in einer mit den Erfordernissen dieser Lizenz widerspruchsfreien Weise bewirken, dass die Patentlizenz auf nachgeordnete Empfänger ausgedehnt wird. "Wissentlich angewiesen sein" bedeutet, dass Sie tatsächliches Wissen darüber haben, dass – außer wegen der Patentlizenz – Ihre Übertragung des betroffenen Werks in einen Staat oder die Benutzung des betroffenen Werks durch Ihren Empfänger in einem Staat, eins oder mehrere identifizierbare Patente in diesem Staat verletzen würden, deren Gültigkeit Ihnen glaubhaft erscheint.

Wenn Sie, als Folge von oder in Verbindung mit einer einzelnen Transaktion oder Vereinbarung, ein betroffenes Werk übertragen oder durch Vermittlung einer Übertragung propagieren, und Sie gewähren einigen Empfängern eine Patentlizenz, die ihnen das Benutzen, Propagieren, Modifizieren und Übertragen einer speziellen Kopie des betroffenen Werks gestatten, dann wird die von Ihnen gewährte Patentlizenz automatisch auf alle Empfänger des betroffenen Werks und darauf basierender Werke ausgedehnt. Eine Patentlizenz ist "diskriminierend", wenn sie in ihrem Gültigkeitsbereich die speziell unter dieser Lizenz gewährten Rechte nicht einschließt, wenn sie die Ausübung dieser Rechte verbietet oder wenn sie die Nichtausübung einer oder mehrerer dieser Rechte zur Bedingung hat. Sie dürfen ein betroffenes Werk nicht übertragen, wenn Sie Partner in einem Vertrag mit einer Drittpartei sind, die auf dem Gebiet der Verbreitung von Software geschäftlich tätig ist, gemäß dem Sie dieser Drittpartei Zahlungen leisten, die auf dem Maß Ihrer Aktivität des Übertragens des Werks basieren, und gemäß dem die Drittpartei eine diskriminierende Patentlizenz all denjenigen gewährt, die das Werk von Ihnen erhielten, (a) in Verbindung mit von Ihnen übertragenen Kopien des betroffenen Werks (oder Kopien dieser Kopien) oder (b) hauptsächlich für und in Verbindung mit spezifischen Produkten oder Zusammenstellungen, die das betroffene Werk enthalten, es sei denn, Sie sind in diesen Vertrag vor dem 28. März 2007 eingetreten oder die Patentlizenz wurde vor diesem Datum erteilt.

Nichts in dieser Lizenz soll in einer Weise ausgelegt werden, die irgendeine implizite Lizenz oder sonstige Abwehr gegen Rechtsverletzung ausschließt oder begrenzt, die Ihnen ansonsten gemäß anwendbarem Patentrecht zustünde.

# 12. Keine Preisgabe der Freiheit Dritter

Sollten Ihnen (durch Gerichtsbeschluss, Vergleich oder anderweitig) Bedingungen auferlegt werden, die den Bedingungen dieser Lizenz widersprechen, so befreien Sie diese Umstände nicht von den Bestimmungen dieser Lizenz. Wenn es Ihnen nicht möglich ist, ein betroffenes Werk unter gleichzeitiger Beachtung der Bedingungen in dieser Lizenz und Ihrer anderweitigen Verpflichtungen zu übertragen, dann dürfen Sie als Folge das Programm überhaupt nicht übertragen. Wenn Sie zum Beispiel Bedingungen akzeptieren, die Sie dazu verpflichten, von denen, denen Sie das Programm übertragen haben, eine Gebühr für die weitere Übertragung einzufordern, dann besteht der einzige Weg, sowohl jene Bedingungen als auch diese Lizenz zu befolgen darin, ganz auf die Übertragung des Programms zu verzichten.

# 13. Nutzung zusammen mit der GNU Affero General Public License

Ungeachtet anderer Regelungen dieser Lizenz, ist es Ihnen gestattet, ein betroffenes Werk mit einem Werk zu einem einzelnen, kombinierten Werk zu verbinden (linken) oder zu kombinieren, das unter Version 3 der GNU Affero General Public License steht, und das Ergebnis zu übertragen. Die Bedingungen dieser Lizenz bleiben weiterhin auf denjenigen Teil anwendbar, der das betroffene Werk darstellt, aber die speziellen Anforderungen der GNU Affero General Public License, §13, die sich auf Interaktion über ein Computernetzwerk beziehen, werden auf die Kombination als solche anwendbar.

# 14. Überarbeitungen dieser Lizenz

Die Free Software Foundation kann von Zeit zu Zeit überarbeitete und/oder neue Versionen der General Public License veröffentlichen. Solche neuen Versionen werden vom Grundprinzip her der gegenwärtigen entsprechen, können aber im Detail abweichen, um neuen Problemen und Anforderungen gerecht zu werden.

Jede Version dieser Lizenz hat eine eindeutige Versionsnummer. Wenn in einem Programm angegeben wird, dass es dieser Lizenz in einer bestimmten Versionsnummer "oder jeder späteren Version" ("or any later version") unterliegt, so haben Sie die Wahl, entweder den Bestimmungen der genannten Version zu folgen oder denen jeder beliebigen späteren Version, die von der Free Software Foundation veröffentlicht wurde. Wenn das Programm keine Versionsnummer angibt, können Sie eine beliebige Version wählen, die je von der Free Software Foundation veröffentlicht wurde. Wenn das Programm angibt, dass ein entsprechend Bevollmächtigter entscheiden kann, welche zukünftige Version des GNU General Public License verwendet werden kann, berechtigt diese öffentliche Akzeptanzerklärung einer Version durch den Bevollmächtigten Sie auf Dauer zur Wahl dieser Version für das Programm.

Spätere Lizenzversionen geben Ihnen möglicherweise zusätzliche oder andere Genehmigungen. Es werden jedoch einem Autor oder Urheberrechtsinhaber keine zusätzlichen Verpflichtungen als Ergebnis Ihrer Wahl, einer späteren Version zu folgen, auferlegt.

## 15. Gewährleistungsausschluss.

ES BESTEHT KEINERLEI GEWÄHRLEISTUNG FÜR DAS PROGRAMM, SOWEIT DIES GESETZLICH ZULÄSSIG IST. SOFERN NICHT ANDERWEITIG SCHRIFTLICH BESTÄTIGT, STELLEN DIE URHEBERRECHTSINHABER UND/ODER DRITTE DAS PROGRAMM "OHNE MÄNGELGEWÄHR", OHNE IRGENDEINE GEWÄHRLEISTUNG, WEDER AUSDRÜCKLICH NOCH IMPLIZIT, SO ZUR VERFÜGUNG, EINSCHLIESSLICH – ABER NICHT BEGRENZT AUF – DIE IMPLIZITE GEWÄHRLEISTUNG DER MARKTREIFE ODER DER VERWENDBARKEIT FÜR EINEN BESTIMMTEN ZWECK. DAS VOLLE RISIKO BEZÜGLICH QUALITÄT UND LEISTUNGSFÄHIGKEIT DES PROGRAMMS LIEGT BEI IHNEN. SOLLTE SICH DAS PROGRAMM ALS FEHLERHAFT HERAUSSTELLEN, LIEGEN DIE KOSTEN FÜR NOTWENDIGEN SERVICE, REPARATUR ODER KORREKTUR BEI IHNEN.

## 16. Haftungsbeschränkung.

IN KEINEM FALL, AUSSER WENN DURCH GELTENDES RECHT GEFORDERT ODER SCHRIFTLICH ZUGESICHERT, IST IRGENDEIN URHEBERRECHTSINHABER ODER IRGENDEIN DRITTER, DER DAS PROGRAMM WIE OBEN ERLAUBT MODIFIZIERT ODER ÜBERTRAGEN HAT, IHNEN GEGENÜBER FÜR IRGENDWELCHE SCHÄDEN HAFTBAR, EINSCHLIESSLICH JEGLICHER ALLGEMEINER ODER SPEZIELLER SCHÄDEN, SCHÄDEN DURCH SEITENEFFEKTE (NEBENWIRKUNGEN) ODER FOLGESCHÄDEN, DIE AUS DER BENUTZUNG DES PROGRAMMS ODER DER UNBENUTZBARKEIT DES PROGRAMMS FOLGEN (EINSCHLIESSLICH – ABER NICHT BESCHRÄNKT AUF – DATENVERLUSTE, FEHLERHAFTE VERARBEITUNG VON DATEN, VERLUSTE, DIE VON IHNEN ODER ANDEREN GETRAGEN WERDEN MÜSSEN, ODER DEM UNVERMÖGEN DES PROGRAMMS, MIT IRGENDEINEM ANDEREN PROGRAMM ZUSAMMENZUARBEITEN), SELBST WENN EIN URHEBERRECHTSINHABER ODER DRITTER ÜBER DIE MÖGLICHKEIT SOLCHER SCHÄDEN UNTERRICHTET WORDEN WAR.

## 17. Interpretation von §§ 15 und 16

Sollten der o.a. Gewährleistungsausschluss und die o.a. Haftungsbegrenzung aufgrund ihrer Bedingungen gemäß lokalem Recht unwirksam sein, sollen Bewertungsgerichte dasjenige lokale Recht anwenden, das einer absoluten Aufhebung jeglicher zivilen Haftung in Zusammenhang mit dem Programm am nächsten kommt, es sei denn, dem Programm lag eine entgeltliche Garantieerklärung oder Haftungsübernahme bei.

# Erklärungen zur Sicherheit

#### Hinweis zum CE-Zeichen:

Dies ist ein Klasse B-Produkt. In einem privaten Haushalt kann dieses Produkt Funkstörungen verursachen. In diesem Fall muss der Anwender ggf. entsprechende Maßnahmen treffen.

#### **FCC-Hinweis:**

Dieses Gerät wurde geprüft und stimmt mit dem Grenzbereich für ein Digitalgerät der Klasse B gemäß Art. 15 der FCC-Richtlinien überein. Diese Grenzwerte dienen zur Gewährleistung eines angemessenen Schutzes vor störenden Interferenzen im Wohnbereich. Dieses Gerät erzeugt und benutzt Hochfrequenzenergie und kann diese abstrahlen. Wenn es nicht in Übereinstimmung mit den Anleitungen installiert und verwendet wird, kann es Störungen des Rundfunkempfangs verursachen. Bei keiner Installation können Störungen jedoch völlig ausgeschlossen werden. Wenn dieses Gerät den Rundfunk- und Fernsehempfang stört, was durch Ein- und Ausschalten des Gerätes festgestellt wird, kann der Benutzer versuchen, die Störung durch eine oder mehrere der folgenden Maßnahmen zu beseitigen:

- Richten Sie die Empfangsantenne neu aus oder positionieren Sie sie an einer anderen Stelle.
- Erhöhen Sie den Abstand zwischen dem Gerät und dem Receiver.
- Schließen Sie das Gerät an eine Steckdose an, die sich in einem anderen Schaltkreis befindet als die Steckdose, an die der Receiver angeschlossen ist.
- Wenden Sie sich an Ihren Händler oder an einen erfahrenen Radio-/TV-Techniker, um weitere Hilfe zu erhalten.

Dieses Gerät entspricht Art. 15 der FCC-Richtlinien. Der Betrieb des Geräts unterliegt den folgenden zwei Bedingungen: (1) Dieses Gerät darf keine Funkstörungen verursachen, und (2) muss jede empfangene Funkstörung akzeptieren, einschließlich solcher, die den Betrieb auf unerwünschte Weise beeinflussen.

#### **FCC-Warnhinweis:**

Der Benutzer wird darauf hingewiesen, dass Eingriffe und Änderungen am Gerät, ohne das ausdrückliche Einverständnis des Herstellers oder das Einverständnis der für die Erfüllung und Einhaltung der Vorschrift verantwortlichen Partei, die Befugnis des Benutzers zum Betreiben dieses Gerätes verwirken lassen kann.

Der Betrieb im 5,15-5,25 GHz / 5,470 ~ 5,725 GHz Band ist ausschließlich auf Innenräume beschränkt.

#### WICHTIGE ANMERKUNG: FCC Radiation Exposure Statement:

Dieses Gerät entspricht den von der FCC festgelegten Grenzen für Strahlenbelastungen in nicht kontrollierten Umgebungen. Verbraucher müssen die spezifischen Bedienhinweise zum Einhalten der HF-Belastung befolgen. Dieses Gerät muss mindestens 20 cm vom Anwender entfernt installiert und betrieben werden. Zur Erfüllung und Einhaltung der FCC RF-Richtlinien zur Emission von Funkwellen, vermeiden Sie bitte den direkten Kontakt mit der übertragenden Antenne während des Übertragungsvorgangs.

Wird das Gerät in dem Frequenzbereich 5,15 ~ 5,25 GHz betrieben, ist es ausschließlich zur Verwendung in Innenräumen bestimmt und darauf beschränkt. Dieser Sender darf nicht zusammen mit einer anderen Antenne oder einem Sender aufgestellt oder betrieben werden.

Die Verfügbarkeit einiger spezifischer Kanäle und/oder Betriebsfrequenzbereiche sind landesspezifisch und werkseitig in der Firmware programmiert, um mit dem jeweiligen Zielort übereinzustimmen. Die Firmware-Einstellung kann von dem Endbenutzer nicht verändert werden.

#### **ICC-Hinweis:**

Der Betrieb des Geräts unterliegt den folgenden zwei Bedingungen:

1) Dieses Gerät darf keine Interferenzen verursachen; und

2) muss jede empfangene Funkstörung akzeptieren, einschließlich solcher, die den Betrieb auf unerwünschte Weise beeinflussen.

#### WICHTIGER HINWEIS: IC Radiation Exposure Statement:

Dieses Gerät entspricht den von der IC festgelegten Grenzen für Strahlenbelastungen in nicht kontrollierten Umgebungen. Endbenutzer müssen die spezifischen Betriebsanleitungen zum Einhalt der RF-Richtlinien zur Emission von Funkwellen befolgen. Es muss mindestens 20 cm vom Anwender entfernt installiert und betrieben werden.

Dieser Sender darf nicht zusammen mit einer anderen Antenne oder einem Sender aufgestellt oder betrieben werden.

- (i) Das Gerät für den Frequenzbereich 5150-5250 MHz ist nur zur Verwendung in Innenräumen bestimmt, um mögliche störende Interferenzen mit mobilen Gleichkanal-Satellitensystemen zu minimieren.
- (ii) Der maximal zulässige Antennengewinn (2 dBi), das Maß für die Richtwirkung und den Wirkungsgrad einer Antenne, (für Geräte im Frequenzband 5725-5825 MHz) muss die für den Point-to-Point- und Nicht-Point-to-Point-Betrieb angegebenen e.i.r.p.-Grenzwerte (d. h. der äquivalenten isotropen Sendeleistung), wie jeweils zutreffend und im Abschnitt A9.2(3) dargelegt, erfüllen.

Darüber hinaus sollten sich Benutzer dessen bewusst sein und darauf hingewiesen werden, dass hochleistungsfähige Radare den Bereichen 5250-5350 MHz und 5650-5850 MHz als Primärnutzer (d. h. sie haben Priorität) zugewiesen sind, und diese Radare Interferenzen und/oder Schäden an lizenzfreien LE-LAN-Geräten verursachen könnten.

#### Règlement d'Industry Canada

Les conditions de fonctionnement sont sujettes à deux conditions:

- (1) Ce périphérique ne doit pas causer d'interférence et.
- (2) Ce périphérique doit accepter toute interférence, y compris les interférences pouvant perturber le bon fonctionnement de ce périphérique.